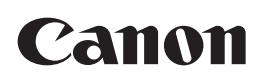

# **Business Inkjet WG7000 Series**

| Getting Started | EN |
|-----------------|----|
| Guía de inicio  | ES |
| Démarrage       | FR |

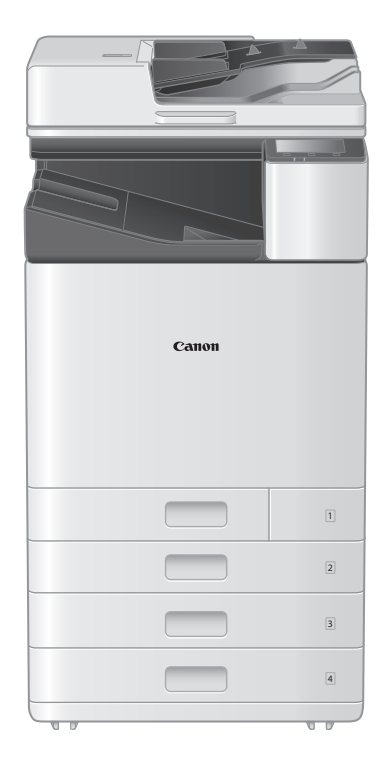

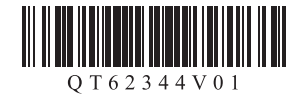

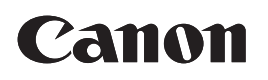

# **Business Inkjet WG7000 Series**

# **Getting Started**

Installing the Machine **P**.2

Basic Operation **P**.16

If a Problem Has Occurred **P**.20

Network Connection **P**.26

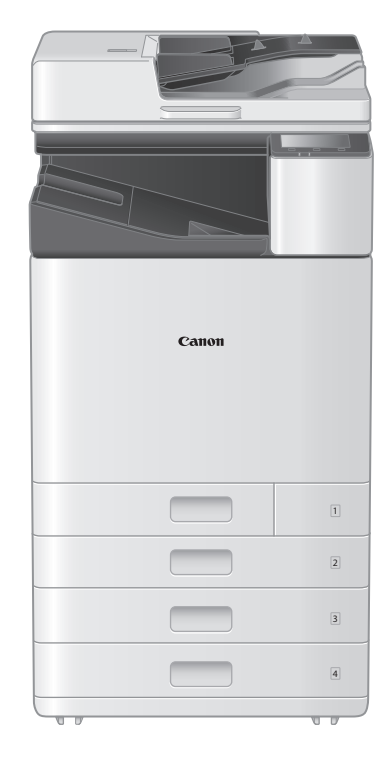

Please read "Important Safety Instructions" before operating this product.  $\bigcirc$  P.39 After you finish reading this guide, store it in a safe place for future reference. The information in this document is subject to change without notice.

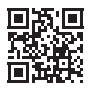

Access <u>http://ij.start.canon</u> for the Online Manual containing information on all the functions of this machine.

# **Installing the Machine**

EN

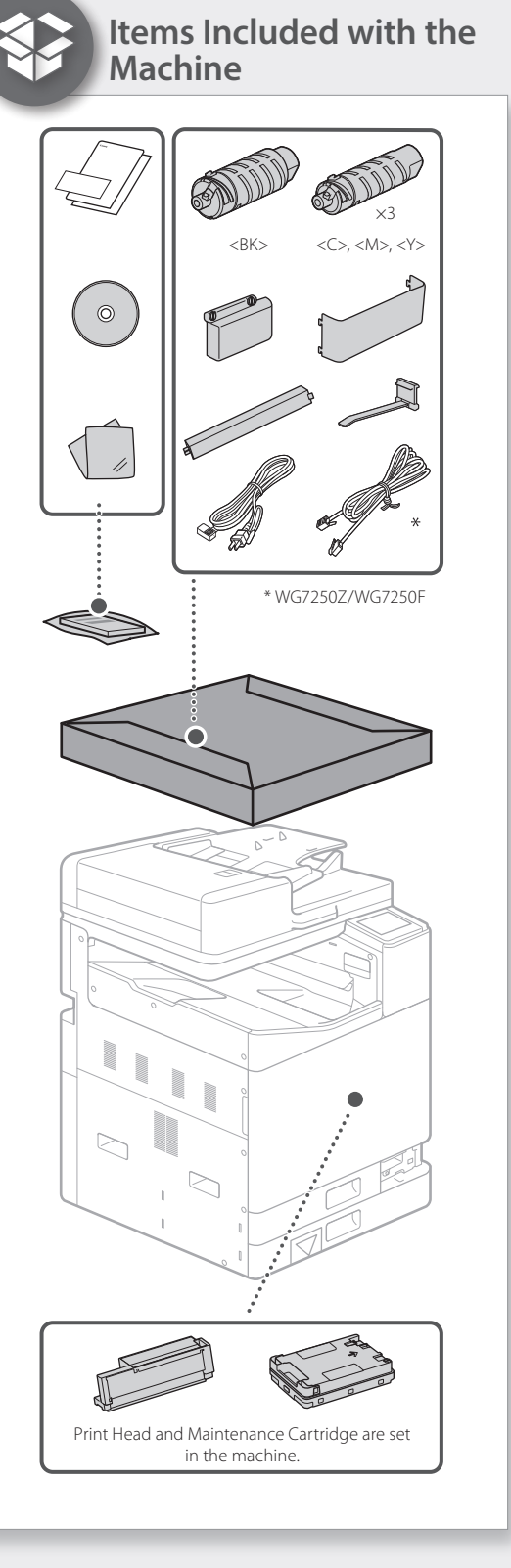

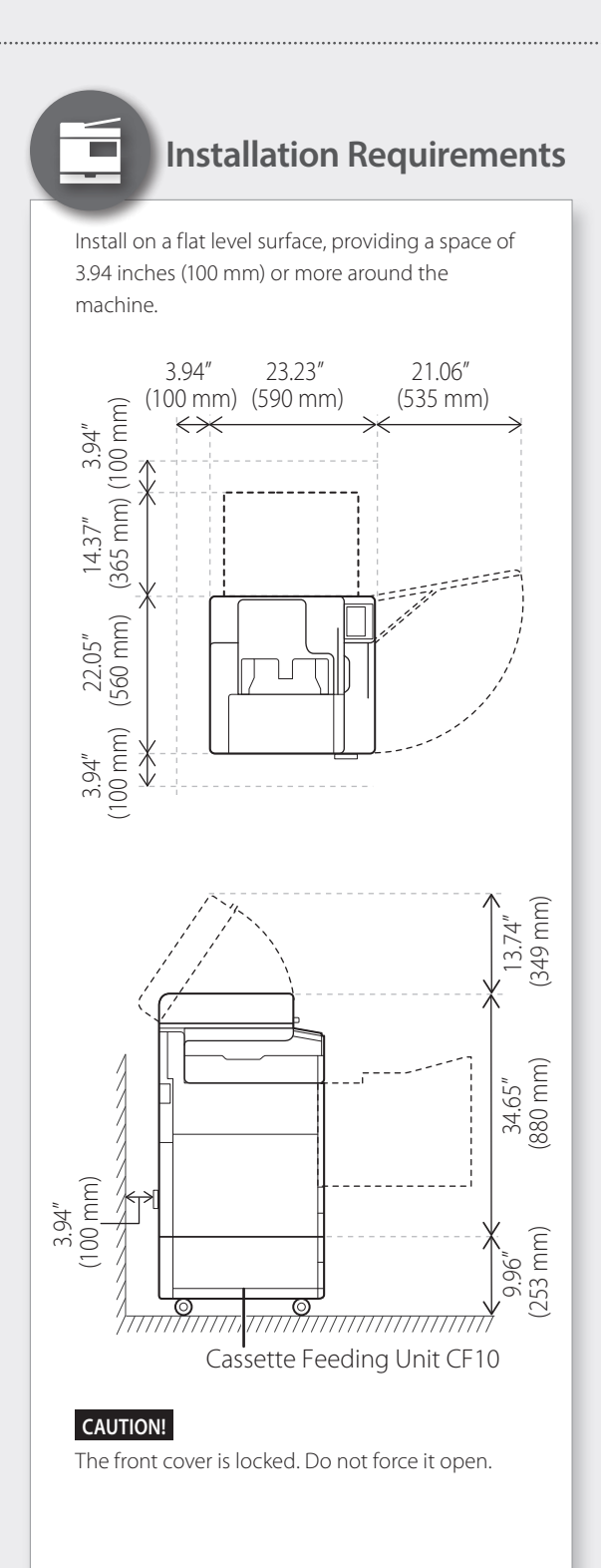

#### If You Purchased an Optional Cassette Feeding Unit

First install the cassette feeding unit (optional). Refer to the manual bundled with the cassette feeding unit for installation steps.

#### 

• Do not hold the machine by its base, as fingers may get caught when placing the machine.

#### ▲ Transporting the Machine

- Four people are required to move the machine. There are four handhold locations around the machine. Each person should place one hand in a handhold and use the other hand to stabilize the machine while lifting. To avoid back injuries, do not bend over when lifting. See below for handhold locations.
- Never hold the machine by the feeder (auto document feeder), a paper drawer, etc. The machine could be dropped and cause injury.

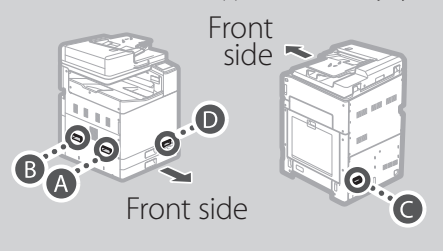

With each person standing at a corner of the machine and a hand in one of the handholds as shown from (A) to (D), lift the machine by bending at the knees.

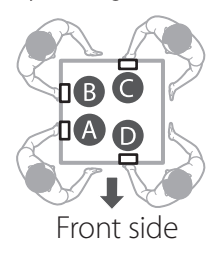

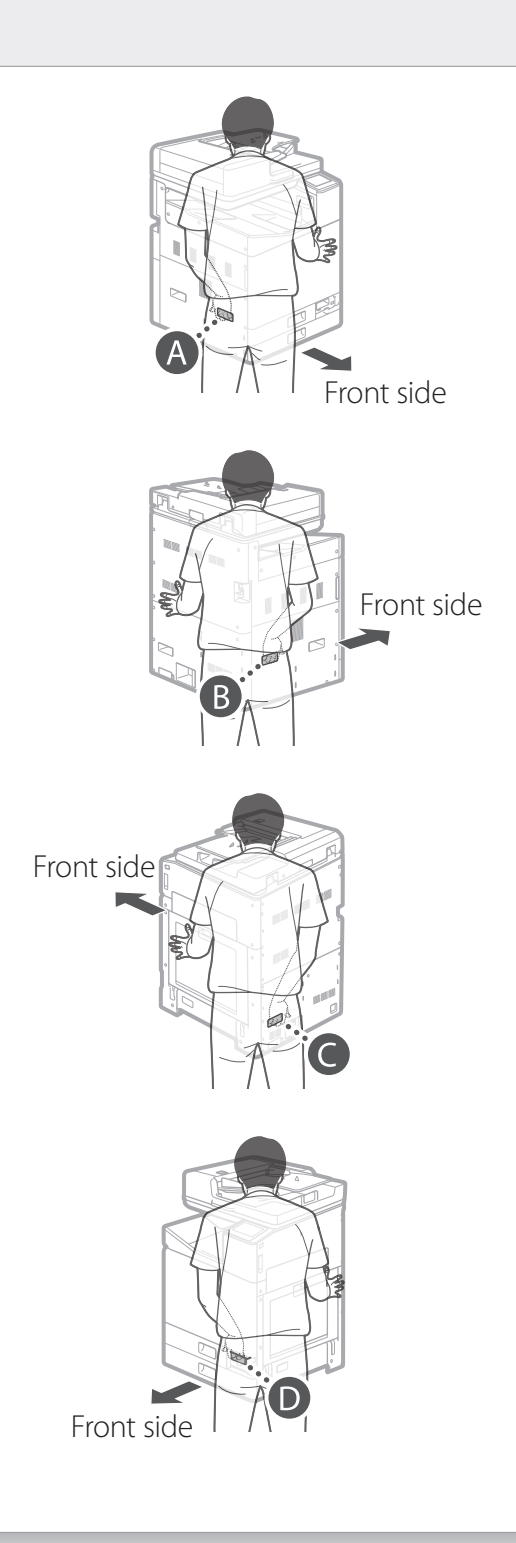

# **Installing the Machine**

EN

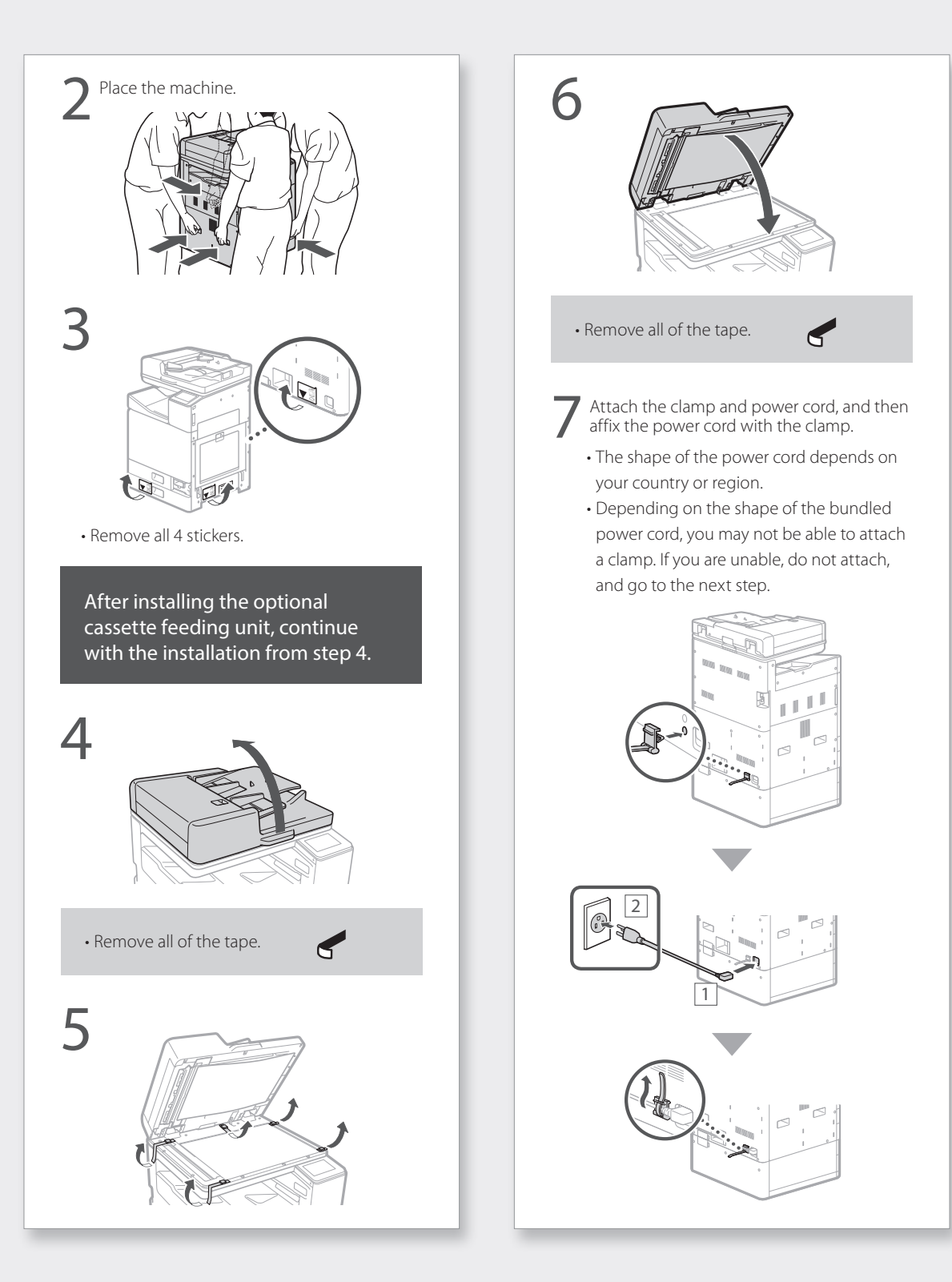

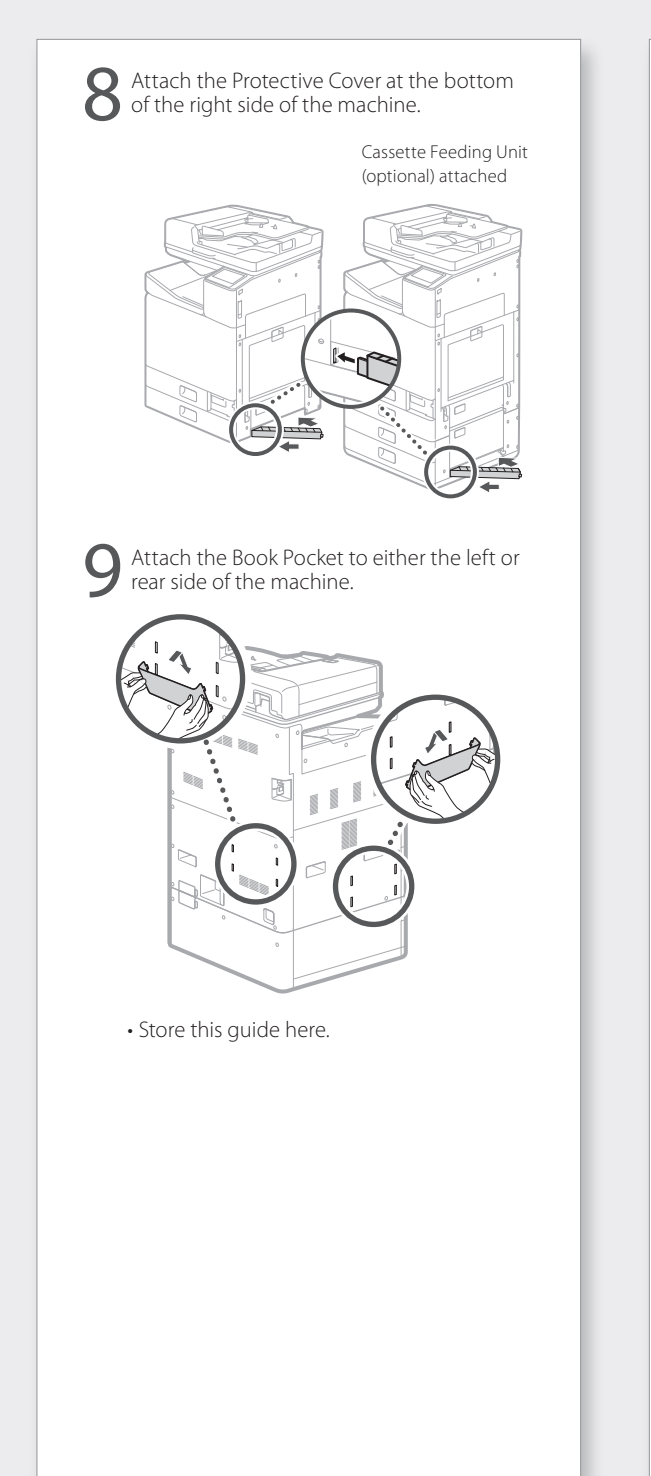

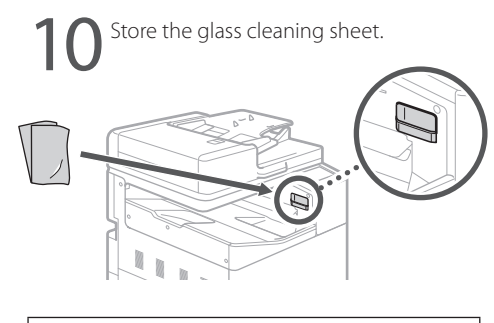

Attach the Handhold Cover after turning on the machine.

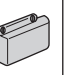

# **Installing the Machine**

"Setting Up Using the Setup Guide" in the Online Manual

### **Initial Settings**

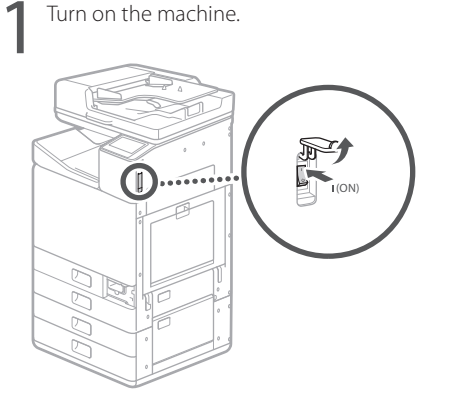

#### NOTE

When the machine is first powered on, a Setup Guide with a series of screens will appear to help you set up the machine. If the Setup Guide does not appear, refer to the Online Manual.

#### For details

"Setting Up Using the Setup Guide" in the Online Manual

Set the language.

| Language |  |
|----------|--|
| English  |  |
| 日本語      |  |
| Français |  |
| Español  |  |
| Deutsch  |  |
| Italiano |  |
|          |  |

• Follow the on-screen instructions.

Set the time zone and current date/time.

# Remove Packing Materials from Inside the Machine

| Press <unlock> on the screen.</unlock>         |
|------------------------------------------------|
|                                                |
| Remove Print Head Locking Rod                  |
| Open the front cover.                          |
| Bo not open the none cover antil the selection |
| appears.                                       |
| 2                                              |
| Demove the Chipping Lock Din                   |
|                                                |
|                                                |
| Dull out the Drint Lload Locking Dod           |
| Pull out the Print Head Locking Rod.           |
| T                                              |

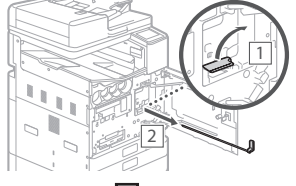

Raise the lever (blue) in 1, and pull the rod out completely in the direction indicated at 2. Do not bend the rod.

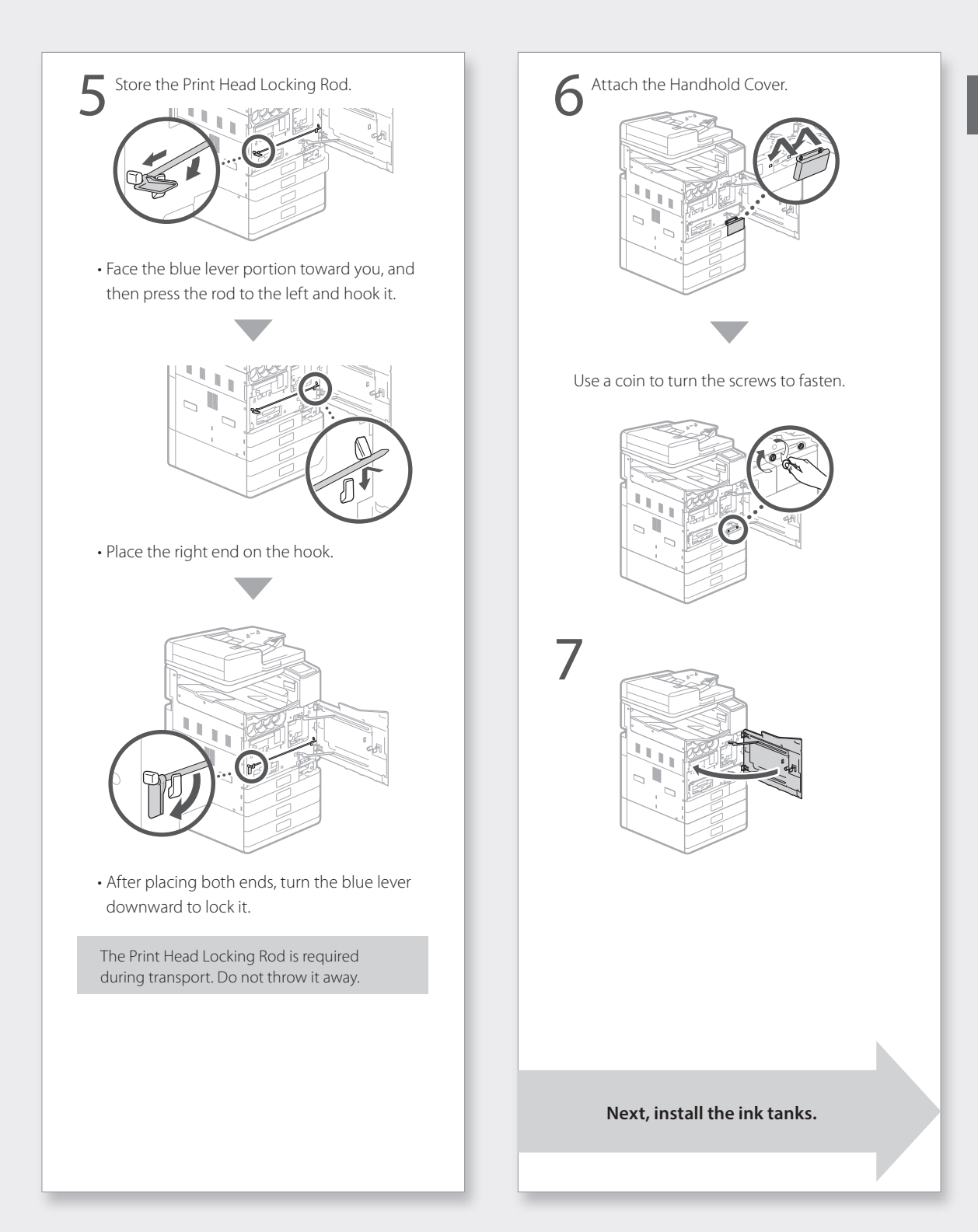

# **Installing the Machine**

### Install the Ink tanks

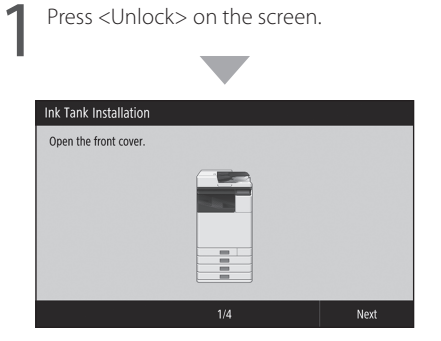

• Do not open the front cover until the screen appears.

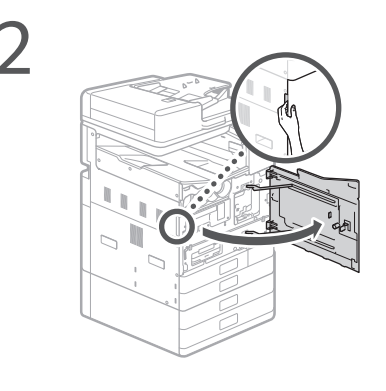

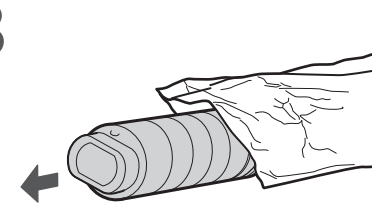

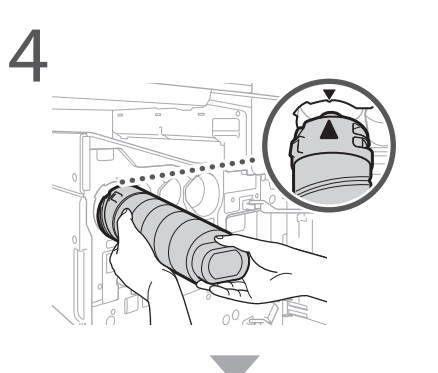

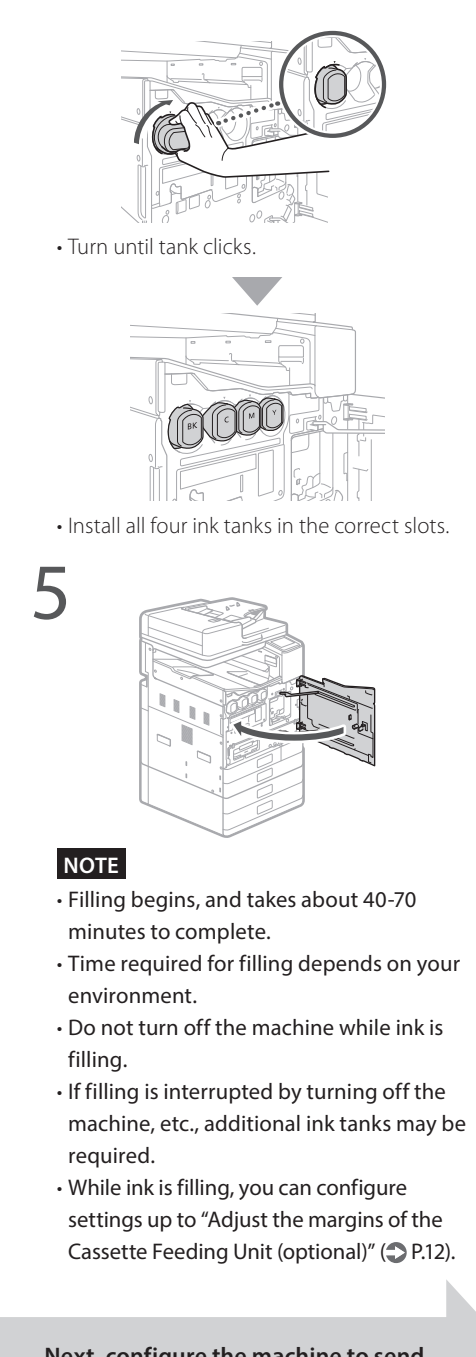

Next, configure the machine to send data.

# Configure the Machine to Send Data

Read the messages and follow the onscreen instructions.

#### Sending Data to Canon

To develop and market products, and to provide special offers and services that better meet customer needs, Canon requests that information such as that below, related to your Canon product, be sent to Canon (if you are using your Canon product in China, to the legally approved research company) through the Internet.

Information related to printer/scanner/fax/ information devices

- Basic information such as the printer ID number, installation date and time, country settings, etc.
- Usage history such as the type of ink installed, ink usage information, the number of sheets printed, scanning frequency, and maintenance information, etc.
- Paper use information, printing environment/conditions, scan job setting, and questionnaire results
- Basic device information such as the model name, OS version, language, and display setting information, etc.
- Device driver and application software versions, usage history

(Some of the above information may not be sent depending on your model and/or application software.)

If your Canon product is shared for use, the above information recorded in the shared product will be sent. If you are to agree, please convey this fact to the users who share the product and obtain their agreement as well beforehand. In this survey, we will not send your personal information. For this reason, from the information that is sent to us, we are unable to identify specific customers.

We are therefore unable to respond to requests to disclose any sent information.

After you agree to the requests, the above information will be sent to Canon (if you are using your Canon product in China, to the legally approved research company) through the Internet. The Internet connection fee shall be borne by you.

The sent information may be delivered to Canon's group companies.

# **Installing the Machine**

### **Connecting to a Computer**

#### Before starting the configuration

- There is risk of disclosing your personal information if the machine is connected to an unsecure network. Take precaution to secure your network from unknown parties.
- The machine does not come with a router or LAN cables. Please have one ready.
- The machine cannot be connected to a wired and wireless network at the same time.

If you are using the Setup Guide, connection is by DHCP where the IP address is automatically assigned.

To use set an IP address other than by DHCP, such as a fixed IP address, select <No> in the wireless LAN connection screen and exit the Setup Guide without connecting to the network.

Once the Home screen is displayed, refer to the "Connecting to a Network with a Fixed IP Address" **?** P.28 and configure settings.

#### Choosing a connection method

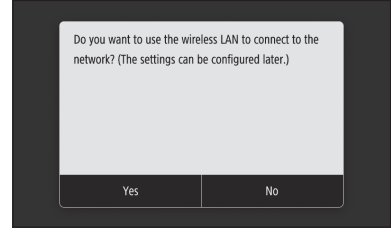

• To connect via wireless LAN: P.10

- To connect via wired LAN: P.11
- To connect via USB: P.12

The above screen does not appear on WG7240. Connect via wired LAN or USB.

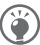

Even in an environment without a wireless LAN, you can use Access Point Mode to connect directly to the machine wirelessly from your mobile device (Direct Connection). Exit the Setup Guide before you initiate Direct Connection (WG7250Z/ WG7250F/WG7250).

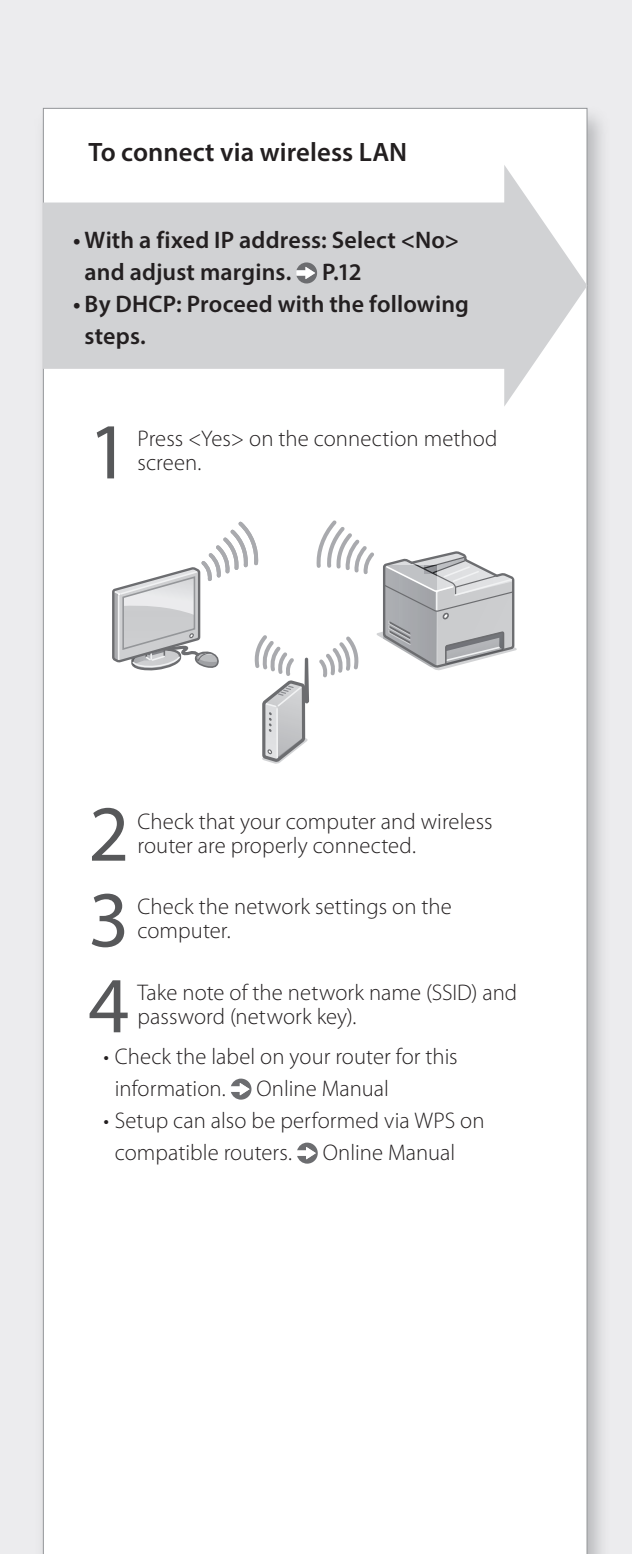

#### Press <OK>. To connect via wired LAN • From the screen below, follow these • With a fixed IP address: Select <No> instructions to enter your network's name and adjust margins. P.12 (SSID) and password (network key). • By DHCP: Proceed with the following S Wireless LAN Settings steps. WPS Push Button Mode Power Save Mode Press <No> on the connection method Connection Information screen. Press <SSID Settings>. Press <Select Access Point>. The machine does not come with a LAN cable. Please have one ready. Select the network name (SSID), and press Check that your computer and router are <Next>. properly connected. 1. Enter a password (network key), and press Check the network settings on the <Apply>. computer. 2. Press <Yes>. • An IP address will be automatically Connect the LAN cable. assigned. • <Connected.> is displayed. Video Tutorials You can find videos and guides to assist the process for the Wireless Network connection from the URL below. Viewing these guides will ensure a smooth setup of the device into your existing wireless environment. http://www.usa.canon.com/WirelessHelp • After connecting the cable, wait a few minutes (until the IP address is set automatically). Next, adjust the margins of the Cassette Feeding Unit (optional). P.12 Next, adjust the margins of the Cassette Feeding Unit (optional). P.12

# **Installing the Machine**

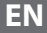

#### To connect via USB

Press <No> on the connection method screen.

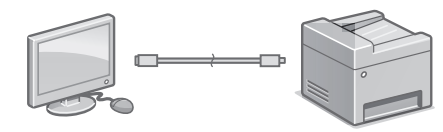

- The machine does not come with a USB cable. Please have one ready.
- Make sure that the USB cable you use is compatible with this designation.

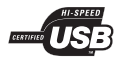

• Do not connect the USB cable before installing the software. If you did, disconnect the USB cable from the computer, close the dialog box, and then perform the procedure from step 1 of "Installing the Software". ◆ P.14

Next, adjust the margins of the Cassette Feeding Unit (optional).

### Adjust the margins of the Cassette Feeding Unit (optional)

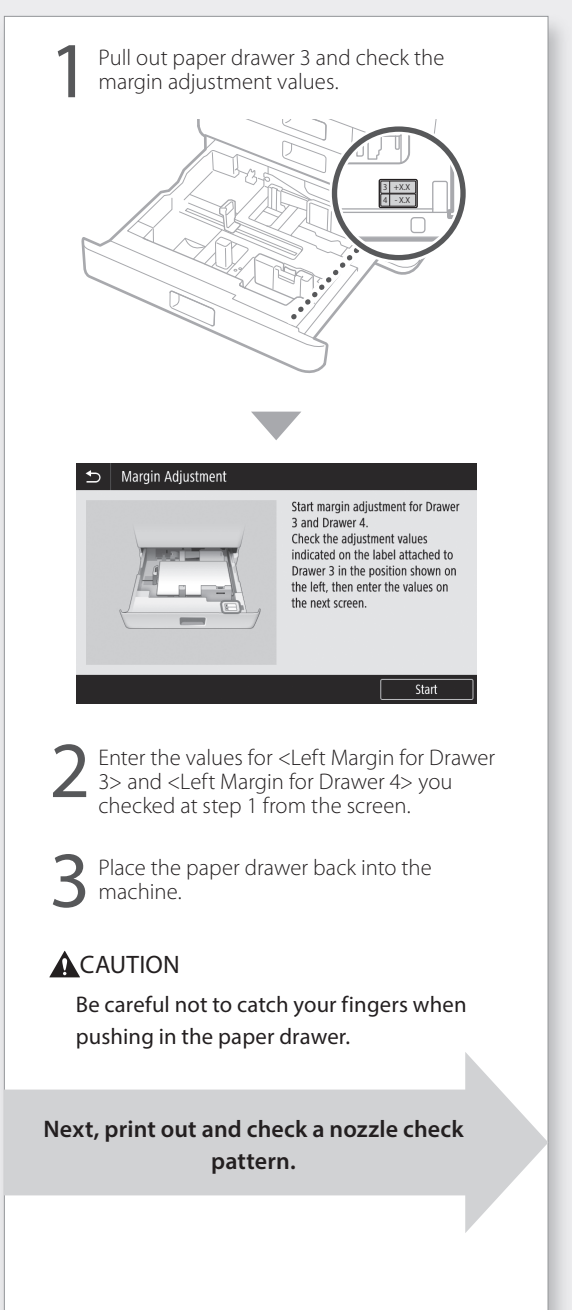

### Print Out and Check a Nozzle Check Pattern

Print out and check a nozzle check pattern to check the print head condition. If streaks or unevenness appear in the printed result, perform cleaning.

Load A3, 11x17, LTR or A4 plain paper in the paper drawer. Loading at least 10 sheets of A3 or 11x17 paper is recommended.

- Before you proceed further, ink must complete filling.
- A progress bar is displayed until ink completes filling.

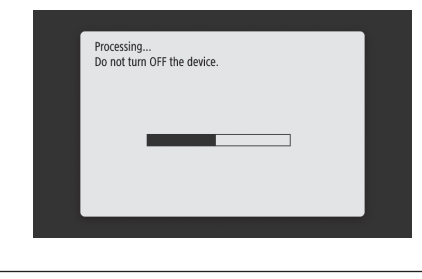

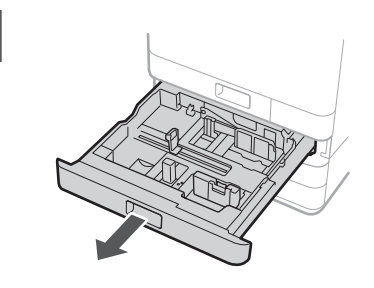

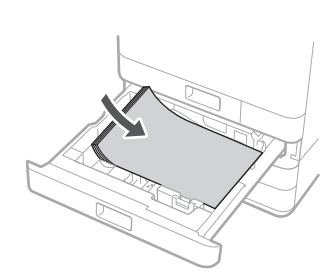

7

Load paper sideways to match the paper guides.

| 3 | Press <start> and print out a pattern.</start>                           |
|---|--------------------------------------------------------------------------|
|   | S Nozzle Check Pattern                                                   |
|   | Print the nozzle check pattern.                                          |
|   | Load 1 or more sheets of plain paper (A4, A3, 11x17, LTR) in the drawer. |
|   | Start                                                                    |
| 4 | Nozzle Check Pattern                                                     |
|   | A) B)                                                                    |
|   | Is the printed pattern similar to A or B?                                |
|   | A B                                                                      |

If the printed result appears okay, press <A> to complete the nozzle check.

If streaks or unevenness appear in the printed result, press <B> to perform cleaning.

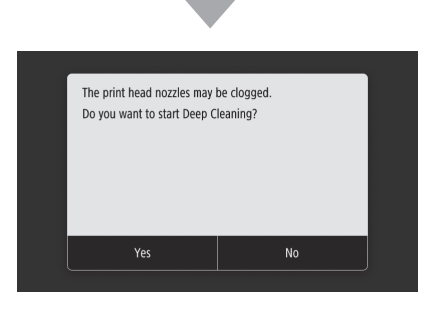

- Depending on the condition of the nozzles, you may need to check and perform cleaning several times.
- Settings are complete once the Home screen is displayed.

Next, Network connection settings.

### Network connection settings

After exiting the Setup Guide, continue by making settings to connect the network. Items to set depend on the connection usage. Check settings that apply to the following conditions.

#### If Using a Fixed IP Address

Proceed to "Connecting to a Network with a Fixed IP Address ( > P.28)".

#### Other

You are not required to make settings in the following instances.

Proceed to "Installing the Software ( P.14)".

- Obtain an IP address automatically with DHCP.
- Since only a USB connection will be used, an IP address is not set.

### **Installing the Software**

- The procedures described here are for Windows. For more details on the software installation procedure, see the driver's manual.
- If connecting by USB, do not connect until instructions to do so appear on the installation screen. If you did, disconnect the USB cable from the computer, close the dialog box, and then perform the following procedure from step 1.
- Drivers for macOS are not bundled with your machine. The latest drivers can be downloaded from the Canon website.

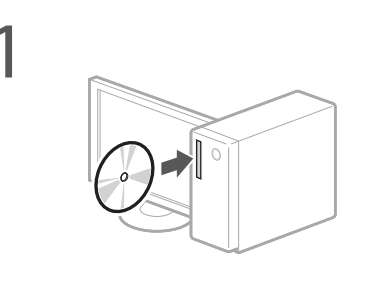

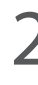

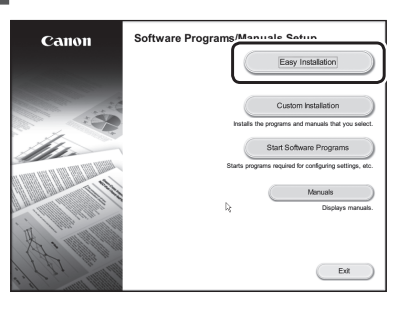

If the screen is not displayed properly, re-insert the DVD-ROM or search for "D:\ MInst.exe" on the Windows platform (This description assumes that "D:" is the DVD-ROM drive name).

Next, configuring Fax Settings (WG7250Z/WG7250F) > P.15 For details

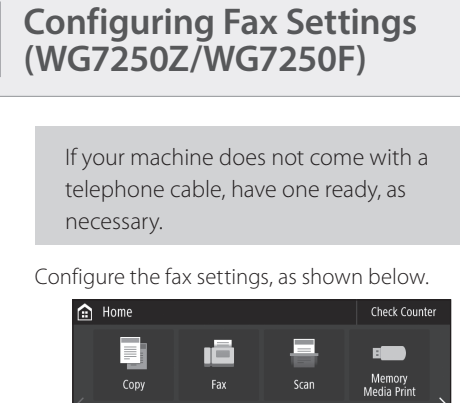

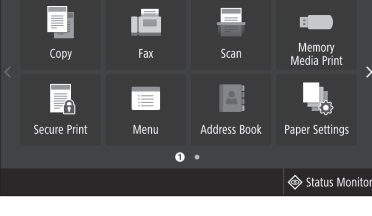

- Press <Fax>.
  Press <Set Up Now>.
  - Register the machine's telephone number (fax number) and abbreviated user name (unit name).

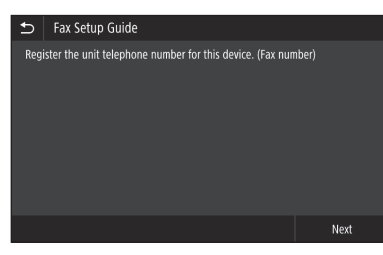

• The information below will be printed at the top part of the paper output from the destination machine as sender information.

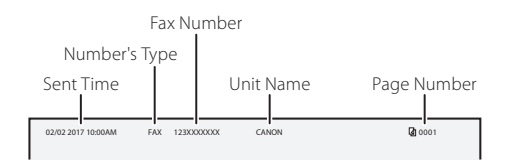

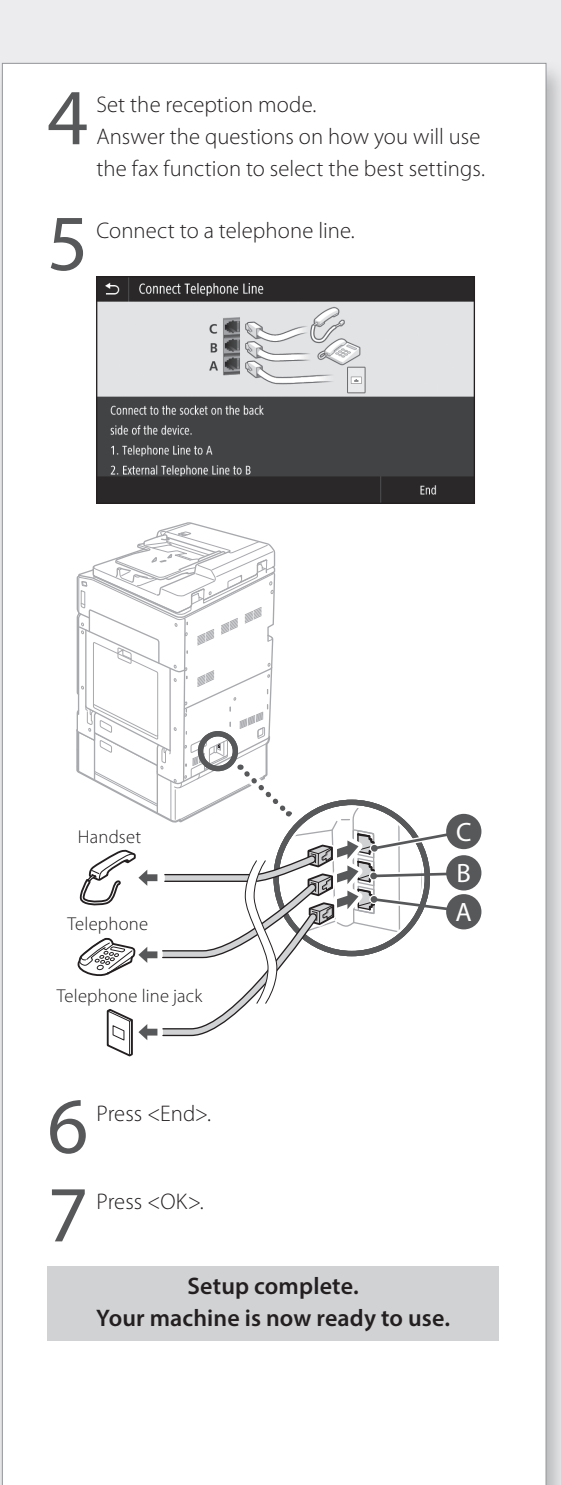

# **Basic Operation**

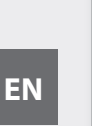

### Placing Originals

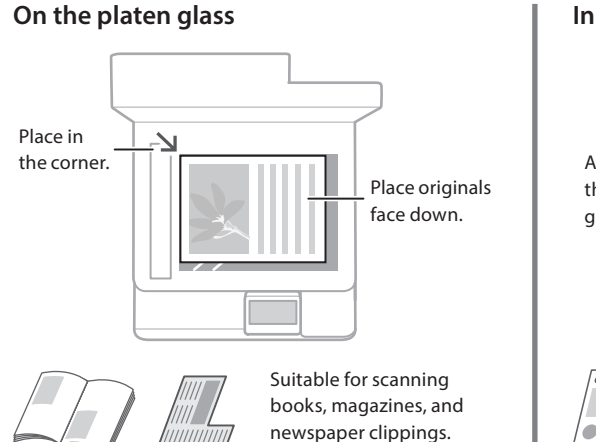

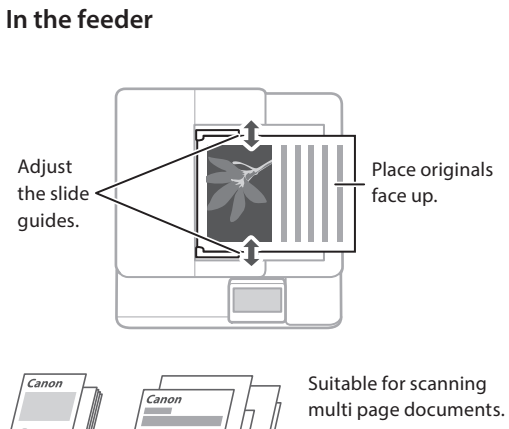

# Start the Operation from the Operation Panel

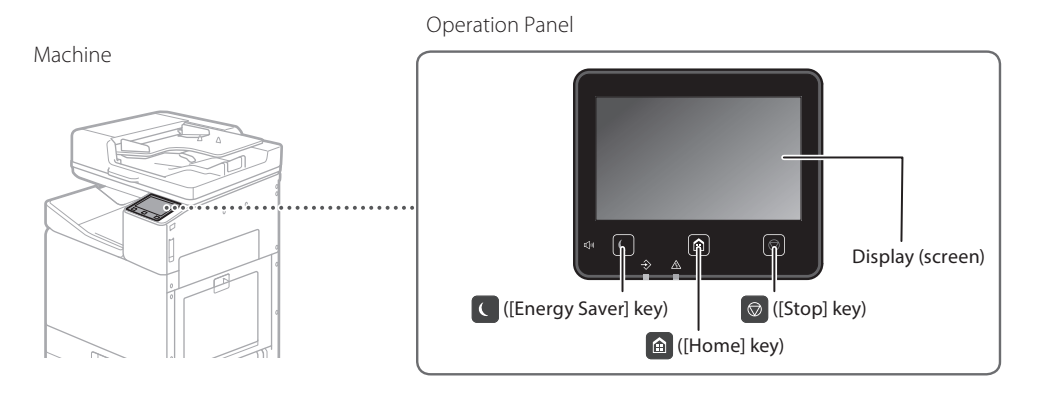

# 

### Printing

- 1. Open the document to print, and select the print function of the application.
- 2. Select the printer driver for the machine, and select [Preferences] or [Properties].
- 3. Specify the paper size.
- 4. Specify the paper source and paper type.
- 5. Adjust print settings, if necessary.
- 6. Select [OK].
- 7. Select [Print] or [OK].

| Best: Settings Page S | Hap Risking PaperSource Duelty |                                                          |
|-----------------------|--------------------------------|----------------------------------------------------------|
| Pale                  | 1 Letaut Settings              | <ul> <li>Add(0</li></ul>                                 |
| Output Method:        | iii fm                         | •                                                        |
| Ī                     | A Constant                     | Detection     Detection     All @ Print. All © Landscepe |
|                       | Pope Legent                    | Manual Scaing     Scaing 100 (2) 1/2 to 200              |
| Q                     | Dated Pating                   | -                                                        |
| Adjinsky Adu          | Inding Location:               | • Guter                                                  |
| Ven Setter            | Style California (4)           |                                                          |
| Larguage Seller       | p(M) Color Hote                | •                                                        |
| riesare Defe          | Ano (Color Carle)              |                                                          |
|                       |                                | Carl Count Links                                         |

For details Printing" in the Online Manual

# Copying

ର୍ଯ୍

- 1. Place the original.
- 2. Press (and then select <Copy>.
- 3. Adjust copy settings, if necessary.
- 4. Enter the desired number of copies.
- 5. Select <Start>.

#### Useful copy settings

- N on 1
- 2-Sided or 1-Sided
- Enlarging or reducing
- Copying ID cards

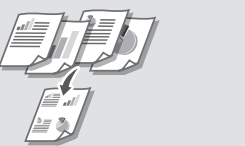

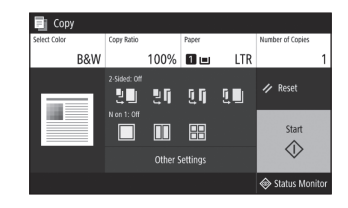

| For details        |              |
|--------------------|--------------|
| Copying" in the Or | nline Manual |

### Scanning

- 1. Place the original.
- 2. Press (a), and select <Scan>.
- 3. Select the type of scan, and enter any necessary information.
- 4. Press <B&W Start> or <Color Start>.

#### Types of scan

#### To scan from a computer

- Store in USB memory device
- Send by email
- Send to file server
- WG Scan Utility

| Computer   | 🗬 I-Fax      |
|------------|--------------|
| USB Memory | File         |
| 🖂 E-Mail   |              |
|            |              |
|            | 🕸 Status Mor |

For details

Scanning" in the Online Manual

### 

### Faxing (WG7250Z/WG7250F)

- 1. Place the original.
- 2. Press (and select <Fax>.
- 3. Enter the destination information.
- 4. Adjust fax settings, if necessary.
- 5. Select <Start>.

#### Useful fax functions

- Sequential Broadcast
- Memory Reception
- PC Fax

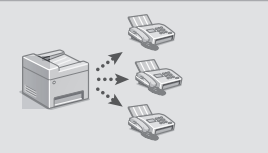

| Fax         | 03/16/2018 4:05AM |          |    |             |                     |
|-------------|-------------------|----------|----|-------------|---------------------|
| Specify a   | destination       |          |    |             | Confirm Destination |
| Enter Dest. | Specify Desti     | nation   | TΧ | RX Settings | Address Book        |
| 1           | <u>2</u><br>АВС   | 3<br>DEF |    | Hook        |                     |
| 4<br>6HI    |                   | 6<br>MN  |    |             | 🥢 Reset             |
| 7<br>PQRS   | 8<br>TUV          | 9<br>WXY | z  |             | Start               |
| *<br>Tone   |                   |          |    |             |                     |
|             |                   |          |    |             | I Status Monitor    |
|             |                   |          |    |             |                     |

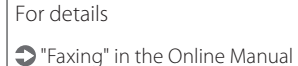

# **Basic Operation**

# Loading Paper in the Paper Drawer

In the following, the operations that are common to paper drawers 1 and 2 are described using drawer 2 as an example.

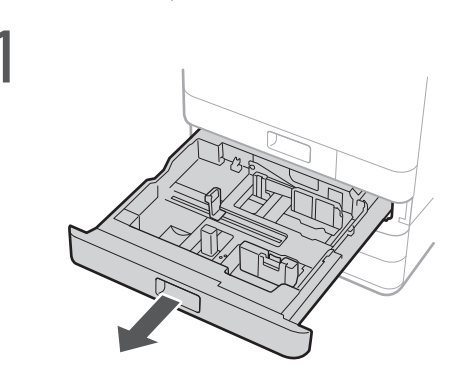

2 Slide the light blue knobs to adjust the positions of the paper guides.

# Align the protrusion to the appropriate paper size marking.

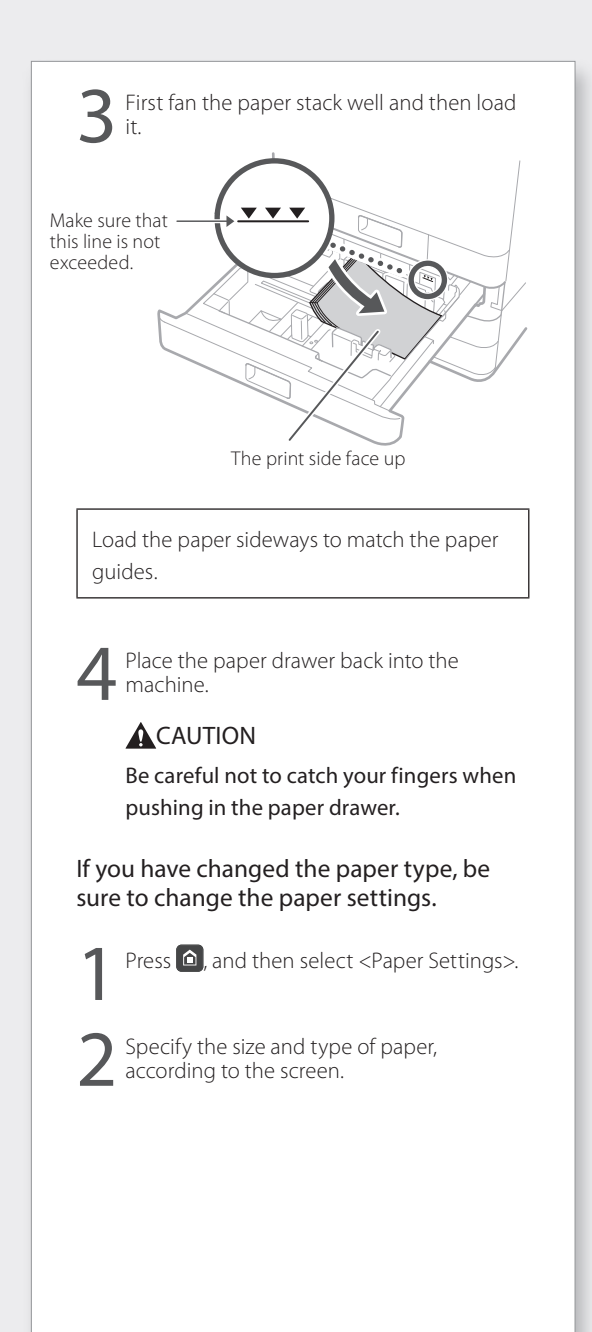

For details

"Loading Paper" in the Online Manual

### Loading Paper in the Multi Purpose Tray

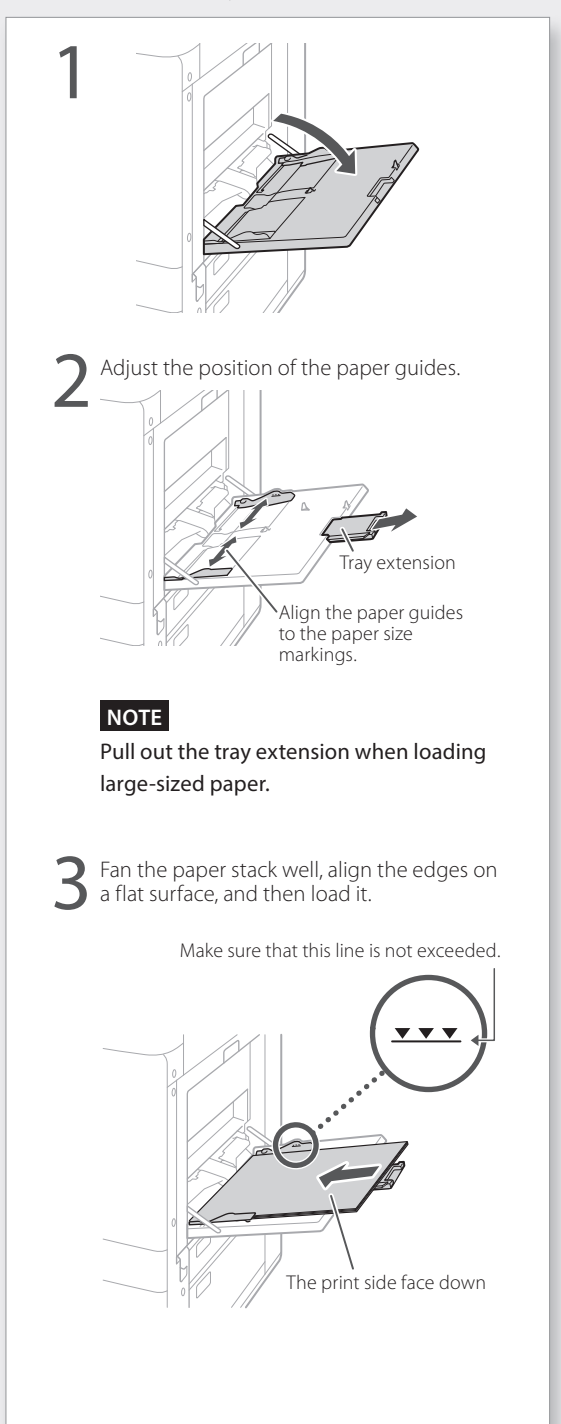

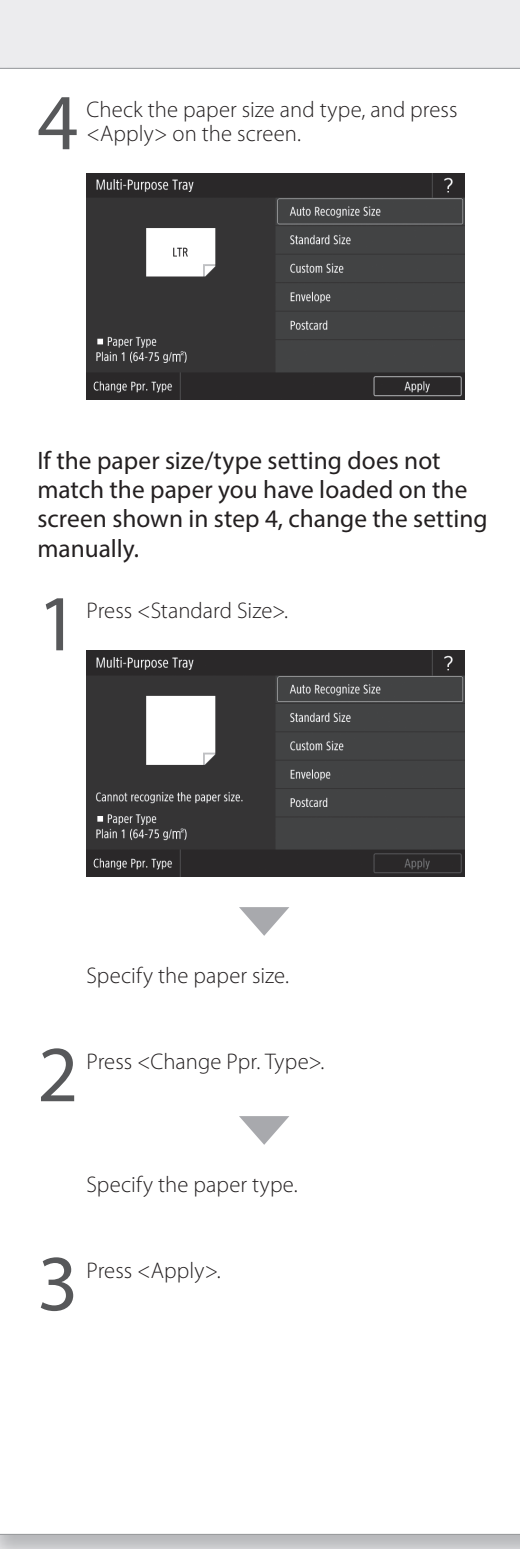

# If a Problem Has Occurred

### The Machine Is Not Responding

Check the following.

- Is the power turned on?
- Is the machine in sleep mode?

If both the display and **C** are not lit, press the power switch.

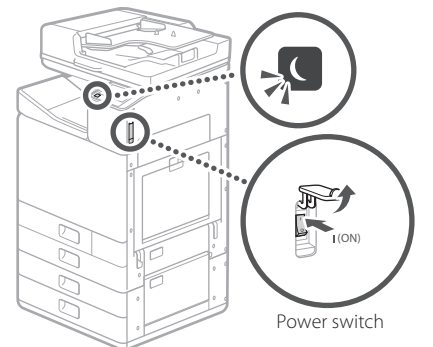

#### • Is the power cord connected correctly?

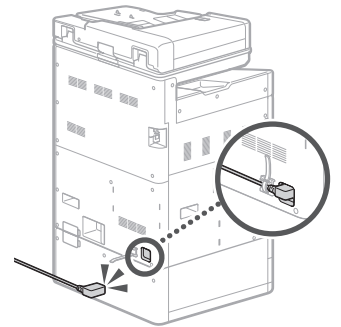

If the problem persists, see the Online Manual.

### Paper Jams Have Occurred

When paper is jammed, a screen, similar to the one below appears.

Clear paper jams, according to the on-screen instructions.

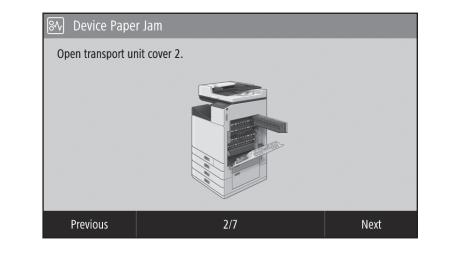

### **Replacing Consumables**

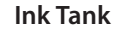

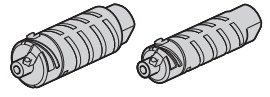

#### Canon genuine ink tank

Standard

- Black PGI-7200 <BK>
- Cyan PGI-7200 <C>
- Magenta PGI-7200 <M>
- Yellow PGI-7200 <Y>

Large

- Black PGI-7200XL <BK>
- Cyan PGI-7200XL <C>
- Magenta PGI-7200XL <M>
- Yellow PGI-7200XL <Y>

Extra-large

- •Black PGI-7200XXL <BK>
- Cyan PGI-7200XXL <C>
- Magenta PGI-7200XXL <M>
   Yellow PGI-7200XXL <Y>
- Yellow PGI-/200XXL <Y>

#### Maintenance Cartridge

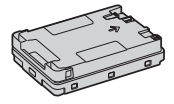

Maintenance Cartridge MC50

"Maintenance" and "Frequently Asked Questions" in the Online Manual

### Printing Results Are Not Satisfactory

#### **Check first**

#### Did you check the paper and print quality?

Check that settings in the machine's operation panel or in the printer driver match the paper size, type, and print quality that you want to use. P.18 "Loading Paper in the Paper Drawer" P.16 "Printing"

If settings match, increase the "resolution" print quality settings and print again. Increasing the "resolution" print quality settings in the machine's operation panel or the printer driver might improve print results.

#### NOTE

Depending on the settings for <2-sided printing>, <Density/Drying Time Adjustment>, and <Ink Saving>, colors may be light.

#### Printouts Are Faded/Colors Turn Out Differently/White Streaks (Lines) Appear

#### Check 1

#### Did you check for clogging in the print head?

Print out a nozzle check pattern, and then perform print head cleaning, etc. as necessary. P.22 "Printing/Checking a Nozzle Check Pattern"

#### Check 2

# Did you perform color correction (All Paper Types)?

Perform color correction (All Paper Types). P.23 "Performing Color Correction (All Paper Types)"

#### Check 3

If the procedures above did not resolve the problem, perform color correction (Single Paper Type).

P.23 "Performing Color Correction (Single Paper Type)"

#### **Color Unevenness or Colored Streaks**

#### Check 1

Did you check the condition of the print head?

Perform a print head diagnosis. P.24 "Performing a Print Head Diagnosis"

#### Check 2

If the procedures above did not resolve the problem, perform color correction (Single Paper Type). P.23 "Performing Color Correction (Single Paper Type)"

#### **Colors Are Misaligned**

#### Check 1

#### **Did you perform print head position adjustment?** Adjust the position of the print head to correct

P.24 "Aligning the Print Head"

#### **Copy Results Are Not Satisfactory**

#### Check 1

# Is the original placed on the platen glass correctly?

Place the original with the side to be scanned down. Place "Placing Originals"

#### Check 2

# Are you copying an original that was printed out on the machine?

If copying an original that was printed out on the machine, printing may not turn out well depending on the original photo or document. Print directly from the machine, or directly from a PC where printing from a PC is possible.

# If a Problem Has Occurred

#### Check 3

Is the document feed scanning area dirty?
Clean the document feed scanning area.
P.25 "Cleaning the Document Feed
Scanning Areas"

### Printing/Checking a Nozzle Check Pattern

You can print out a nozzle check pattern to check print head clogging and color misalignment.

Prepare the following paper. For nozzle check pattern: Paper you want to check streaks and unevenness for (any of thin paper, plain paper, thick paper (cardboard), recycled paper, matte photo paper) Size: Any of A3, 11x17, LTR, or A4 Number of sheets: 5 or more

For print head position adjustment: Plain paper (you can also use recycled paper) Size: Any of A3, 11x17, LTR, or A4 Number of sheets: 1

• A3 or 11x17 is recommended.

 Place a sheet each "for nozzle check pattern" and "for print head position adjustment" in different paper drawers or the multi-purpose tray.

Referring to **Э** P.18, also make paper settings.

- 2. Press (and press < Menu>.
- Press <Adjustment/Maintenance> ►
   <Maintenance> ► <Nozzle Check Pattern> ►
   Select a paper type ► <OK> ► <Start>.
- 4. Check the nozzle check pattern.
  - Follow on-screen instructions to clean the print head and align the print head as necessary.

For details

"Correcting Colors" in the Online Manual

### Performing Color Correction (All Paper Types)

Perform color correction.

Prepare the following paper. Plain paper (you can also use recycled paper) Size: Any of A3, 11x17, LTR, or A4 Number of sheets: 2

• A3 or 11x17 is recommended.

- Load paper in a paper drawer or the multipurpose tray.
   Referring to P.18, also make paper settings.
- 2. Press and press <Menu>.
- Press <Adjustment/Maintenance> ► <Adjust Image Quality> ► <Color Correction> ► <Auto (Pattern Scan)> ► <All Paper Types>.
- 4. Perform color correction (All Paper Types).Follow on-screen instructions.
- If the document feed scanning area is dirty, correction might not be performed correctly.
   P.25 "Cleaning the Document Feed Scanning Areas"

### Performing Color Correction (Single Paper Type)

Perform optimal color correction for each paper type.

Prepare the following paper. Paper you want to correct colors for (any of thin paper, plain paper, thick paper (cardboard), recycled paper, matte photo paper) Size: Any of A3, 11x17, LTR, or A4 Number of sheets: 2

• A3 or 11x17 is recommended.

- Load paper in a paper drawer or the multipurpose tray.
   Referring to P.18, also make paper settings.
- 2. Press (and press < Menu>.
- Press <Adjustment/Maintenance> ► <Adjust Image Quality> ► <Color Correction> ► <Auto (Pattern Scan)> ► <Single Paper Type>.
- Perform color correction (Single Paper Type).
   Select the paper type, and follow on-screen instructions.

 If the document feed scanning area is dirty, correction might not be performed correctly.
 P.25 "Cleaning the Document Feed Scanning Areas"

# If a Problem Has Occurred

### Performing a Print Head Diagnosis

Perform print head diagnosis, color diagnosis, and color alignment diagnosis, and resolve any problems.

Prepare the following paper. Plain paper (you can also use recycled paper) Size: Any of A3, 11x17, LTR, or A4 Number of sheets: 5

- You may not use all 5 sheets.
- A3 or 11x17 is recommended.
- Prepare paper that is white and clean on the front and back.
- Image diagnosis and adjustment use ink and maintenance cartridge space.
- Load paper in a paper drawer or the multipurpose tray.
   Referring to P.18, also make paper settings.
- 2. Press (and press < Menu>.
- Press <Adjustment/Maintenance> <Maintenance> <Print Head Diagnostics> <Start Diagnostics>.
- 4. Follow on-screen instructions.
- If the document feed scanning area is dirty, correction might not be performed correctly.
   P.25 "Cleaning the Document Feed Scanning Areas"

### **Aligning the Print Head**

Adjust the position of the print head to correct misaligned colors, etc.

Prepare the following paper. Plain paper (you can also use recycled paper) Size: Any of A3, 11x17, LTR, or A4 Number of sheets: 1

- A3 or 11x17 is recommended.
- Prepare paper that is white and clean on the front and back.
- Load paper in a paper drawer or the multipurpose tray.
   Referring to P.18, also make paper settings.
- 2. Press (and press < Menu>.
- 3. Press <Adjustment/Maintenance> ► <Adjust Image Quality> ► <Print Head Alignment>.
- 4. Follow on-screen instructions.
- If the document feed scanning area is dirty, correction might not be performed correctly.
   P.25 "Cleaning the Document Feed Scanning Areas"

EN

For details

"Maintenance" and "Frequently Asked Questions" in the Online Manual

### Cleaning the Document Feed Scanning Areas

Clean according to the steps on the labels on the feeder and inside of the platen glass.

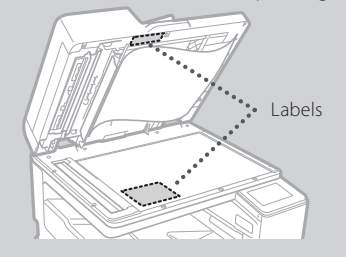

Use the supplied glass cleaning sheet when cleaning the document feed scanning areas. Only use the glass cleaning sheet for cleaning the document feed scanning areas.

 Open the feeder, and wipe the document feed scanning area (long strip of glass) next to the platen glass with the included glass cleaning sheet.

#### CAUTION!

Do not use glass cleaner, alcohol solvent, etc.; may remove antistain coating.

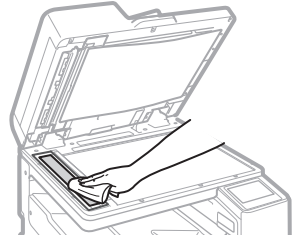

- 2. Wipe the document feed scanning area (long strip of glass) on the feeder.
- 3. Open the document scan cover and wipe the document feed scanning area (long strip of glass) and its opposite area.

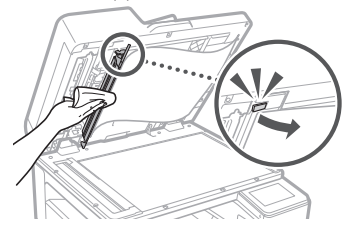

- 4. Push the document scan cover until it clicks closed.
- 5. Close the feeder gently.

#### If streaks still appear

Perform feeder cleaning.

- 1. Press 
  , and select < Menu>.
- Press <Adjustment/Maintenance> 
   <Maintenance> 
   <Feeder Auto Cleaning> 
   <Start>.

# **Network Connection**

# Glossary

| IP address                  | With a TCP/IP connection, an assigned number for identifying devices on a network. IP addresses exist in IPv4 and IPv6 formats.                                                                                                    |
|-----------------------------|----------------------------------------------------------------------------------------------------|
| Subnet mask                 | A number for subdividing a network when using an IPv4 IP address. The range of IP addresses assigned to devices can be limited by the user.                                                                                                    |
| Gateway address             | The address of a device serving as a gateway for communication between different devices. In general, a router is a gateway by default.                                                                                                    |
| DNS<br>(Domain Name System) | A service providing name resolution for matching host names (domain names) with IP addresses via a server.                                                                                                    |
| Port                        | Basically a doorway, where an IP address is like a street address. Assigning port numbers allows for increased security.                                                                                                    |
| Proxy                       | The PC, software, etc. that handle HTTP communication with devices<br>outside the network as a proxy, mostly for browsing websites, etc.<br>Instead of communicating directly outside the network, connection is<br>relayed outside via a proxy server. |
| Router                      | A communication device for connecting a network and devices. Wired and wireless types are available.                                                                                                    |
| SSID (network name)         | An access point identifier when using a wireless LAN.                                                                                                    |
| password (network key)      | An encryption key when connecting to a wireless LAN. Setting an encryption key that corresponds to an SSID allows connection to an access point.                                                                                                    |
| Firewall                    | A system that blocks unauthorized access from outside a network, and prevents attack and intrusion into a network within a local area.                                                                                                    |

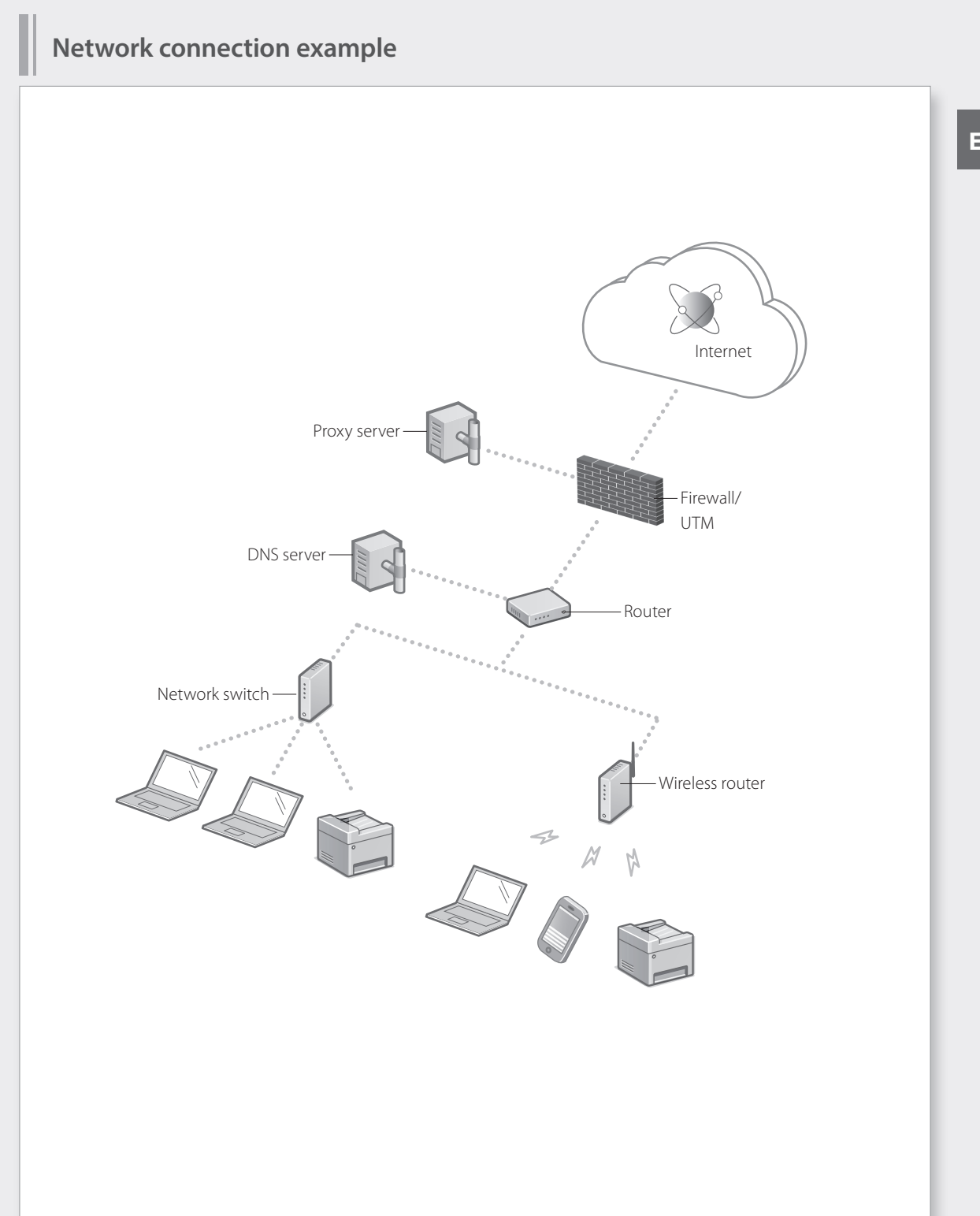

# **Network Connection**

## Connecting to a Network with a Fixed IP Address

#### Step 1 Check the network environment

Before connecting to a network with a fixed IP address, you must check the network environment. Refer to the following list, and check necessary information beforehand.

| Required items                                              | Notes |  |  |
|-------------------------------------------------------------|-------|--|--|
| When connecting to a network with a fixed IP address (IPv4) |       |  |  |
| IP address (the machine's IP address)                       |       |  |  |
| Subnet mask                                                 |       |  |  |
| Gateway address                                             |       |  |  |
| When connecting by wireless LAN                             |       |  |  |
| SSID for wireless router                                    |       |  |  |
| Network key                                                 |       |  |  |
| DNS setting*                                                |       |  |  |
| Primary DNS server address                                  |       |  |  |
| Secondary DNS server address                                |       |  |  |
| Proxy setting*                                              |       |  |  |
| HTTP proxy server address                                   |       |  |  |
| HTTP proxy server port number                               |       |  |  |
| Proxy authentication username                               |       |  |  |
| Proxy authentication password                               |       |  |  |

\* Required when using DNS settings or proxy settings.

### Step 2 Connect to a wired LAN/wireless LAN Connecting by wired LAN

The machine does not come with a LAN cable. Please have one ready.

In the Home screen, press <Menu>.

Select <Preferences> < Network> <Select Wired/

Contact the network administrator for the system manager ID and security code (set to "7654321" by default).

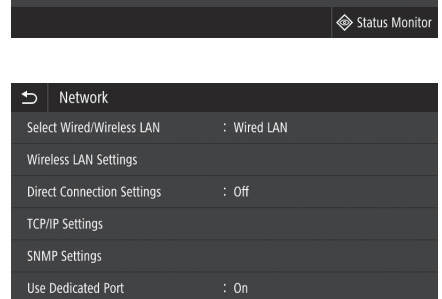

0

Address Book

🟦 Home

Сору

.

Secure Print

ıē

1

Menu

3

In the <Select LAN> screen, press <Wired LAN>.

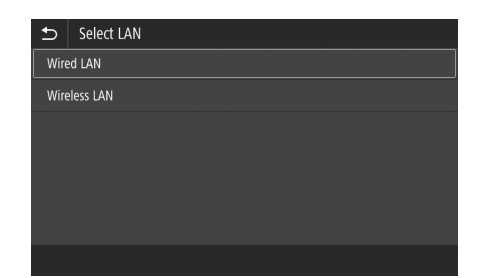

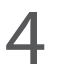

#### Connect the LAN cable.

- Use the LAN cable to connect the machine to the router.
- Press inward until the connector is all the way in the slot and clicks.

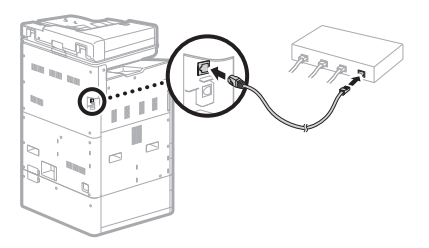

Once connected, continue by setting a fixed IP address. P.34 "Step 3 Set a fixed IP address"

Check Counter

Memory Media Print

Paper Settings

# **Network Connection**

### Connecting to a Network with a Fixed IP Address

#### **Connecting by wireless LAN**

Do not connect the LAN cable to the machine.

#### To connect to a wireless LAN manually by selecting an access point

The "SSID (network name)" and "network key (password)" are required. The required information can be checked beforehand with the list P.28 or by contacting the network administrator.

In the Home screen, press <Menu>.

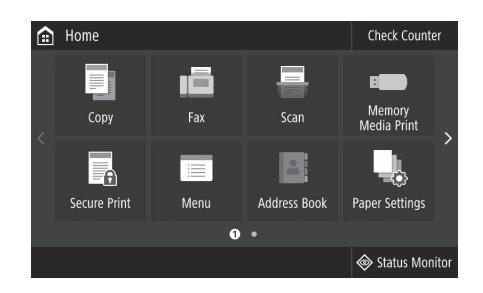

Select <Preferences> ► <Network>, and then press <Select Wired/Wireless LAN>.

In the <Select LAN> screen, press <Wireless LAN>.

Contact the network administrator for the system manager ID and security code (set to "7654321" by default).

Network
Select Wired/Wireless LAN : Wired LAN
Wireless LAN Settings
Direct Connection Settings : Off
TCP/IP Settings
SNMP Settings
Use Dedicated Port : On

| ₽    | Select LAN   |  |  |  |
|------|--------------|--|--|--|
| Wire | ed LAN       |  |  |  |
| Wire | Wireless LAN |  |  |  |
|      |              |  |  |  |
|      |              |  |  |  |
|      |              |  |  |  |
|      |              |  |  |  |
|      |              |  |  |  |
|      |              |  |  |  |

EN

For details

"Installation/Settings Problems" in the Online Manual

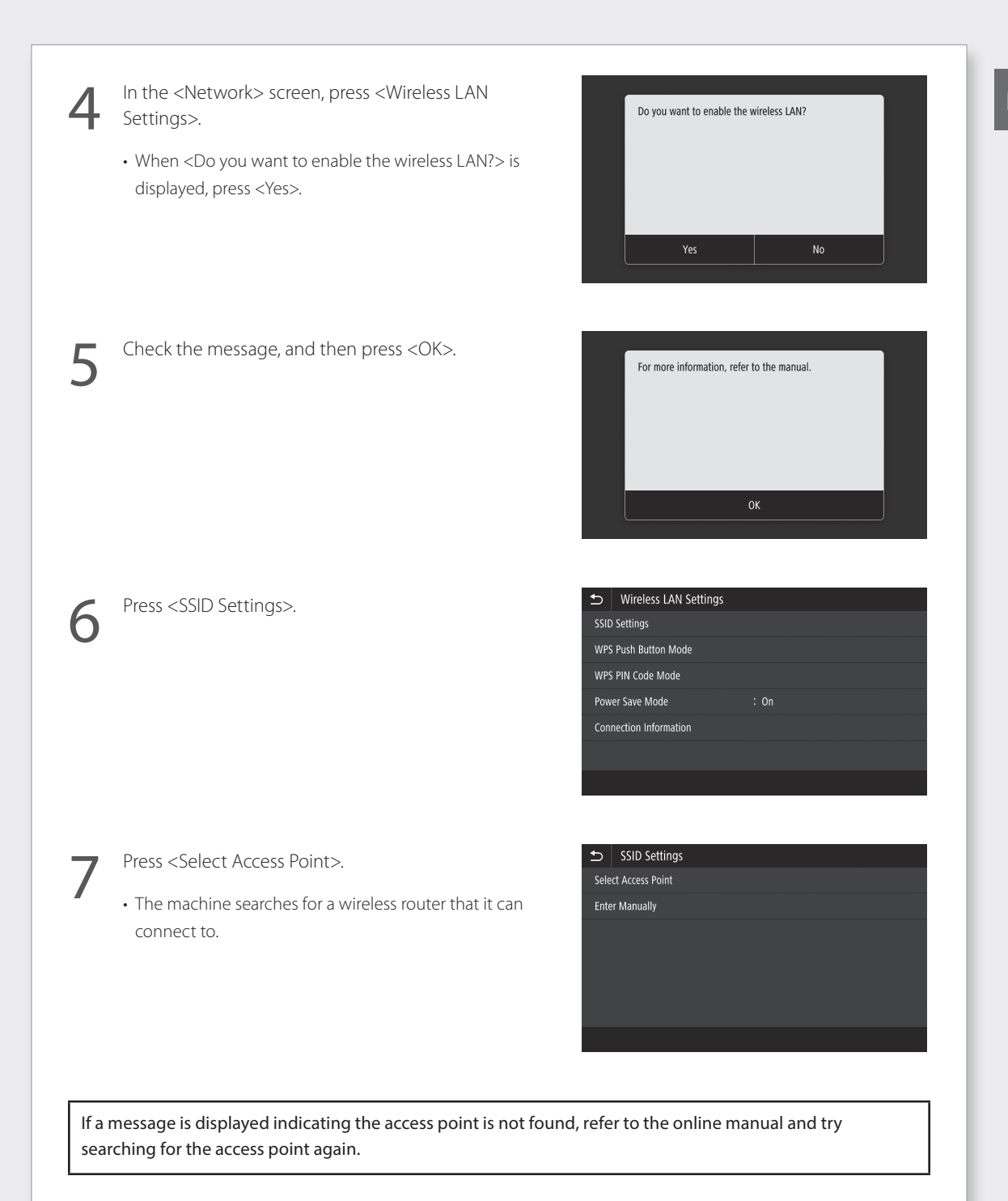

ΕN

# **Network Connection**

### Connecting to a Network with a Fixed IP Address

EN

- Press the wireless router you want to connect to.
  - Select the device that matches the SSID you noted down, and press <Next>.
- Select Access Point

   Y₁a
   AccessPoint\_01 WPA PSK 6

   Y₁a
   AccessPoint\_02 WPA2 PSK 6

   Y₁a
   AccessPoint\_03 WEP 2

   Y₁a
   AccessPoint\_04 WPA PSK 1

   Y₁a
   AccessPoint\_05 WPA2 PSK 2

   Y₁a
   AccessPoint\_05 WPA2 PSK 2

   Y₁a
   AccessPoint\_06 WEP 10

   Details
   Next

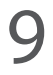

Enter the network key you noted down.

Press <Yes>.

• Enter the network key, and then press < Apply>.

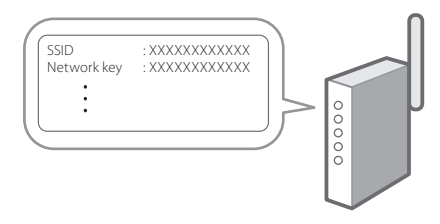

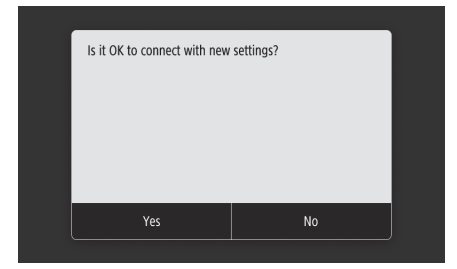

If an error message is displayed while you are configuring settings, select <Close>, check that the network key is correct, and then start again from step 4.

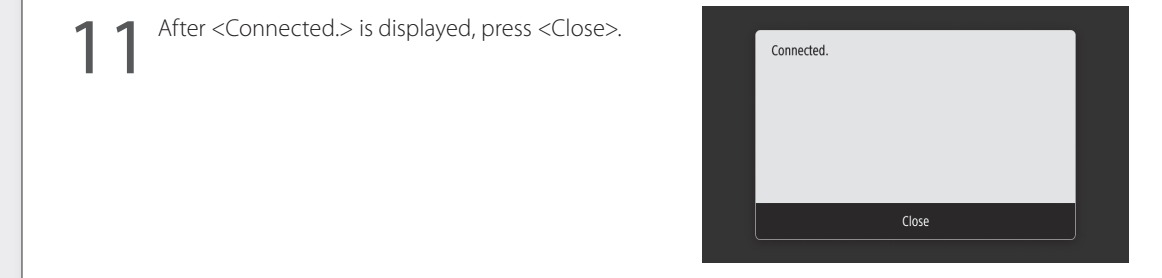

Once connected, continue by setting a fixed IP address. P.34 "Step 3 Set a fixed IP address"

#### Push-button method

Setting can be completed by push-button method if the following mark appears on the packaging box of the wireless router or if this button is available on the device itself.

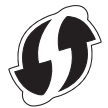

#### WPS PIN code method

Not all WPS-capable routers accommodate the push-button method, and instead require setting by entering a PIN code. Check the WPS PIN code either on the packaging box or in the instruction manual.

If the wireless router is configured to use WEP authentication, you may not be able to connect by WPS.

#### To enter information manually

If you want to specify security settings such as authentication and encryption in detail, enter and set the SSID and network key by yourself.

# **Network Connection**

### Connecting to a Network with a Fixed IP Address

# Step 3 Set a fixed IP address

#### Setting an IPv4 address

An IPv4 address can be set with "Auto Acquire" to assign an address automatically using DHCP, or with "Manually Acquire" allowing you to enter information yourself. To set a fixed IP address, use "Manually Acquire".

- When setting a fixed IP address, an "IP address", "subnet mask", and "gateway address" are required. Depending on your network configuration, information other than an IP address, subnet mask, and gateway address may be required. Contact the network administrator for required information.
  To set an IPv6 address, refer to the online manual.
  - In the Home screen, press <Menu>.

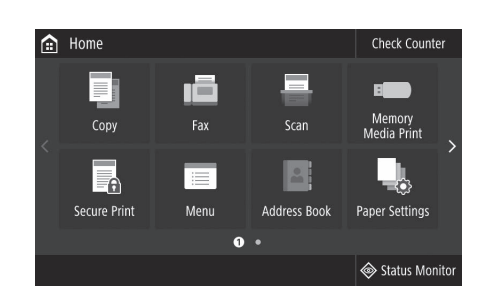

- Select <Preferences> ▶ <Network>.
- When the login screen is displayed, enter the system manager ID and security code.
- Contact the network administrator for the system manager ID and security code (set to "7654321" by default).
- Select <TCP/IP Settings> ► <IPv4 Settings> ► <IP Address Settings>.

| €                  | Preferences            |            |  |  |
|--------------------|------------------------|------------|--|--|
| Display Settings   |                        |            |  |  |
| Eng                | lish Keyboard Layout : | USA Layout |  |  |
| Time               | Timer/Energy Settings  |            |  |  |
| Network            |                        |            |  |  |
| External Interface |                        |            |  |  |
| Accessibility      |                        |            |  |  |
|                    |                        |            |  |  |

| ₽             | TCP/IP Settings |       |
|---------------|-----------------|-------|
| IPv4 Settings |                 |       |
| IPv6 Settings |                 | : Off |
| DNS Settings  |                 |       |
| WIN           | IS Settings     | : Off |
| LPD           | Settings        | : On  |
| RAV           | / Settings      | : On  |
|               |                 |       |
Setting IPv6 Addresses" in the Online Manual

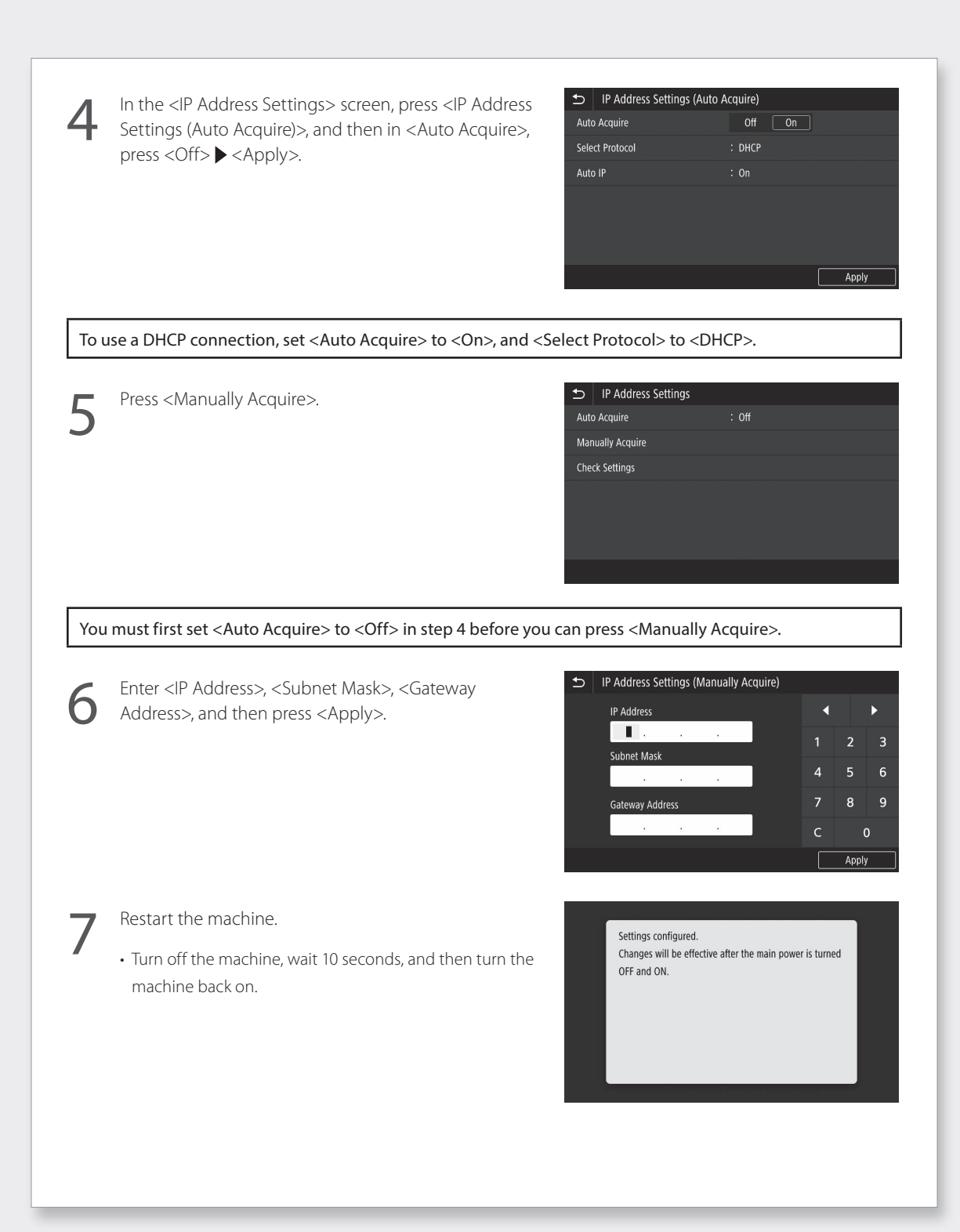

ΕN

### **Network Connection**

#### Connecting to a Network with a Fixed IP Address

#### Setting the DNS

The DNS (Domain Name System) is information for matching host names with IP addresses. If the IP address is being obtained automatically, the required DNS information is set automatically. If you are entering the IP address manually, you must also enter the DNS information manually.

Whether or not you must set the DNS depends on the network configuration. Contact the network administrator to check the necessity of setting the DNS in your environment and required setting information.

Select <Menu> ▶ <Preferences> ▶ <Network> ▶ <TCP/ IP Settings>, and then press <DNS Settings>.

- When the login screen is displayed, enter the system manager ID and security code.
- Contact the network administrator for the system manager ID and security code (set to "7654321" by default).

Press <IPv4 DNS Server Address Settings>.

| ₽             | TCP/IP Settings |     |    |
|---------------|-----------------|-----|----|
| IPv4 Settings |                 |     |    |
| IPv6          | Settings        | : 0 | ff |
| DNS           | Settings        |     |    |
| WIN           | IS Settings     | : 0 | ff |
| LPD           | Settings        | : 0 | n  |
| RAV           | / Settings      | : 0 | n  |
|               |                 |     |    |

| DNS Settings                       |  |  |
|------------------------------------|--|--|
| DNS Server Address Settings        |  |  |
| DNS Host Name/Domain Name Settings |  |  |
| DNS Dynamic Update Settings        |  |  |
| NS Settings                        |  |  |
|                                    |  |  |
|                                    |  |  |
|                                    |  |  |

Press < Primary DNS Server>.

| IPv4 DNS Server Address | Settings        |
|-------------------------|-----------------|
| Primary DNS Server      | : 192.168.159.2 |
| Secondary DNS Server    | : 0.0.0.0       |
|                         |                 |
|                         |                 |

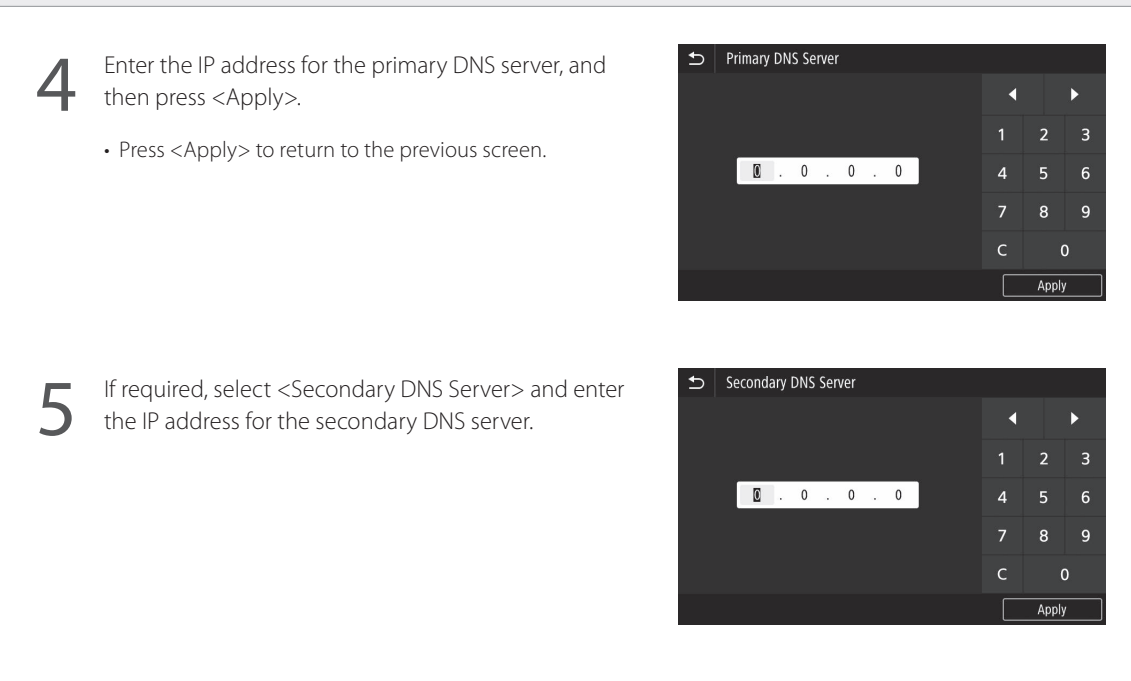

Set remaining items as required.

- For details on setting information, refer to the online manual.
- The online manual describes how to complete settings with the remote UI. Complete settings either from the control panel or the remote UI.

# DNS Settings IPv4 DNS Server Address Settings DNS Host Name/Domain Name Settings DNS Dynamic Update Settings mDNS Settings

#### Restart the machine.

• The screen shown at right is displayed any time that settings are entered. If you are making settings several times, restart the machine after completing all settings.

Settings configured. Changes will be effective after the main power is turned OFF and ON. For details

Starting Remote UI", "Installation/Settings Problems" in the Online Manual

### **Network Connection**

#### Connecting to a Network with a Fixed IP Address

#### Step 4 Check the connection

#### Checking that the machine has connected correctly

Entering the IP address directly on a PC on the same network as the machine displays the remote UI screen. The machine has connected to the network correctly if the remote UI screen is displayed.

Start up the web browser.

In the address entry bar, enter "http://<the machine's IP address>/", and then press [ENTER] on the keyboard.

3

The remote UI screen is displayed.

- If the screen shown at right is displayed, the machine has connected correctly.
- If the remote UI screen is not displayed, refer to the online manual and check the network connection.

| Canon        | Login                                                                                      |                               |
|--------------|--------------------------------------------------------------------------------------------|-------------------------------|
| warned liefe | / WEINER Same /                                                                            |                               |
|              | System Manager Mode System Manager (D: System Manager (D: ) ( Beneral User Made User Mane: |                               |
|              | General uses can log in wit<br>Remote UI Access PDN:                                       | had dratning their wate name. |

Continue with settings from "Installing the Software". 💎 P.14

### Appendix Important Safety Instructions

This chapter describes important safety instructions for the prevention of injury to users of this machine and others, and damage to property. Read this chapter before using the machine, and follow the instructions to use the machine properly. Do not perform any operations not described in this manual. Canon will not be responsible for any damages resulting from operations not described in this manual, improper use, or repair or changes not performed by Canon or a third party authorized by Canon. Improper operation or use of this machine could result in personal injury and/or damage requiring extensive repair that may not be covered under your Limited Warranty.

#### A WARNING

Indicates a warning concerning operations that may lead to death or injury to persons if not performed correctly. To use the machine safely, always pay attention to these warnings.

#### **A**CAUTION

Indicates a caution concerning operations that may lead to injury to persons if not performed correctly. To use the machine safely, always pay attention to these cautions.

#### IMPORTANT

Indicates operational requirements and restrictions. Be sure to read these items carefully to operate the machine correctly and avoid damage to the machine or property.

#### Installation

To use this machine safely and in a trouble-free way, carefully read the following precautions and install the machine in an appropriate location.

#### WARNING Do not install in a location that may result in a fire or electrical shock

- A location where the ventilation slots are blocked (too close to walls, beds, sofas, rugs, or similar objects)
- A damp or dusty location
- A location exposed to direct sunlight or outdoors
- A location subject to high temperatures
- A location exposed to open flames
- Near alcohol, paint thinners or other flammable substances

#### Other warnings

- Do not connect unapproved cables to this machine. Doing so may result in a fire or electrical shock.
- Do not place necklaces and other metal objects or containers filled with liquid on the machine. If foreign substances come in contact with electrical parts inside the machine, it may result in a fire or electrical shock.
- When installing and removing the optional accessories, be sure to turn OFF the power, unplug the power plug, and then disconnect all the interface cables and power cord from the machine. Otherwise, the power cord or interface cables may be damaged, resulting in a fire or electrical shock.

 If any foreign substance falls into this machine, unplug the power plug from the AC power outlet and contact a dealer or service center.

#### Do not install in the following locations

- The machine may drop or fall, resulting in injury. • An unstable location
- A location exposed to vibrations

#### 

#### Do not install in the following locations Doing so may result in damage to the machine.

- A location subject to temperature and humidity extremes, whether low or high
- A location subject to dramatic changes in temperature or humidity
- A location near equipment that generates magnetic or electromagnetic waves
- A laboratory or location where chemical reactions occur
- A location exposed to corrosive or toxic gases
- A location that may warp from the weight of the machine or where the machine is liable to sink (a carpet, etc.)

#### Supports (only for products with supports)

Do not remove the machine's supports after the machine has been installed, as this may cause the machine to fall or tip over, resulting in personal injury.

### When using wireless LAN (only for products with a wireless LAN function)

- Install the machine at a distance of 50 meters or less from the wireless LAN router.
- As far as possible, install in a location where communication is not blocked by intervening objects. The signal may be degraded when passing through walls or floors.
- Keep the machine as far as possible from digital cordless phones, microwave ovens, or other equipment that emits radio waves.

#### CAUTION

When using a cassette feeding unit with the Canon WG7000 Series printer, follow the instructions in the manual to securely attach the printer to the cassette feeding unit. Always use the following combinations of printer and cassette feeding unit.

Canon WG7000 Series: Use Canon Cassette Feeding Unit CF10.

Using a different combination of printer and cassette feeding unit than shown above, using a cassette feeding unit not listed above, or not attaching the printer securely to the cassette feeding unit may be unstable and may result in injury.

#### **Power Supply**

#### **WARNING**

 Use only a power supply that meets the specified voltage requirements. Failure to do so may result in a fire or electrical shock.

- Do not use power cords other than the one provided, as this may result in a fire or electrical shock.
- The provided power cord is intended for use with this machine. Do not connect the power cord to other devices.
- Do not modify, pull, forcibly bend, or perform any other act that may damage the power cord. Do not place heavy objects on the power cord. Damaging the power cord may result in a fire or electrical shock.
- Do not plug in or unplug the power plug with wet hands, as this may result in an electrical shock.

- Do not use extension cords or multi-plug power strips with the machine. Doing so may result in a fire or electrical shock.
- Do not wrap the power cord or tie it in a knot, as this may result in a fire or electrical shock.
- Insert the power plug completely into the AC power outlet. Failure to do so may result in a fire or electrical shock.
- Remove the power plug completely from the AC power outlet during a thunder storm. Failure to do so may result in a fire, electrical shock, or damage to the machine.
- Make sure that the power supply for the machine is safe, and has a steady voltage.
- Keep the power cord away from a heat source; failure to do this may cause the power cord coating to melt, resulting in a fire or electrical shock.
- If excessive stress is applied to the connection part of the power cord, it may damage the power cord or the wires inside the machine may disconnect. This could result in a fire. Avoid the following situations:
  - Connecting and disconnecting the power cord frequently.
  - Tripping over the power cord.
- The power cord is bent near the connection part, and continuous stress is being applied to the power outlet or the connection part.
   Applying excessive force on the power plug.

#### **A**CAUTION

- Install this machine near the power outlet and leave sufficient space around the power plug so that it can be unplugged easily in an emergency.
- To reduce the risk of fire, use only No. 26 AWG or larger telecommunication line cord.

#### IMPORTANT

#### When connecting power

- Do not connect the power cord to an uninterruptible power source. Doing so may result in malfunction of or damage to the machine at power failure.
- If you plug this machine into an AC power outlet with multiple sockets, do not use the remaining sockets to connect other devices.
- Do not connect the power cord to the auxiliary AC power outlet on a computer.

#### Other precautions

Electrical noise may cause this machine to malfunction or lose data.

#### Handling

#### **WARNING**

- Immediately unplug the power plug from the AC power outlet and contact a dealer or service center if the machine makes an unusual noise, emits an unusual smell, or emits smoke or excessive heat. Continued use may result in a fire or electrical shock.
- Do not disassemble or modify this machine. There are high-voltage and high-temperature components inside the machine. Disassembly or modification may result in a fire or electrical shock.
- Place the machine where children will not come in contact with the power cord and other cables or gears and electrical parts inside the machine. Failure to do so may result in unexpected accidents.
- Do not use flammable sprays near this machine. If flammable substances come into contact with electrical parts inside this machine, it may result in a fire or electrical shock.

- When moving this machine, be sure to turn OFF the power of this machine, and then unplug the power plug and interface cables. Failure to do so may damage the power cord or interface cables, resulting in a fire or electrical shock.
- When plugging or unplugging a USB cable when the power plug is plugged into an AC power outlet, do not touch the metal part of the connector, as this may result in an electrical shock.

#### If you are using a cardiac pacemaker

This machine generates a low level magnetic flux. If you use a cardiac pacemaker and feel abnormalities, please move away from this machine and consult your physician immediately.

#### **A** CAUTION

- Do not place heavy objects on this machine as they may fall, resulting in injury.
- · For safety, unplug the power plug if the machine will not be used for a long period of time
- · Use caution when opening and closing covers to avoid injury to your hands.
- Keep hands and clothing away from the rollers in the output area. If the rollers catch your hands or clothing, this may result in personal injury.
- Be careful not to drop a heavy object, such as a dictionary, on the platen glass. Doing so may damage the platen glass and result in iniurv.
- · Do not carry the machine with the optional cassette feeding unit installed. Otherwise, the cassette feeding unit may fall and result in injury

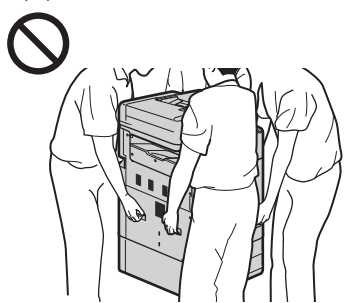

#### Feeder

- Do not press down hard on the feeder when using the platen glass to make copies of thick books. Doing so may damage the platen glass and result in personal injury.
- · Close the feeder gently to avoid catching your hands, as this may result in personal iniurv
- · Close the feeder gently to avoid catching your hands in the back of the feeder, as this may result in personal injury.

#### Paper drawer

Do not insert your hand into the machine while the paper drawer is pulled open, as this may result in personal injury.

#### Energy Saver key (only for products with an Energy Saver key)

- Press  $\mathbb{O}$  (Energy Saver) for safety when the machine will not be used for a long period of time, such as overnight. Also, turn OFF the main power switch, and disconnect the power cord for safety when the machine will not be used for an extended period of time, such as during consecutive holidays.

#### Other precautions

- · Follow the instructions on the caution label attached to this machine.
- · Do not subject the machine to strong shocks or vibration.
- Do not forcibly open and close doors, covers, and other parts. Doing so may result in damage to the machine.
- Do not turn OFF the main power switch or open the covers while the machine is in operation. This may result in paper jams or print head trouble.
- Use a modular cable that is shorter than 3 meters
- Use a USB cable that is shorter than 3 meters.

#### If the operating noise concerns you

Depending on the use environment and operating mode, if the operating noise is of concern, it is recommended that the machine be Installed in a place other than the office.

#### Maintenance and Inspections

Clean this machine periodically. If dust accumulates, the machine may not operate properly. When cleaning, be sure to observe the following. If a problem occurs during operation, see Frequently Asked Questions in the online manual. If the problem cannot be resolved or you feel the machine requires an inspection, contact a dealer or service center

#### **WARNING**

- Before cleaning, turn OFF the power and unplug the power plug from the AC power outlet. Failure to do so may result in a fire or electrical shock.
- Unplug the power plug periodically and clean with a dry cloth to remove dust and grime. Accumulated dust may absorb humidity in the air and may result in a fire if it comes into contact with electricity.
- · Use a damp, well wrung-out cloth to clean the machine. Dampen cleaning cloths with water only. Do not use alcohol, benzenes, paint thinners, or other flammable substances. Do not use tissue paper or paper towels. If these substances come into contact with electrical parts inside the machine, they may generate static electricity or result in a fire or electrical shock.
- Check the power cord and plug periodically for rust, bent prongs, fraying, cracks, or excessive heat generation. Use of poorlymaintained power cord or plug may result in a fire or electrical shock.

#### **A**CAUTION

- The inside of the machine has hightemperature and high-voltage components. Touching these components may result in injury or burns. Do not touch any part of the machine that is not indicated in the manual.
- · When loading paper or removing jammed paper, be careful not to cut your hands with the edges of the paper.

#### Legal Limitations on the Usage of Your Product and the Use of Images

Using your product to scan, print or otherwise reproduce certain documents, and the use of such images as scanned, printed or otherwise reproduced by your product, may be prohibited by law and may result in criminal and/or civil liability. A non-exhaustive list of these documents is set forth below. This list is intended to be a guide only. If you are uncertain about the legality of using your product to scan, print or otherwise reproduce any particular

document, and/or of the use of the images scanned, printed or otherwise reproduced, you should consult in advance with your legal advisor for guidance.

- Paper Money
- Travelers Checks
- Money Orders
- Food Stamps
- Certificates of Deposit Passports
- Postage Stamps (canceled or uncanceled)
- Immigration Papers Identifying Badges or Insignias
- Internal Revenue Stamps (canceled or uncanceled)
- Selective Service or Draft Papers
- Bonds or Other Certificates of Indebtedness
- Checks or Drafts Issued by Governmental
- Agencies
- Stock Certificates Motor Vehicle Licenses and Certificates of Title
  - Copyrighted Works/Works of Art without Permission of Copyright Owner

#### Repairing, Lending, or Disposing of the machine

If vou have entered personal data, passwords and/or other sensitive information on the machine, such information may be stored in the machine. When sending the machine for repair, lending or transferring the machine to another person, or disposing of the printer, reset the machine to factory defaults to delete this information and prevent third parties from accessing it. Refer to Online Manual for details.

### Print Heads/Ink Tanks/ Maintenance Cartridges

#### **WARNING**

• Do not throw print heads, ink tanks and maintenance cartridges into fire. This may cause an ignition, and result in burns or fire.

#### **A** CAUTION

- Keep ink tanks out of the reach of children. In case ink is accidentally licked or swallowed, rinse out mouth or give one or two glasses of water to drink. If irritation or discomfort occurs, obtain medical advice immediately.
- · Do not attempt to disassemble or modify the print head, ink tanks, and maintenance cartridges.
- · In case ink gets in contact with eyes, rinse with water immediately. In case ink gets in contact with skin, wash with soap and water immediately. If irritation to eyes or skin persists, obtain medical advice immediately.
- · Never touch the electrical contacts on a print head after printing. The metal parts may be very hot and could cause burns.
- Avoid dropping or shaking print head, ink tanks, and maintenance cartridges.

#### Ink

When you use the Canon printer for the first time after you install the bundled ink tanks, the printer consumes a small amount of ink to enable printing by filling the nozzles of the Print Head with ink. For this reason, the number of sheets that can be printed with the first ink tanks is fewer than the succeeding ink tanks. To prevent clogging of the ink nozzles and maintain good printing results, the machine performs

cleaning automatically. To do this, the machine occasionally draws ink from the nozzles, and thus may use a minute amount of ink.

 Even with black and white printing, ink colors other than black may be used depending on the type of paper being printed on or on settings in the printer driver.

#### Other Precautions

 Do not remove the print head unnecessarily.
 Not printing for a long period of time may cause the print head to dry out and clog. It is recommended that the machine be used for printing at least once a month.

#### Notice

#### Caution for each safety standard mark and declaration

Each safety standard mark and declaration is valid only for the voltage and frequency of the respective country or region where it applies.

#### Safety-Related Symbols

Protective earthing terminal

A CAUTION: Hot surface. Do not touch.

Moving parts: Keep body parts away from moving parts. Keep body parts out of the motion path.

\* This mark may not appear on your model.

#### Product Name

Safety regulations require the product's name to be registered.

In some regions where this product is sold, the following name(s) in parentheses () may be registered instead.

RMC(Regulatory Model Code) WG7250Z (K10479) WG7250F (K10478) WG7250 (K10477) WG7240 (K10476)

#### Precaution for Using This Product in Countries or Regions other than where It was Purchased

This product, which is made for countries or regions where it was purchased, may not be used in other countries or regions due to their local laws and regulations. Please note that Canon should not be liable for penalties which will be caused by using this product in such countries or regions.

#### About Radio Waves

Do not use this product near medical equipment or electronic equipment. Radio wave interference can affect the operation or performance of the equipment.

#### For models containing lithium battery

- Dispose of used batteries according to the local regulations.
- Risk of explosion if battery is replaced by an incorrect type.

#### Users in the U.S.A.

FCC Notice (U.S.A. Only) For 120V 60Hz model

Model Number: K10476

Optional parts: Cassette Feeding Unit CF10

This device complies with Part 15 of the FCC Rules. Operation is subject to the following two conditions: (1) This device may not cause harmful interference, and (2) this device must accept any interference received, including interference that may cause undesired operation.

Note: This equipment has been tested and

found to comply with the limits for a Class B digital device, pursuant to Part 15 of the FCC Rules. These limits are designed to provide reasonable protection against harmful interference in a residential installation. This equipment generates, uses and can radiate radio frequency energy and, if not installed and used in accordance with the instructions, may cause harmful interference to radio communications. However, there is no guarantee that interference will not occur in a particular installation. If this equipment does cause harmful interference to radio or television reception, which can be determined by turning the equipment off and on, the user is encouraged to try to correct the interference by one or more of the following measures.

- Reorient or relocate the receiving antenna.
  Increase the separation between the
- Increase the separation betwee equipment and receiver.
- Connect the equipment into an outlet on a circuit different from that to which the receiver is connected.
- Consult the dealer or an experienced radio/ TV technician for help.

Use of a shielded cable is required to comply with Class B limits in Subpart B of Part 15 of the FCC Rules.

Do not make any changes or modifications to the equipment unless otherwise specified in the manual. If such changes or modifications should be made, you could be required to stop operation of the equipment.

Canon U.S.A., Inc. One Canon Park Melville, New York 11747 1-800-652-2666

#### Users in the U.S.A.

FCC Notice (U.S.A. Only) For 120V, 60Hz model Model Number: K10477/K10478/K10479 (Contains FCC Approved WLAN Module AW-NM383)

Optional parts: Cassette Feeding Unit CF10

This device complies with Part 15 of the FCC Rules. Operation is subject to the following two conditions: (1) This device may not cause harmful interference, and (2) this device must accept any interference received, including interference that may cause undesired operation.

Note: This equipment has been tested and found to comply with the limits for a Class B digital device, pursuant to Part 15 of the FCC Rules. These limits are designed to provide reasonable protection against harmful interference in a residential installation. This equipment generates, uses and can radiate radio frequency energy and, if not installed and used in accordance with the instructions, may cause harmful interference to radio communications. However, there is no guarantee that interference will not occur in a particular installation. If this equipment does cause harmful interference to radio or television reception, which can be determined by turning the equipment off and on, the user is encouraged to try to correct the interference by one or more of the following measures.

- Reorient or relocate the receiving antenna.
- Increase the separation between the equipment and receiver.
- Connect the equipment into an outlet on a circuit different from that to which the receiver is connected.
- Consult the dealer or an experienced radio/ TV technician for help.

Use of a shielded cable is required to comply

with Class B limits in Subpart B of Part 15 of the FCC Rules.

Do not make any changes or modifications to the equipment unless otherwise specified in the manual. If such changes or modifications should be made, you could be required to stop operation of the equipment.

FCC ID:TLZ-NM383

Changes or modifications not expressly approved by the party responsible for compliance could void the user's authority to operate equipment.

This transmitter must not be co-located or operating in conjunction with any other antenna or transmitter.

The equipment complies with FCC radiation exposure limits for at uncontrolled equipment. This equipment should be installed and operated with minimum distance at least 20cm between the radiator and persons body (excluding extremities: hands, wrists, feet and ankles) and must not be colocated or operated with any other antenna or transmitter.

Canon U.S.A., Inc.

One Canon Park Melville, New York 11747 1-800-652-2666

#### Disclaimers

- The information in this document is subject to change without notice.
- CANON INC. MAKES NO WARRANTY OF ANY KIND WITH REGARD TO THIS MATERIAL, EITHER EXPRESS OR IMPLIED, EXCEPT AS PROVIDED HEREIN, INCLUDING WITHOUT LIMITATION, THEREOF, WARRANTIES AS TO MARKETABILITY, MERCHANTABILITY, FITNESS FOR A PARTICULAR PURPOSE OF USE, OR NON-INFRINGEMENT. CANON INC. SHALL NOT BE LIABLE FOR ANY DIRECT, INCIDENTAL, OR CONSEQUENTIAL DAMAGES OF ANY NATURE, OR LOSSES OR EXPENSES RESULTING FROM THE USE OF THIS MATERIAL.

#### Users in the U.S.A.

Pre-Installation Requirements for Canon Facsimile Equipment

#### **Pre-Installation Requirements**

#### Order Information

When ordering service from the telephone company for this equipment, the following may be required.

Universal Service Order Code (USOC): RJ11C The Facility Interface Code (FIC): 02LS2 Service Order Code (SOC): 9.0F

#### **Connection of the Equipment**

This equipment complies with Part 68 of the FCC rules and the requirements adopted by the ACTA.

A label on this equipment contains, among other information, a product identifier in the format US:AAAEQ##TXXXX. If requested, this number must be provided to the telephone company.

The REN is used to determine the number of devices that may be connected to a telephone line.

Excessive RENs on a telephone line may result in the devices not ringing in response to an incoming call. In most but not all areas, the sum of RENs should not exceed five (5.0). To be certain of the number of devices that may be connected to a line, as determined by the total RENs, contact the local telephone company. The REN for this product is part of the product identifier that has the format US:AAAEQ##TXXXX. The digits represented by ## are the REN without a decimal point (e.g., 03 is a REN of 0.3).

A plug and jack used to connect this equipment to the premises wiring and telephone network must comply with the applicable FCC Part 68 rules and requirements adopted by the ACTA. A compliant telephone cord and modular plug is provided with this product. It is designed to be connected to a compatible modular jack that is also compliant. See installation instructions for details.

Connection to party lines is subjected to state tariffs. Contact the state public utility commission, public service commission or corporation commission for information.

If your home has specially wired alarm equipment connected to the telephone line, ensure the installation of this equipment does not disable your alarm equipment. If you have questions about what will disable alarm equipment, consult your telephone company or a qualified installer.

#### In Case of Equipment Malfunction

Should any malfunction occur which cannot be corrected by the procedures described in the Online Manual, disconnect the equipment from the telephone line cable, turn off the power and disconnect the power cord. The telephone line cable should not be reconnected or the main power switch turned ON until the problem is completely resolved. Users should contact their local authorized Canon Facsimile Service Dealer for the servicing of equipment.

Information regarding Authorized Service Facility locations can be obtained by calling the Canon Customer Center.

#### **Rights of the Telephone Company**

If this equipment causes harm to the telephone network, the telephone company may temporarily disconnect service. The telephone company also retains the right to make changes in facilities and services that may affect the operation of this equipment. When such changes are necessary, the telephone company is required to give adequate prior notice to the user. However, if advance notice is not possible, the telephone company will notify the customer as soon as possible. Also, the customer will be advised of his/her right to file a compliant with the FCC if he/she believes it is necessary.

#### Warning

The Telephone Consumer Protection Act of 1991 makes it unlawful for any person to use a computer or other electronic device to send any message via a telephone FAX machine unless such message clearly contains in a margin at the top or bottom of each transmitted page, or on the first page of the transmission, the date and time it is sent and an identification of the business or other entity, or other individual sending the message and the telephone number of the sending machine or such business, other entity, or individual.

In order to program this information into your FAX machine, you should complete the procedure to register your name, unit's telephone number, time, and date. Refer to the Online Manual.

#### For California, USA only

This product contains an internal battery for backup purposes.

Included battery contains Perchlorate Materialspecial handling may apply.

See http://www.dtsc.ca.gov/hazardouswaste/ perchlorate/ for details.

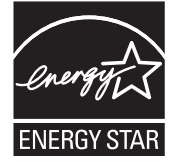

#### Users in Canada

Pre-Installation Requirements for Canon Facsimile Equipment

#### IMPORTANT SAFETY INSTRUCTIONS

SAVE THESE INSTRUCTIONS

When using your telephone equipment, basic safety precautions should always be followed to reduce the risk of fire, electric shock and injury to persons, including the following:

- Do not use this product near water, for example, near a bath tub, wash bowl, kitchen sink or laundry tub, in a wet basement or near a swimming pool.
- 2. Avoid using this product during an electrical storm. There may be a remote risk of electric shock from lightning.
- 3. Do not use this product to report a gas leak in the vicinity of the leak.

"CAUTION - To reduce the risk of fire, use only No. 26 AWG or larger telecommunication line cord."

#### IMPORTANTES MESURES DE SÉCURITÉ

CONSERVER CES INSTRUCTIONS

Certaines mesures de sécurité doivent être prises pendant l'utilisation de matérial téléphonique afin de réduire les risques d'incendie, de choc électrique et de blessures.

En voice quelquesunes :

- Ne pas utiliser l'appareil près de l'eau, p.ex., près d'une baignoire, d'un lavabo, d'un évier de cuisine, d'un bac à laver, dans un sous-sol humide ou près d'une piscine.
- 2. Éviter d'utiliser l'appareil pendant un orage électrique. Ceci peut présenter un risque de choc électrique causé par la foudre.
- 3. Ne pas utiliser l'appareil pour signaler une fuite de gaz s'il est situé près de la fuite.

"ATTENTION - Pour réduire les risques d'incendie, utiliser uniquement des conducteurs de télécommunications 26 AWG au de section supérleure."

#### Users in Canada

This device complies with Industry Canada license-exempt RSS standard(s). Operation is subject to the following two conditions:

(1) this device may not cause interference, and (2) this device must accept any interference, including interference that may cause undesired operation of the device.

This equipment complies with IC radiation exposure limits set forth for an uncontrolled environment and meets RSS-102 of the IC radio frequency (RF) Exposure rules. This equipment should be installed and operated keeping the radiator at least 20cm or more away from person's body (excluding extremities: hands, wrists, feet and ankles).

#### Pour les usagers résidant au Canada

Le présent appareil est conforme aux CNR d'Industrie Canada applicables aux appareils radio exempts de licence. L'exploitation est autorisée aux deux conditions suivantes :

 l'appareil ne doit pas produire de brouillage, et (2) l'utilisateur de l'appareil doit accepter tout brouillage radioélectrique subi, même si le brouillage est susceptible d'en compromettre le fonctionnement.

Cet équipement est conforme aux limites d'exposition aux rayonnements énoncées pour un environnement non contrôlé et respecte les règles d'exposition aux fréquences radioélectriques (RF) CNR-102 de l'IC. Cet équipement doit être installé et utilisé en gardant une distance de 20 cm ou plus entre le dispositif rayonnant et le corps (à l'exception des extrémités : mains, poignets, pieds et chevilles).

#### **Pre-Installation Requirements**

#### Notice

This product meets the applicable Innovation, Science and Economic Development Canada technical specifications.

The Ringer Equivalence Number is an indication of the maximum number of devices allowed to be connected to a telephone interface. The termination on an interface may consist of any combination of devices subject only to the requirement that the sum of the RENs of all the devices does not exceed five.

#### Conditions de pré-installation

#### Avis

Le présent produit est conforme aux spécifications techniques applicables d'Innovation, Sciences et Développement économique Canada.

L'indice d'équivalence de la sonnerie (IES) sert à indiquer le nombre maximal de terminaux qui peuvent être raccordés à une interface téléphonique. La terminaison d'une interface peut consister en une combinaison quelconque de dispositifs, à la seule condition que la somme d'indices d'équivalence de la sonnerie de tous les dispositifs n'excède pas 5.

#### **About This Manual**

#### Illustrations and Displays Used in This Manual

Illustrations and displays used in this manual are of WG7250F unless specified.

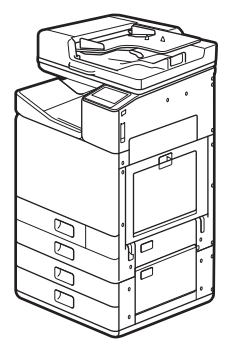

Cassette Feeding Unit (optional) attached

#### Trademarks

- Windows is a trademark or registered trademark of Microsoft Corporation in the U.S. and/or other countries.
- Internet Explorer is a trademark or registered trademark of Microsoft Corporation in the U.S. and/or other countries.
- Apple, Bonjour, iPad, iPhone, iPod touch, Safari, Mac, macOS and OS X are trademarks of Apple Inc., registered in the U.S. and other countries.
- IOS is a trademark or registered trademark of Cisco in the U.S. and other countries and is used under license.

• Google Chrome, Android are either registered trademarks or trademarks of Google Inc.

#### **Third Party Software**

This Canon product (the "PRODUCT") includes third-party software modules. Use and distribution of these software modules, including any updates of such software modules (collectively,the "SOFTWARE") are subject to license conditions below.

- You agree that you will comply with any applicable export control laws, restrictions or regulations of the countries involved in the event that the PRODUCT including the SOFTWARE is shipped, transferred or exported into any country.
- (2) Rights holders of the SOFTWARE retain in all respects the title, ownership and intellectual property rights in and to the SOFTWARE. Except as expressly provided herein, no license or right, expressed or implied, is hereby conveyed or granted by rights holders of the SOFTWARE to you for any intellectual property of rights holders of the SOFTWARE.
- (3) You may use the SOFTWARE solely for use with the PRODUCT.
- (4) You may not assign, sublicense, market, distribute, or transfer the SOFTWARE to any third party without prior written consent of rights holders of the SOFTWARE.
- (5) Notwithstanding the foregoing, you may transfer the SOFTWARE only when (a) you assign to a transferee all of your rights to the PRODUCT and all rights and obligations under the conditions governing the SOFTWARE and PRODUCT and (b) such transferee agrees in writing to be bound by all these conditions.
- (6) You may not decrypt, decompile, reverse engineer, disassemble or otherwise reduce the code of the SOFTWARE to human readable form.
- (7) You may not modify, adapt, translate, rent, lease or loan the SOFTWARE or create derivative works based on the SOFTWARE.
- (8) You are not entitled to remove or make separate copies of the SOFTWARE from the PRODUCT.
- (9) The human-readable portion (the source code) of the SOFTWARE is not licensed to you.

Notwithstanding (1) through (9) above, the PRODUCT includes third-party software modules accompanying the other license conditions, and these software modules are subject to the other license conditions. Please refer to the other license conditions of thirdparty software modules described in Appendix of Manual for the corresponding the PRODUCT. This Manual is available at <u>http://ij.start.canon</u>.

By using the PRODUCT, you shall be deemed to have agreed to all applicable license conditions. If you do not agree to these license conditions, please contact your service representative.

#### ACCEPTANCE

THE TERMS OF THIS THIRD PARTY SOFTWARE STATED HERE OR IN RELATED WARRANTY PROVISIONS SHALL BE DEEMED ACCEPTED UPON YOUR USE OF THE PRODUCT FOR ONE OR MORE OF ITS NORMAL PURPOSES, IF THERE HAS BEEN NO OTHER PRIOR EXPRESS ACCEPTANCE.

THE TERMS OF THIS THIRD PARTY SOFTWARE GOVERN THE THIRD PARTY SOFTWARE AS DELIVERED WITH THE PRODUCT AND ALL UPDATED VERSIONS OF THE THIRD PARTY SOFTWARE PROVIDED UNDER MAINTENANCE AGREEMENTS OR OTHER SERVICE ARRANGEMENTS FOR THE PRODUCT WITH CANON USA OR CANON CANADA OR THEIR RESPECTIVE AUTHORIZED SERVICE ORGANIZATIONS. EN

# Canon

### **Business Inkjet WG7000 Series**

### Guía de inicio

Instalación del equipo Página2

Funcionamiento básico **P**ágina16

Si se ha producido un problema Página20

Conexión de red Página26

Por favor, lea las "Instrucciones de seguridad importantes" antes de usar este producto. Cuando haya terminado de leer esta guía, guárdela en un lugar seguro para poder consultarla en el futuro. La información de este documento puede ser modificada sin previo aviso.

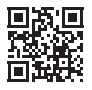

Acceda a <u>http://ij.start.canon</u> para obtener el Manual en línea que contiene información sobre todas las funciones de este equipo.

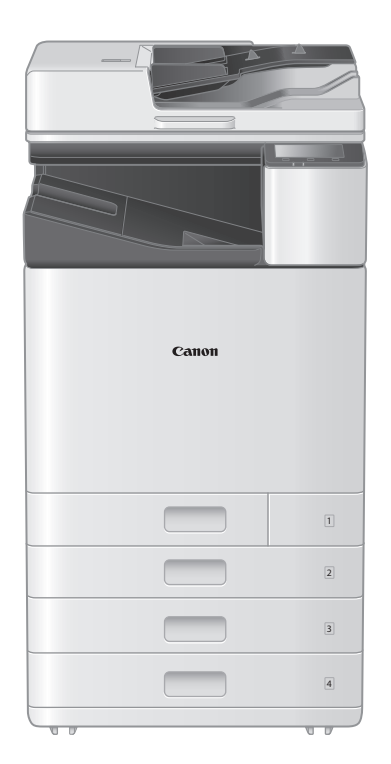

### Instalación del equipo

# Elementos incluidos con el equipo

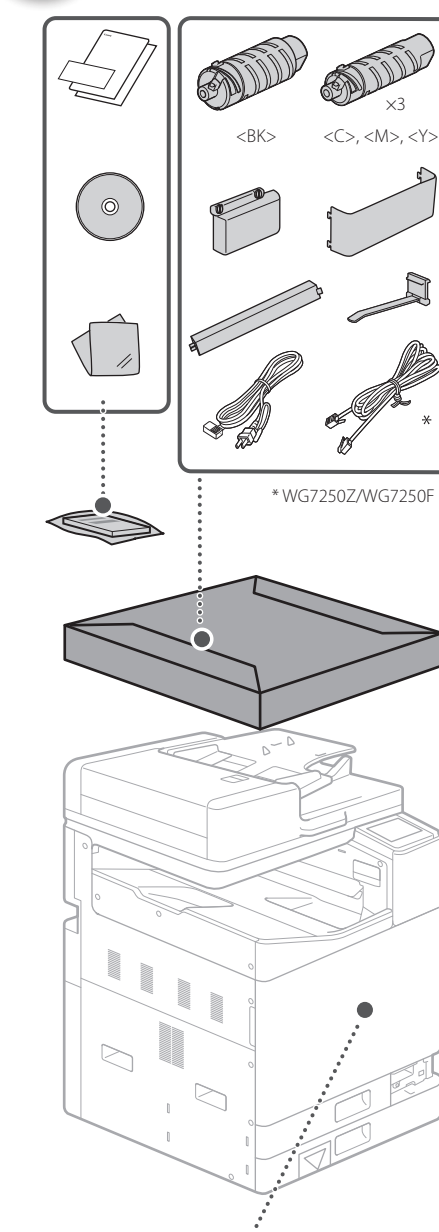

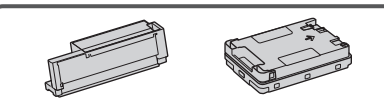

El Cabezal de impresión y el Cartucho de mantenimiento están colocados en el equipo. Instale sobre una superficie plana y nivelada, dejando un espacio de al menos 3,94 pulgadas

(100 mm) alrededor del equipo.

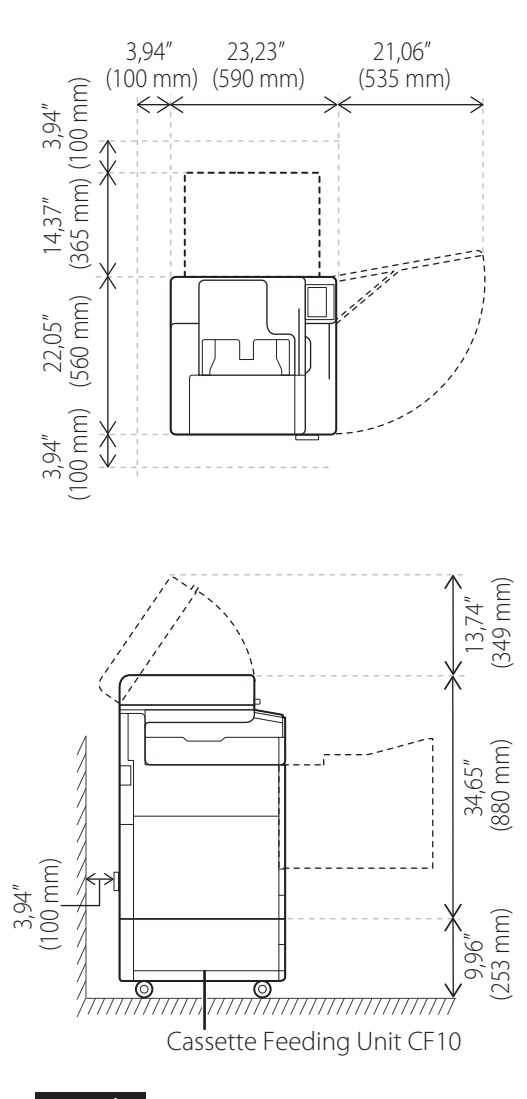

#### ¡ATENCIÓN!

La tapa frontal está bloqueada. No la fuerce para abrirla.

#### Si adquirió una Unidad de Alimentación por Casete opcional

Instale en primer lugar la unidad de alimentación por casete (opcional). Consulte el manual que se incluye con la unidad de alimentación por casete para los pasos de la instalación.

#### **A**TENCIÓN

• No sujete el equipo por su base, ya que podría pillarse los dedos al colocar el equipo.

#### ▲Transporte del equipo

- Se necesitarán cuatro personas para mover el equipo. Existen cuatro ubicaciones de asideros alrededor del equipo. Cada persona deberá meter una mana dentro de un asidero y utilizar la otra mano para estabilizar el equipo mientras se levanta.
   Para evitar lesiones de la espalda, no se curve hacia delante durante la elevación.
   Véanse a continuación las ubicaciones de los asideros.
- No agarre nunca el equipo por el alimentador (alimentador automático de documentos), un casete, etc. El equipo podría caerse y provocar lesiones personales.

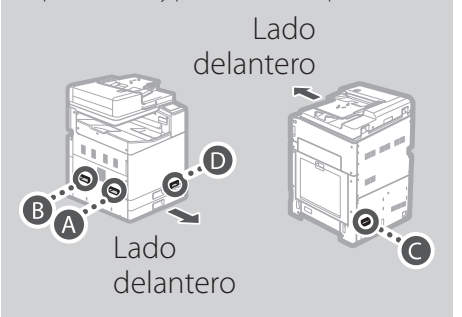

Con cada una de las personas en una esquina del equipo y una mano en cada uno de los asideros según se muestra de (A) a (D), deberá levantarse el equipo flexionando las rodillas.

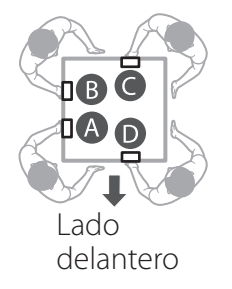

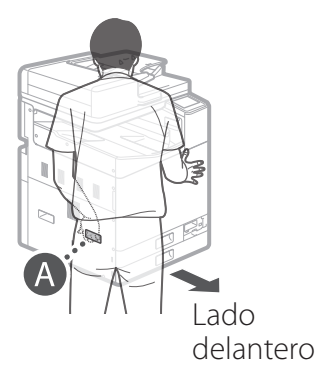

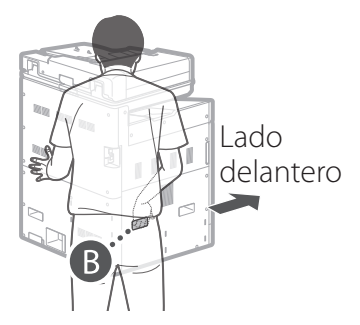

# Instalación del equipo

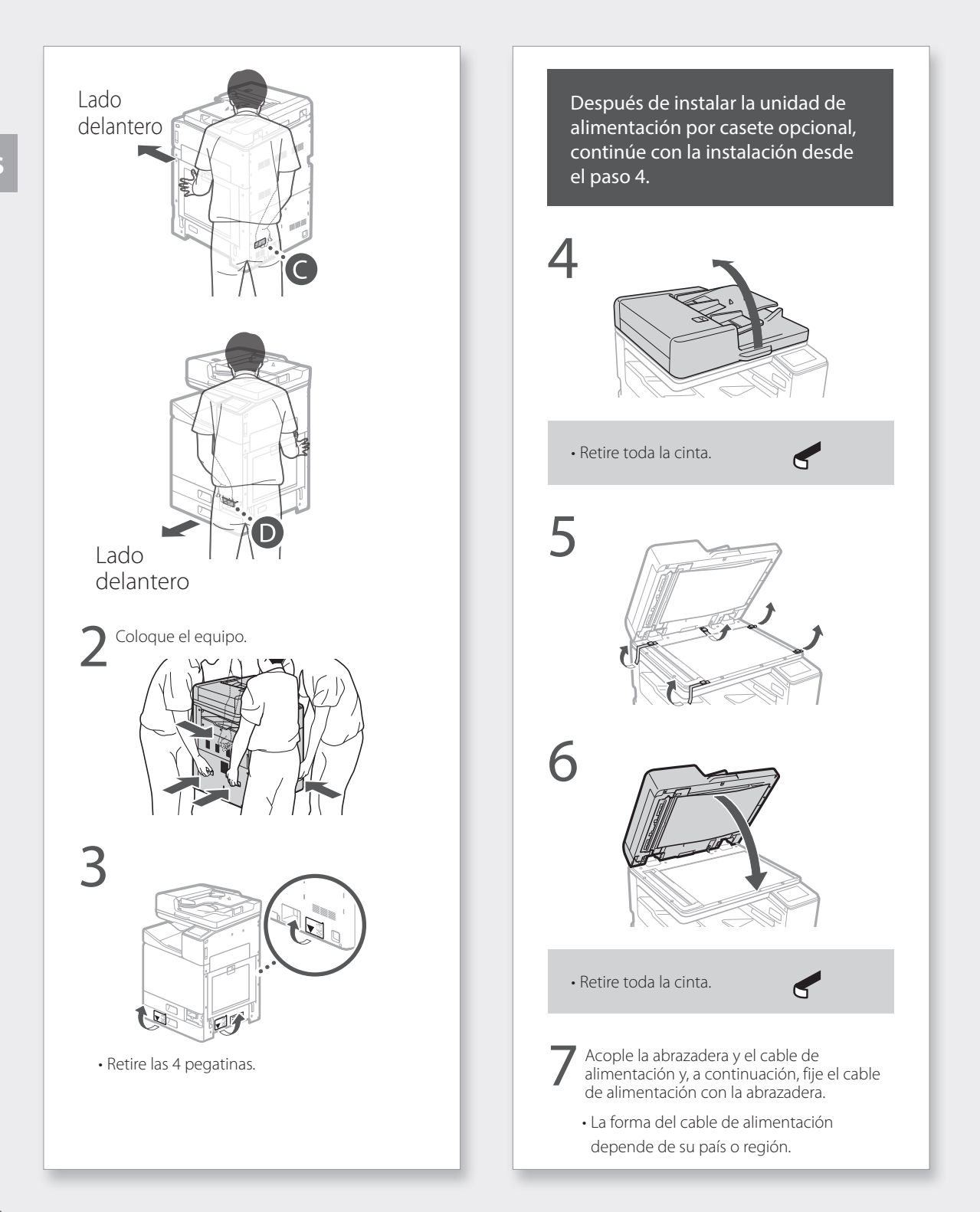

 Dependiendo de la forma del cable de alimentación incluido, tal vez no pueda acoplar una abrazadera. Si no puede hacerlo, no la acople y vaya al paso siguiente.

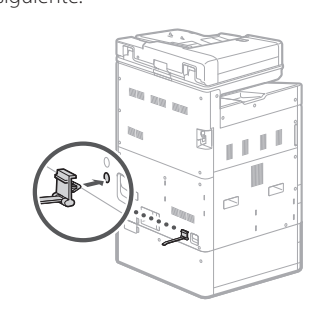

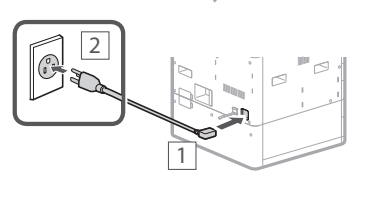

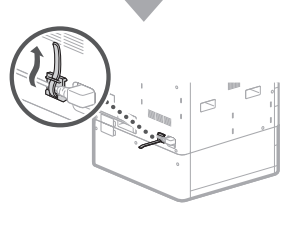

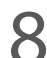

Coloque la Tapa de protección en la parte inferior del lado derecho del equipo.

Unidad de alimentación por casete (opcional) colocada

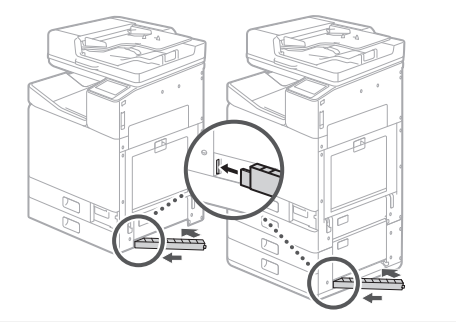

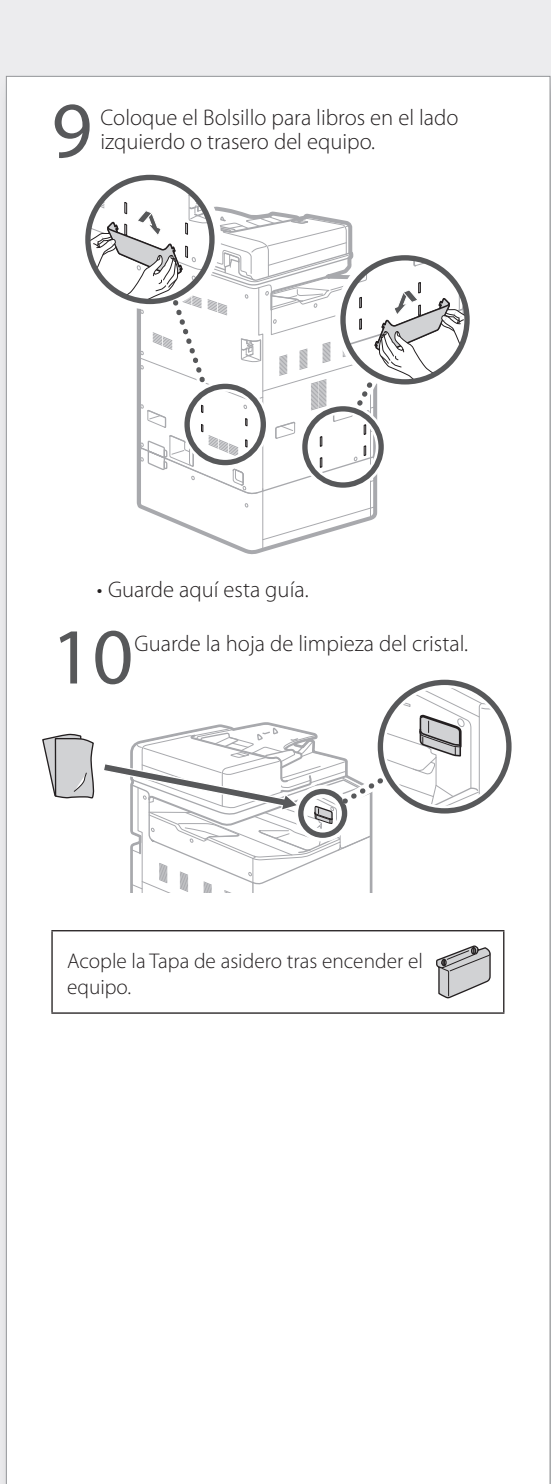

Configurar usando la guía de configuración" en el Manual en línea

### Configuración inicial

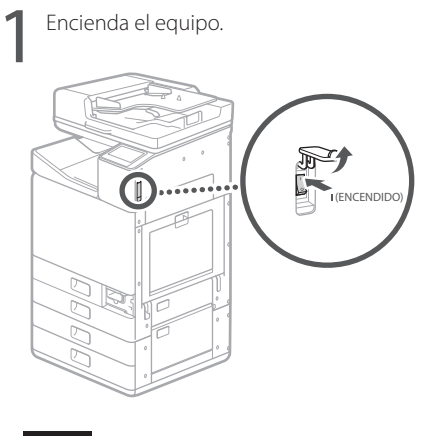

#### NOTA

Cuando el equipo se encienda por vez primera, aparecerá una Guía de configuración con una serie de pantallas para ayudarle a configurar el equipo. Si no apareciera la Guía de configuración, consulte el Manual en línea.

Para obtener más información, consulte

"Configurar usando la guía de configuración" en el Manual en línea

Configure el idioma.

| Language |  |  |
|----------|--|--|
| English  |  |  |
| 日本語      |  |  |
| Français |  |  |
| Español  |  |  |
| Deutsch  |  |  |
| Italiano |  |  |
|          |  |  |

• Siga las instrucciones de la pantalla.

Establezca la zona horaria y la fecha y la hora actuales.

# Extracción del material de embalaje del interior del equipo

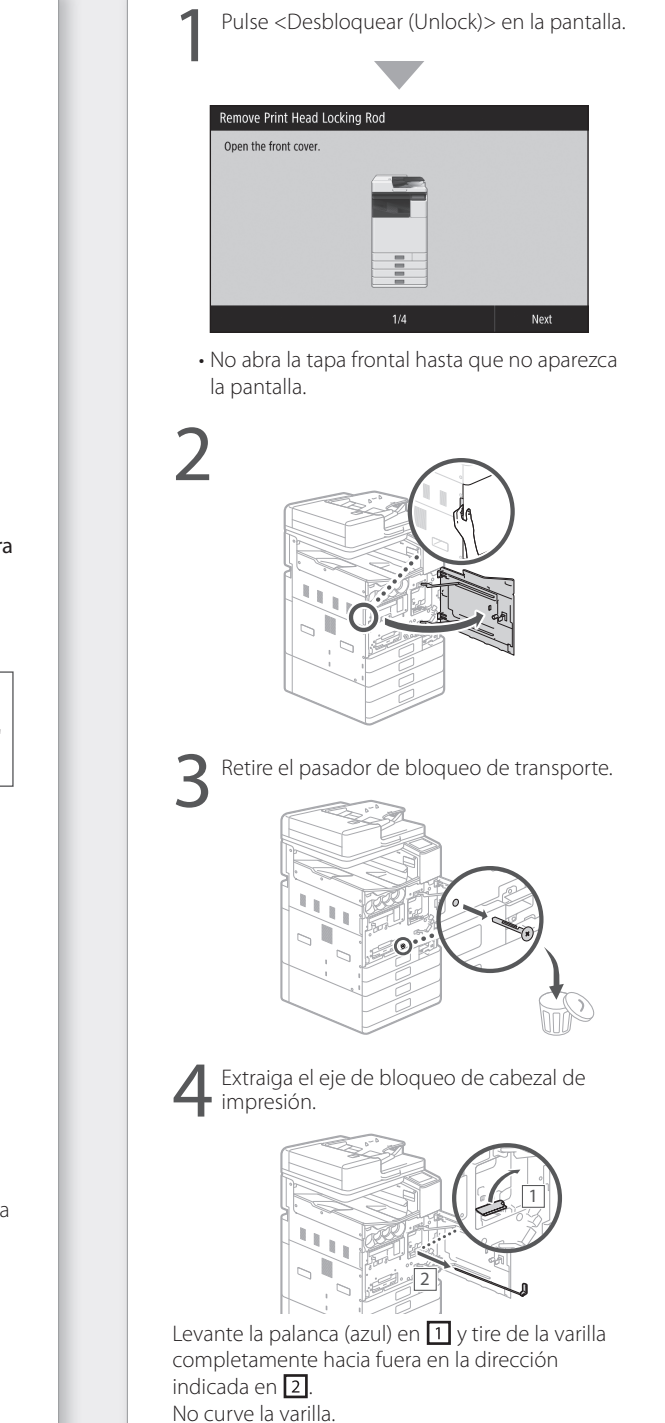

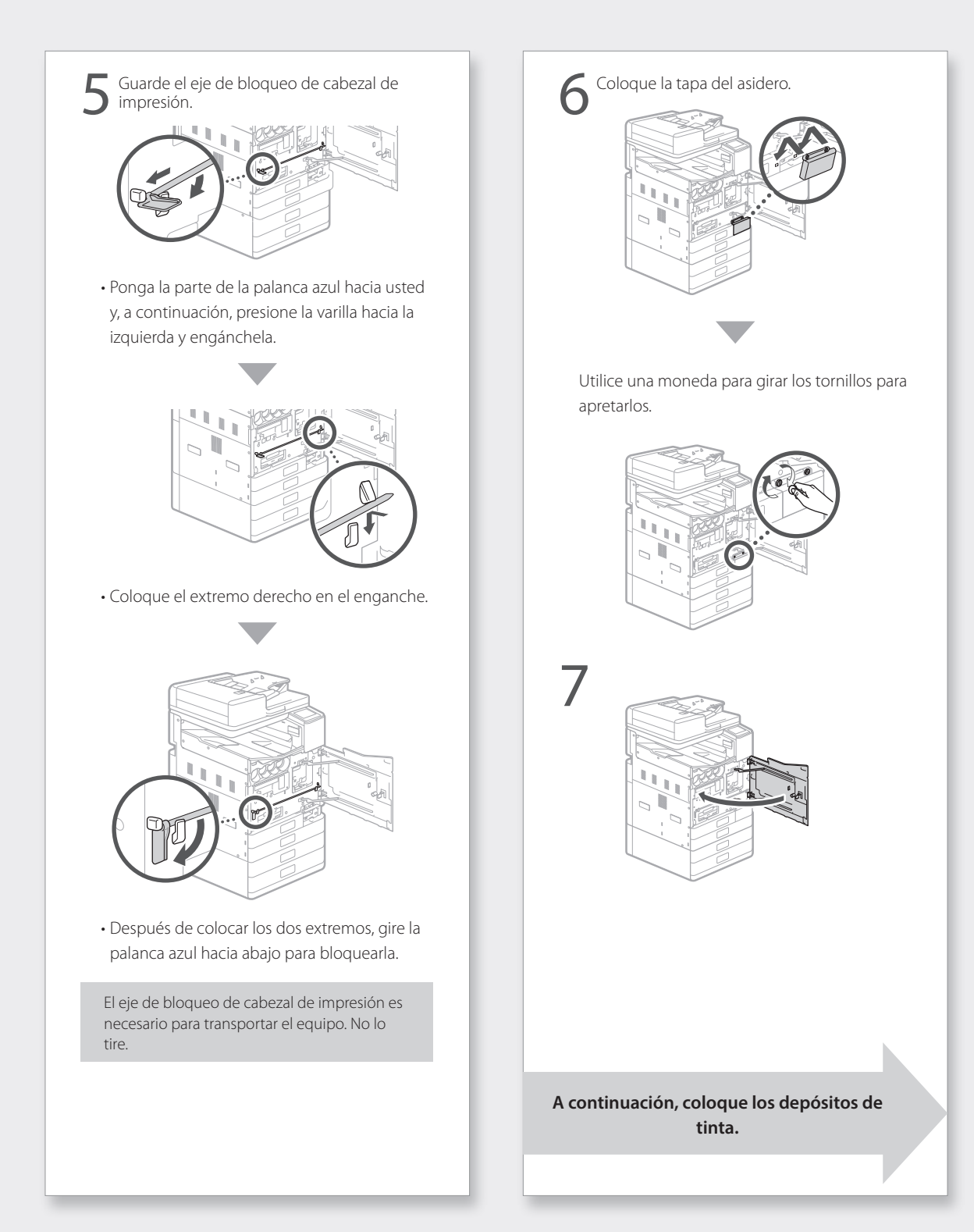

### Instalación del equipo

# Instalación de los depósitos de tinta

| Pulse <desbloquear (unlock)=""> en la pantalla.</desbloquear>                                                                   |
|----------------------------------------------------------------------------------------------------|
| · •                                                                                                    |
| Ink Tank Installation         Open the front cover.         1/4         Next    • No abra la tapa frontal hasta que no aparezca |
| la pantalla.                                                                                                    |
| 2                                                                                                    |
| 3                                                                                                    |
| + ODDE                                                                                                    |
| 4                                                                                                    |
|                                                                                                    |

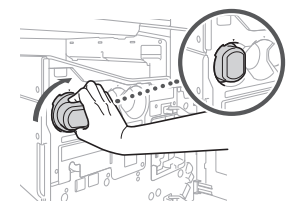

• Gire el depósito hasta que escuche un clic.

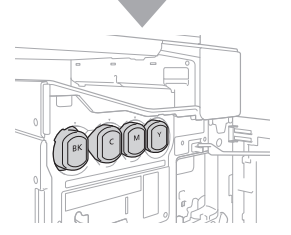

Instale los cuatro depósitos de tinta en las ranuras correctas.

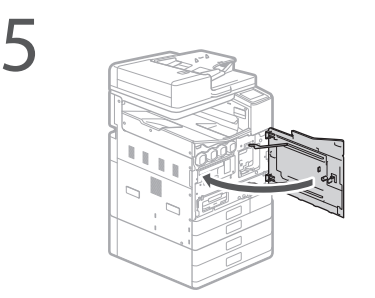

#### NOTA

- Comenzará el llenado, que tardará entre 40 y 70 minutos en completarse.
- El tiempo requerido para el llenado variará en función de su entorno.
- No apague el equipo mientras se esté llenando la tinta.
- Si se interrumpiera el llenado apagando el equipo, etc., podrían ser necesarios depósitos de tinta adicionales.
- Mientras se esté llenando la tinta, podrá configurar opciones hasta "Ajuste los márgenes de la Unidad de Alimentación por Casete (opcional)" (> Página12).

A continuación, configure el equipo para enviar datos.

# Configure el equipo para enviar datos

Lea los mensajes y siga las instrucciones de la pantalla.

#### Envío de datos a Canon

Para desarrollar y promocionar productos, y para proporcionarle servicios y ofertas especiales mejor adaptados a las necesidades del cliente, Canon recopila la información siguiente, relacionada con el producto de Canon, y la envía por Internet a Canon (en el caso de utilizar su producto de Canon en China, a la empresa de estudio de datos legalmente autorizada).

Información relacionada con la impresora, el escáner, el dispositivo de fax o dispositivos de información

- Información básica como el número de identificación de la impresora, la fecha y hora de instalación, la configuración de países, etc.
- Historial de uso como el tipo de tinta instalada, información del uso de tinta, número de hojas impresas, frecuencia de escaneado e información de mantenimiento, etc.
- Información sobre el uso de papel, condiciones/entorno de impresión, configuración de la tarea de escaneado y resultados de cuestionarios
- Información básica del dispositivo como el nombre del modelo, versión del SO del dispositivo, idioma e información sobre la configuración del monitor, etc.
- Historial de uso y versiones del software de la aplicación y el controlador del dispositivo

(Es posible que no se envíe parte de la información anterior dependiendo de su modelo y/o software de la aplicación.)

Si el producto de Canon es de uso compartido, se enviará la información anterior grabada a todos los usuarios del mismo. Si está de acuerdo, transmita esta información a los usuarios que comparten el producto y obtenga también su consentimiento de antemano. En esta encuesta no se enviará su información personal. Por ello, a partir de la información que se nos envía no podemos identificar a clientes específicos.

Por lo tanto, no podemos responder a ninguna petición para revelar la información recopilada.

Una vez que acepte las solicitudes, se enviará la información anterior a través de Internet a Canon (en el caso de utilizar su producto de Canon en China, a la empresa de estudio de datos legalmente autorizada). El usuario se hará cargo de los gastos de la conexión a Internet.

La información enviada puede ser entregada a las empresas del grupo Canon.

### Instalación del equipo

### Conexión a un ordenador

#### Antes de iniciar la configuración

- Existirá riesgo de revelar su información personal si el equipo se conecta a una red no segura. Adopte las precauciones necesarias para que su red sea segura frente a terceros desconocidos.
- El equipo no incluye el router ni los cables de LAN. Tenga uno preparado.
- El equipo no podrá conectarse a una red cableada e inalámbrica al mismo tiempo.

Si utiliza la Guía de configuración, la conexión será mediante DHCP v la dirección IP se asignará automáticamente.

Para configurar una dirección IP distinta de mediante DHCP, como puede ser una dirección IP fija, seleccione <No> en la pantalla de conexión de la red LAN inalámbrica y salga de la Guía de configuración sin conectarse a la red.

Una vez que aparezca la pantalla Inicio, consulte "Conexión a una red con una dirección IP fija"

Página28 y configure las opciones.

#### Selección de un método de conexión

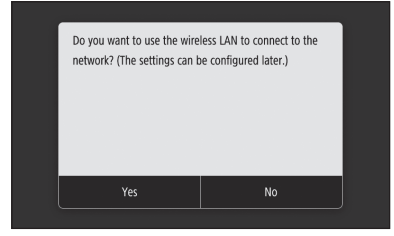

- Para conectar a través de una red LAN inalámbrica: Página10
- Para conectar a través de una red LAN con cable: Página11

• Para conectar a través de USB: Página12 La pantalla anterior no aparecerá en WG7240. Conecte a través de red LAN cableada o USB

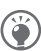

Incluso en entornos sin una red LAN inalámbrica, podrá utilizar Modo de punto de acceso para conectarse directamente al equipo de forma inalámbrica desde su dispositivo móvil (Conexión directa). Salga de la Guía de configuración antes de iniciar Conexión directa (WG7250Z/WG7250F/ WG7250). Manual en línea

Para conectar a través de una red LAN inalámbrica

- Con una dirección IP fija: seleccione <No> y ajuste los márgenes. Página12
- Mediante DHCP: proceda con los siguientes pasos.

Pulse <Sí (Yes)> en la pantalla del método de conexión.

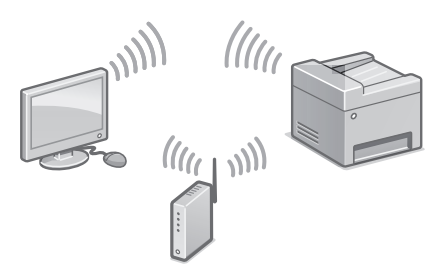

- Compruebe que su ordenador y el router inalámbrico están conectados correctamente.
- Verifique la configuración de la red en el ordenador.

Anote el nombre de red (SSID) y la contraseña (clave de red).

- Compruebe la etiqueta ubicada sobre el router para esta información. 🍣 Manual en línea
- · La configuración también podrá realizarse a través de WPS en routers compatibles. Manual en línea

ES

#### Pulse <Aceptar (OK)>.

• En la pantalla que se presenta a continuación, siga las instrucciones para introducir el nombre de red (SSID) y la contraseña (clave de red).

| Wireless LAN Settings       |                                                                                                    |  |  |  |
|-----------------------------|----------------------------------------------------------------------------------------------------|--|--|--|
| SSID Settings               |                                                                                                    |  |  |  |
| WPS Push Button Mode        |                                                                                                    |  |  |  |
| WPS PIN Code Mode           |                                                                                                    |  |  |  |
| ower Save Mode : On         |                                                                                                    |  |  |  |
| Connection Information      |                                                                                                    |  |  |  |
|                             |                                                                                                    |  |  |  |
| )<br>SIC<br>/PS<br>ow<br>on | Wireless LAN Settings<br>9 Settings<br>5 PUSh Button Mode<br>5 PIN Code Mode<br>er Save Mode : On<br>nection Information |  |  |  |

Pulse <Opciones de SSID (SSID Settings)>.

Pulse <Seleccionar punto de acceso (Select Access Point)>.

Seleccione el nombre de red (SSID) y pulse <Siguiente (Next)>.

- 1. Introduzca una contraseña (clave de red) y pulse <Aplicar (Apply)>.
- 2. Pulse <Sí (Yes)>.
  - La dirección IP se asignará automáticamente.
  - Se mostrará <Conectado. (Connected.)>.

#### Tutoriales en vídeo

Encontrará vídeos y guías que le ayudarán con la conexión de la red inalámbrica en la URL que se indica a continuación. Consulte estas guías para asegurarse de configurar el dispositivo sin problemas en su entorno de red inalámbrica.

http://www.usa.canon.com/WirelessHelp

A continuación, ajuste los márgenes del Casete Unidad de alimentación (opcional). Página12

### Para conectar a través de una red LAN con cable

- Con una dirección IP fija: seleccione
   <No> y ajuste los márgenes.
   Página 12
- Mediante DHCP: proceda con los siguientes pasos.

Pulse <No> en la pantalla del método de conexión.

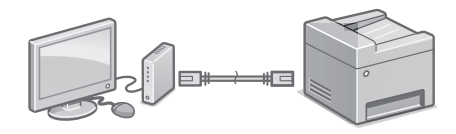

El equipo no incluye un cable de LAN. Tenga uno preparado.

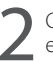

Compruebe que su ordenador y el router están conectados correctamente.

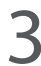

Verifique la configuración de la red en el ordenador.

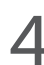

Conecte el cable de LAN.

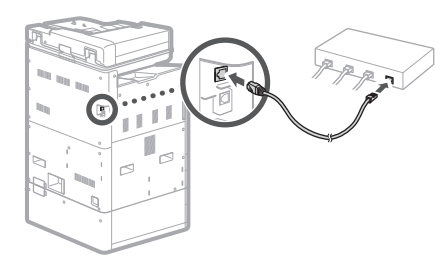

• Después de conectar el cable, espere unos minutos (hasta que la dirección IP se configure automáticamente).

A continuación, ajuste los márgenes del Casete Unidad de alimentación (opcional). Página12

### Instalación del equipo

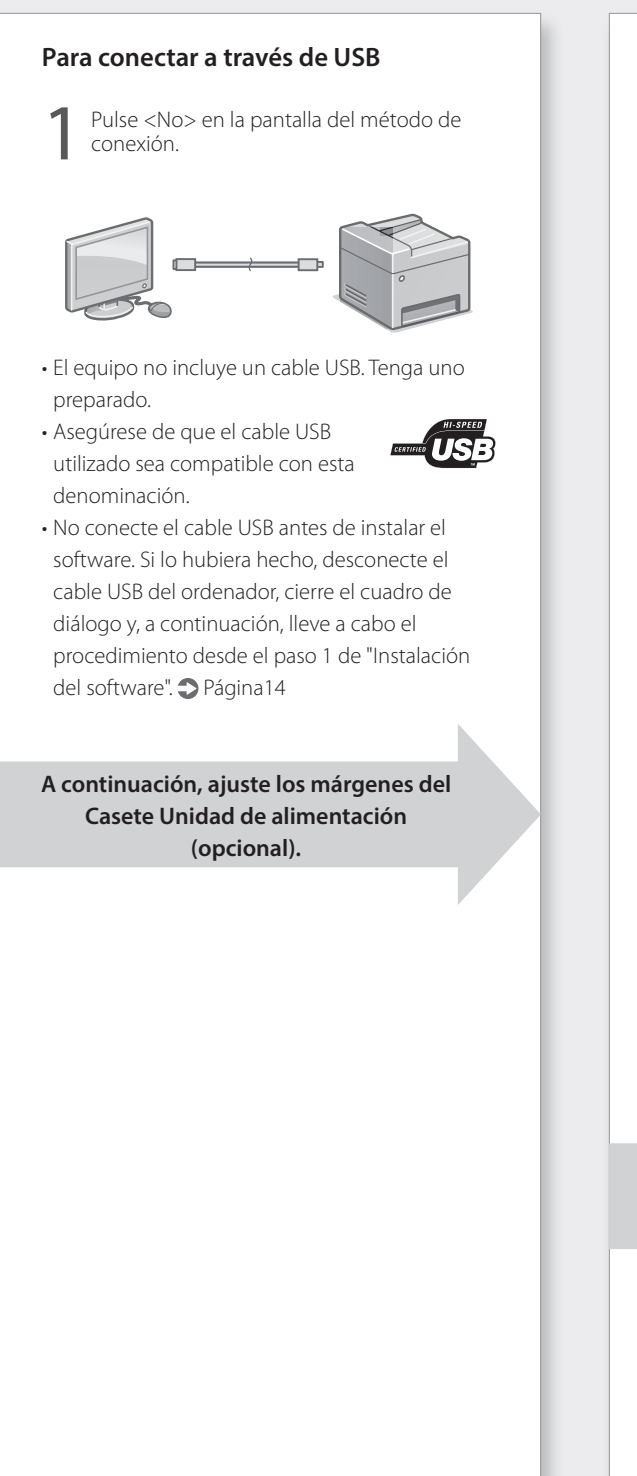

#### Ajuste los márgenes de la Unidad de Alimentación por Casete (opcional)

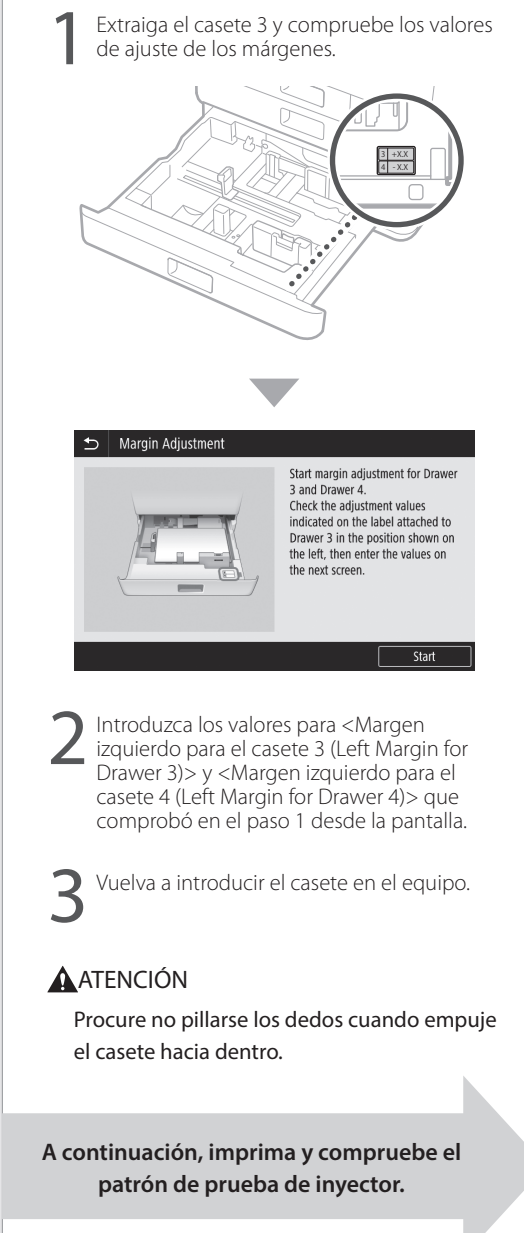

# Imprima y compruebe el patrón de prueba de inyector

Imprima y compruebe el patrón de prueba de inyector para comprobar el estado del cabezal de impresión. Si aparecieran rayas o irregularidades en el resultado impreso, lleve a cabo la limpieza.

Cargue papel normal A3, 11 x 17, LTR o A4 en el casete. Se recomienda cargar al menos 10 hojas de papel A3 u 11 x 17.

- Antes de proceder más allá, deberá completarse el llenado de tinta.
- Se mostrará una barra de progreso hasta que se complete el llenado de tinta.

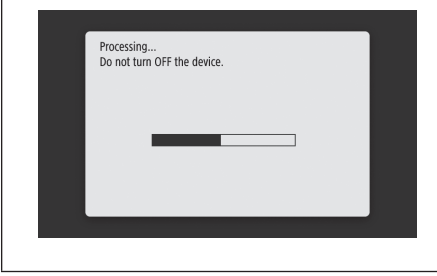

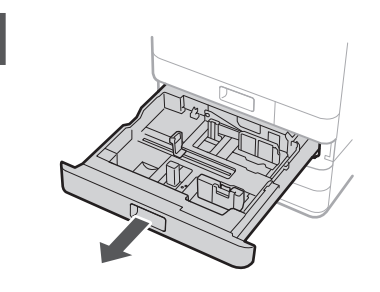

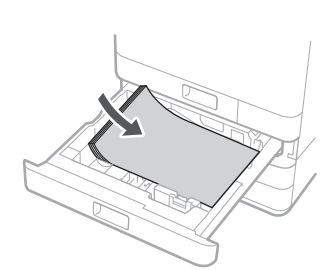

Cargue el papel lateralmente para ajustar las guías del papel.

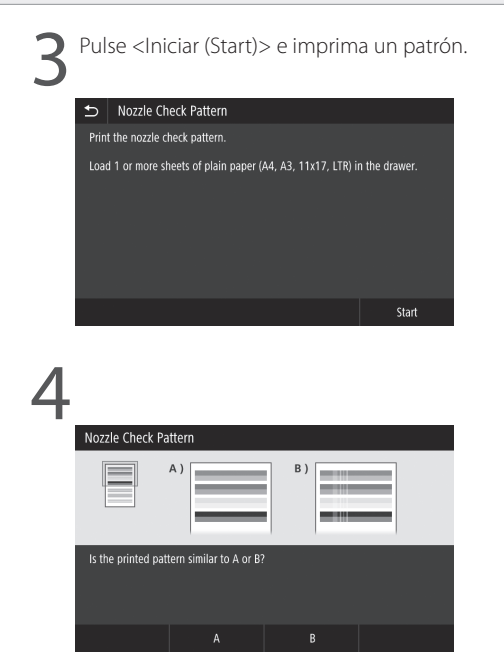

Si el resultado impreso fuera correcto, pulse <A> para completar la comprobación de los inyectores.

Si aparecieran rayas o irregularidades en el resultado impreso, pulse <B> para efectuar la limpieza.

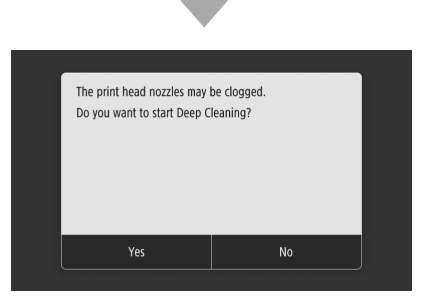

- Dependiendo del estado de los inyectores, tal vez necesite comprobar y realizar la limpieza varias veces.
- La configuración habrá finalizado una vez que aparezca la pantalla Inicio.

A continuación, lleve a cabo la configuración de conexión de red.

### Instalación del equipo

# Configuración de conexión de red

Después de salir de la Guía de configuración, configure la conexión a la red. Los elementos a configurar dependerán del uso de la conexión. Compruebe las opciones que se apliquen a las siguientes condiciones.

#### Si utiliza una dirección IP fija

Proceda con "Conexión a una red con una dirección IP fija ( 🗢 Página28)".

#### Otros

No necesitará configurar opciones en los casos siguientes.

Proceda con "Instalación del software

- ( **)** Página14)".
- Obtener una dirección IP automáticamente utilizando DHCP.
- Como solamente se utilizará una conexión USB, no se establecerá una dirección IP.

#### Instalación del software

- Los procedimientos descritos aquí son para Windows. Para obtener más información sobre el procedimiento de instalación del software, consulte el manual del controlador.
- Si la conexión se hiciera mediante USB, no conecte hasta que no aparezcan las instrucciones para hacerlo en la pantalla de instalación. Si ya lo hubiera hecho, desconecte el cable USB del ordenador, cierre el cuadro de diálogo y, a continuación, lleve a cabo el procedimiento desde el paso 1.
- El equipo no incluye controladores para macOS. Podrá descargar los controladores más recientes del sitio web de Canon.

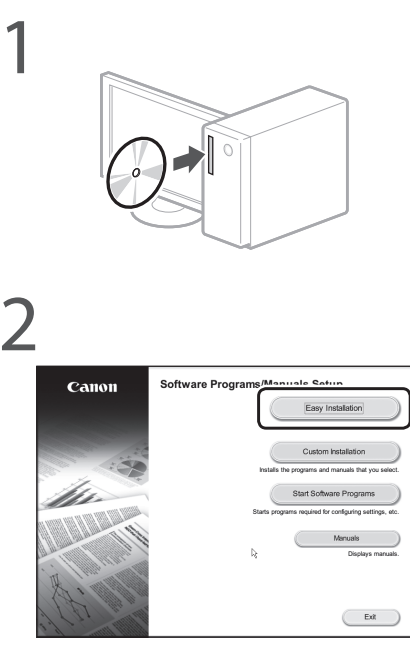

Si no apareciera la pantalla correctamente, vuelva a introducir el DVD-ROM o busque "D:\MInst.exe" en la plataforma de Windows (en esta descripción se sobreentiende que "D:" es el nombre de la unidad de DVD-ROM).

A continuación, configure las opciones de fax (WG7250Z/WG7250F) Página15 Para obtener más información, consulte

"Controladores" y "Configuración de las opciones iniciales para las funciones de fax" en el Manual en línea

# Configuración de las opciones de fax (WG7250Z/WG7250F)

Si su equipo no incluye ningún cable de teléfono, tenga uno preparado en caso necesario.

Configure las opciones de fax según se muestra a continuación.

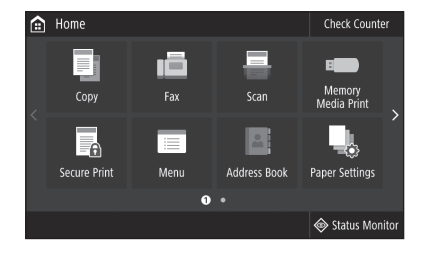

Pulse <Fax>.

Pulse <Configurar ahora (Set Up Now)>.

Registre el número de teléfono del equipo (número de fax) y el nombre de usuario abreviado (nombre de unidad).

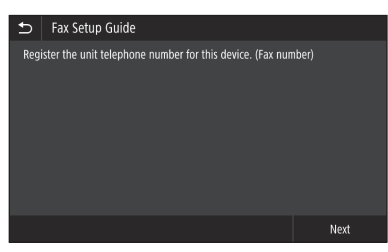

 Los datos que se indican a continuación se imprimirán en la parte superior de la página en el equipo de destino como información del remitente.

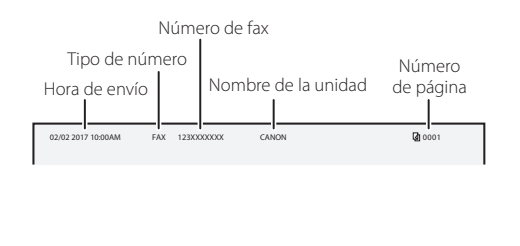

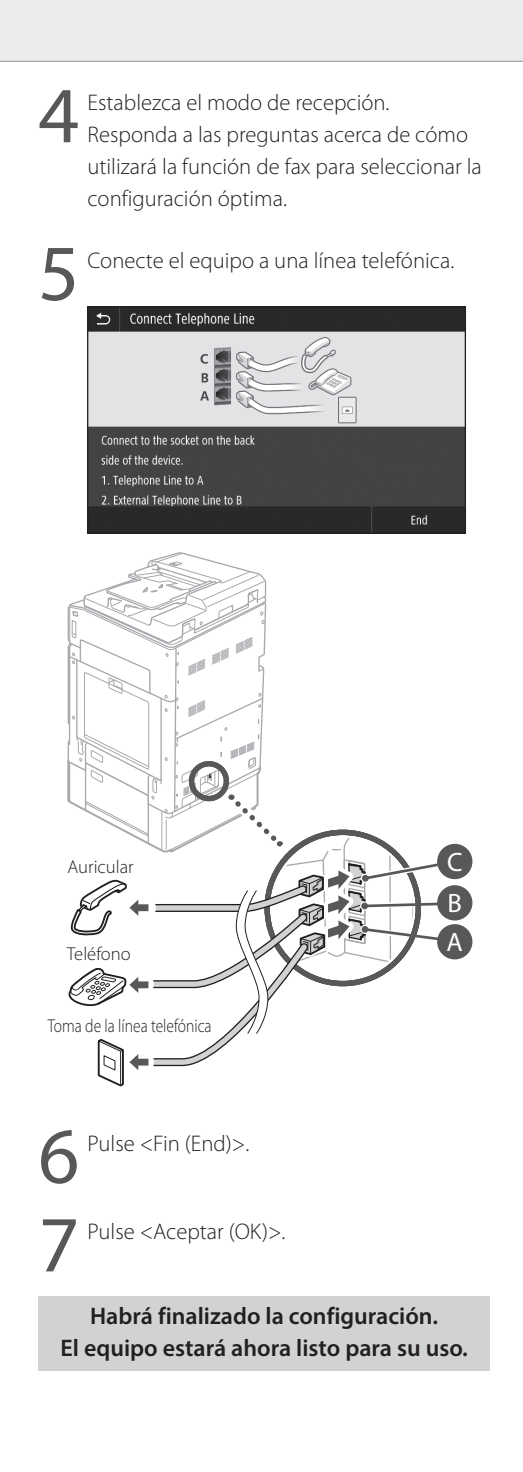

### Funcionamiento básico

### Colocación de originales

#### En la pletina de vidrio

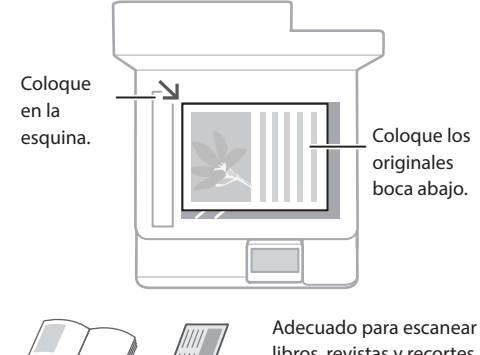

Adecuado para escanear libros, revistas y recortes de prensa.

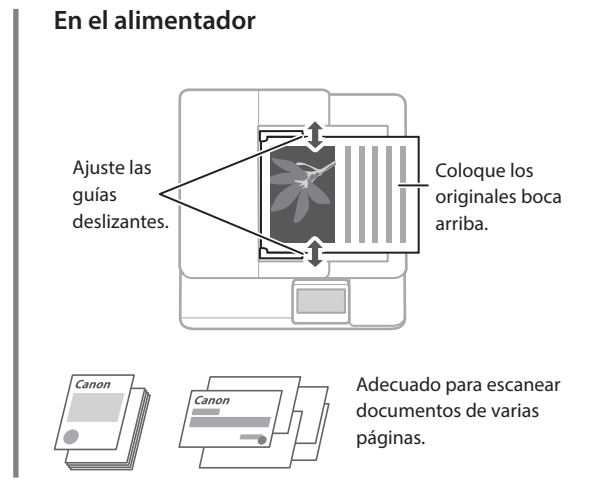

### Inicie la operación desde el panel de control

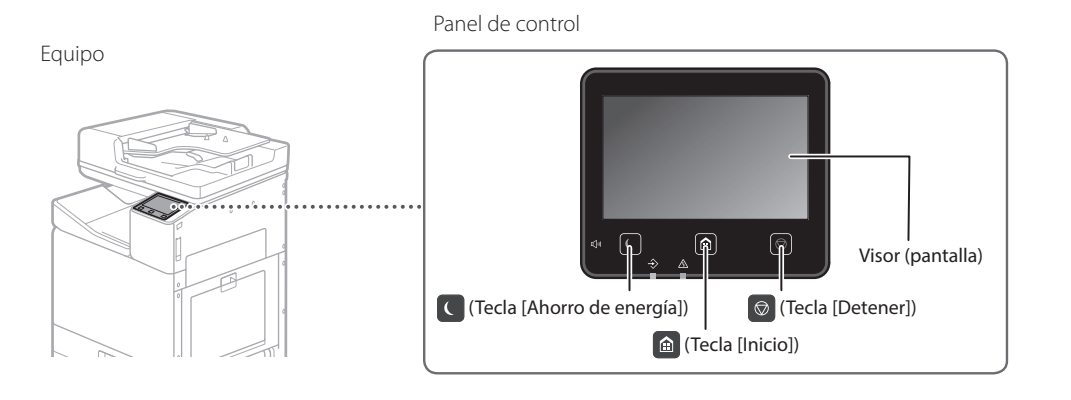

### Impresión

- 1. Abra el documento que desee imprimir y seleccione la función de impresión de la aplicación.
- 2. Seleccione el controlador de impresora del equipo y seleccione [Preferencias (Preferences)] o [Propiedades (Properties)].
- 3. Especifique el tamaño del papel.
- 4. Especifique el origen y el tipo del papel.
- 5. Ajuste las opciones de impresión, si fuera necesario.
- 6. Seleccione [Aceptar (OK)].
- 7. Seleccione [Imprimir (Print)] o [Aceptar (OK)].

| ·                                     |                                 |                                                 |  |
|---------------------------------------|---------------------------------|-------------------------------------------------|--|
| Pole.                                 | Add D. Don 20.                  |                                                 |  |
| Output Method:                        | in the second second            |                                                 |  |
|                                       | ig register                     | Copied(2) 1(0) (1 to 202                        |  |
|                                       | ¥ (44                           | <ul> <li>Diertation</li> </ul>                  |  |
| TEL.                                  | All Output Size                 | A@fond A@Lada                                   |  |
|                                       | Ratch Page Sze                  |                                                 |  |
|                                       | Page Liprot:                    | Manual Scaling                                  |  |
|                                       | 1 1m1                           | <ul> <li>Scaling 100 (2) 1 (25 to 3)</li> </ul> |  |
|                                       | 1 wited 2 wited Decidet Peetrop |                                                 |  |
| Q)                                    | 2 Judiel Pating                 |                                                 |  |
| Lim. 623. 21.01                       | Lorn Rinding Lacotion:          |                                                 |  |
| Ad [index gelori]                     | Long Tope (Left)                | • 0.094                                         |  |
|                                       | State Califer Group (4)         |                                                 |  |
| View Settings<br>Lance and SettingeW1 | bea                             | •                                               |  |
| Bettern Fadada                        | Color Hode                      |                                                 |  |
|                                       | Azu (Color Carin)               |                                                 |  |
|                                       |                                 | OK Cancel >                                     |  |

Para obtener más información, consulte **3** "Impresión" en el Manual en línea

### Copia

- 1. Coloque el original.
- 2. Pulse 🙆 y, a continuación, seleccione <Copiar (Copy)>.
- 3. Ajuste las opciones de copia, si fuera necesario.
- 4. Introduzca el número deseado de copias.
- 5. Seleccione < Iniciar (Start)>.

#### Opciones de copia útiles

- N en 1
- 2 caras o 1 cara
- Ampliación o reducción
- Copia de tarjetas de identidad

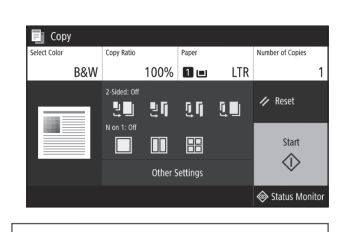

Para obtener más información, consulte Topia" en el Manual en línea

#### Escaneado

- 1. Coloque el original.
- 2. Pulse 🙆 y seleccione <Lectura (Scan)>.
- Seleccione el tipo de escaneado e introduzca la información necesaria.
- 4. Pulse <B/N Iniciar (B&W Start)> o <Color Iniciar (Color Start)>.

#### Tipos de escaneado

### Para escanear desde un ordenador

WG Scan Utility

- Almacenar en dispositivo de memoria USB
   Enviar por correo electrónico
- Enviar a servidor de archivos

Computer di FFax

elect a scan type

Para obtener más información, consulte

"Escaneado" en el Manual en línea

#### Fax (WG7250Z/WG7250F)

1. Coloque el original.

- 2. Pulse **(a)** y seleccione <Fax>.
- 3. Introduzca la información de destino.
- 4. Ajuste las opciones de fax, si fuera necesario.
- 5. Seleccione < Iniciar (Start)>.

#### Funciones útiles de fax

- Retransmisión secuencial
- Recepción en memoria
- Fax de PC

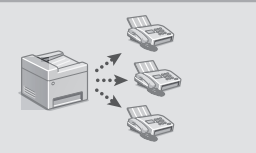

| 💼 Fax       |                                            |           |               |                   |
|-------------|--------------------------------------------|-----------|---------------|-------------------|
| Specify a   | Specify a destination. Confirm Destination |           |               |                   |
| Enter Dest. | Specify Destin                             | nation T  | X/RX Settings | Address Book      |
| 1           |                                            |           | Hook          |                   |
| 4<br>6HI    |                                            | 6<br>MNO  |               | 🥢 Reset           |
| 7<br>PQRS   | 8<br>TUV                                   | 9<br>wxyz |               | Start             |
| *<br>Tone   |                                            |           |               | $\langle \rangle$ |
|             |                                            |           |               | Status Monitor    |
|             |                                            |           |               |                   |

Para obtener más información, consulte

"Fax" en el Manual en línea

### Funcionamiento básico

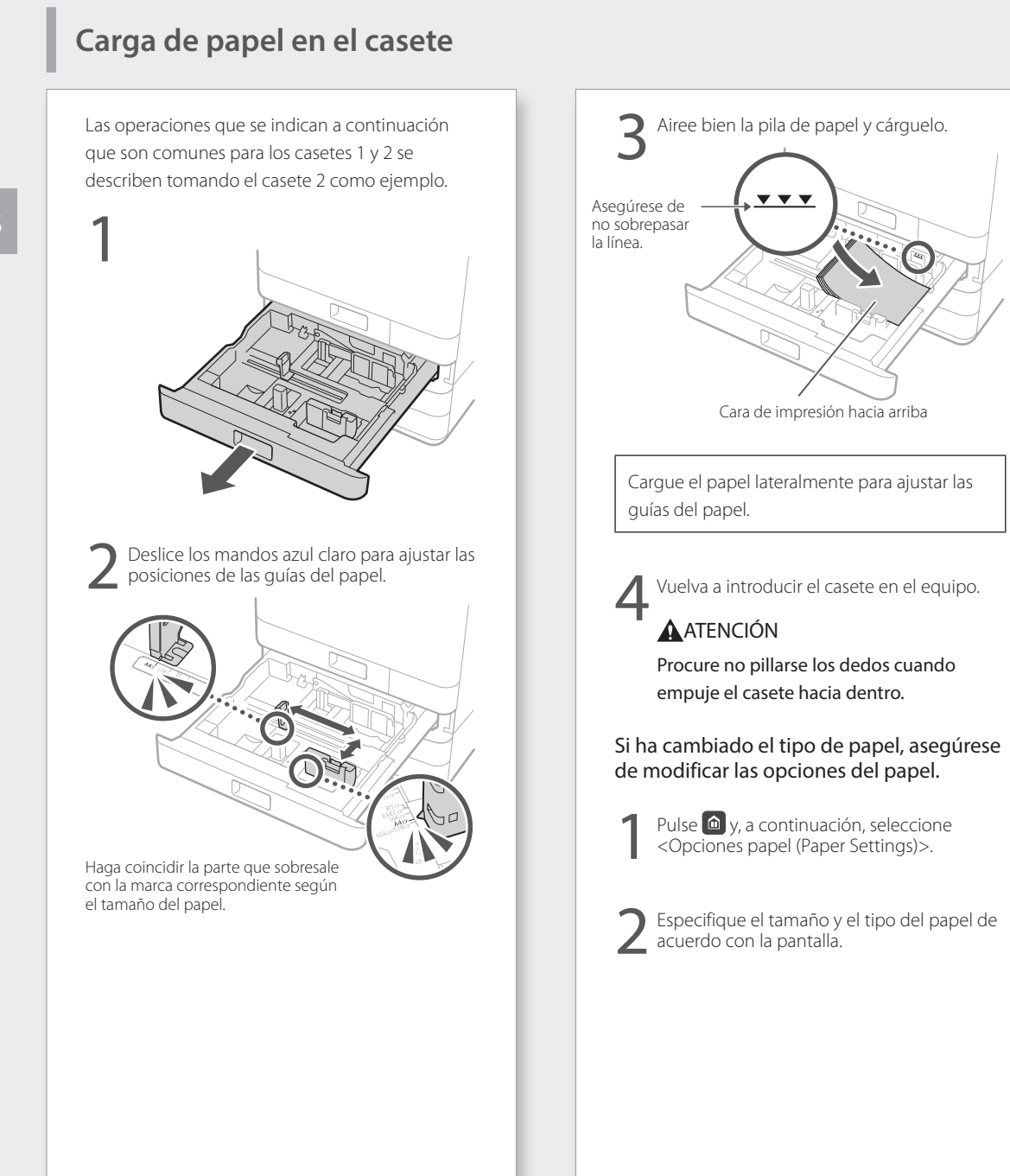

Para obtener más información, consulte

"Cargar papel" en el Manual en línea

# Carga de papel en la bandeja multiuso

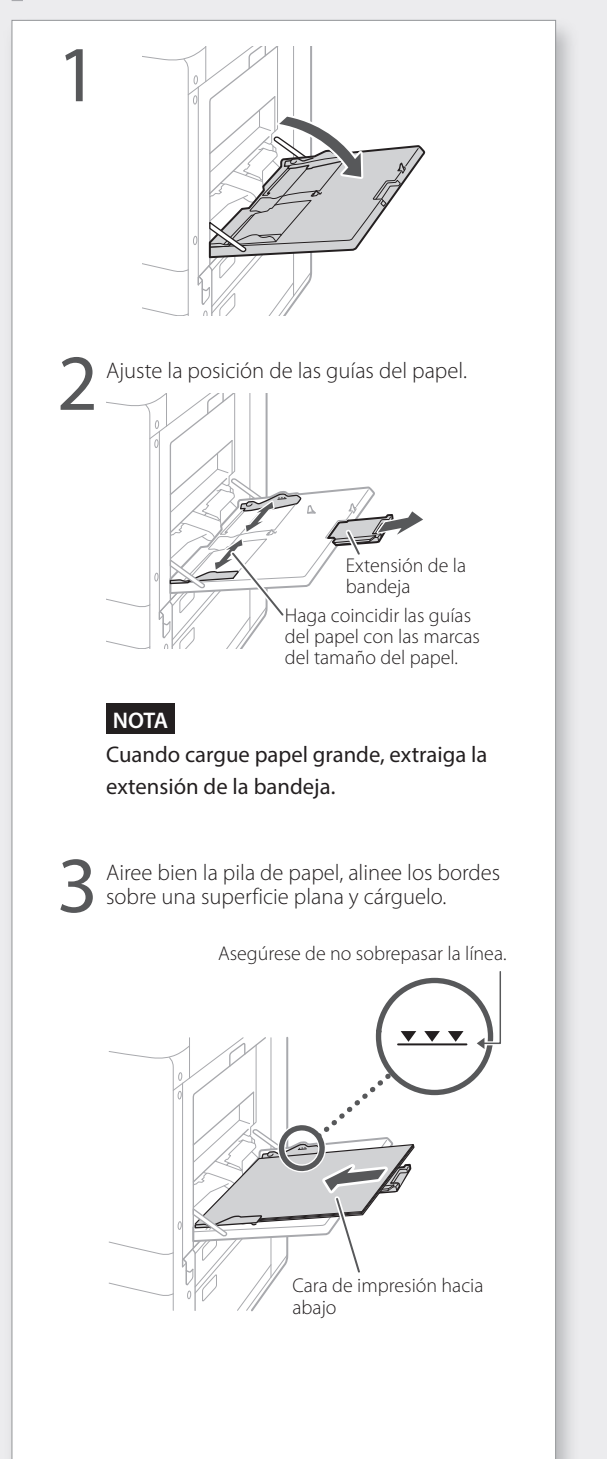

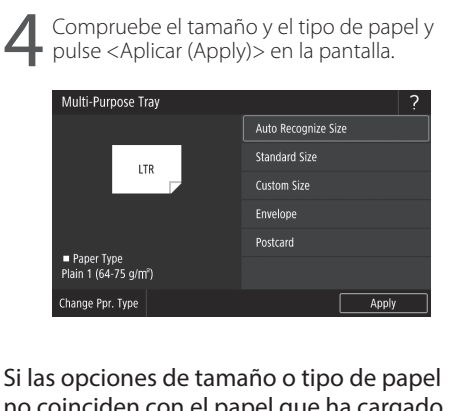

no coinciden con el papel que ha cargado en la pantalla tal y como se muestra en el paso 4, modifique las opciones manualmente.

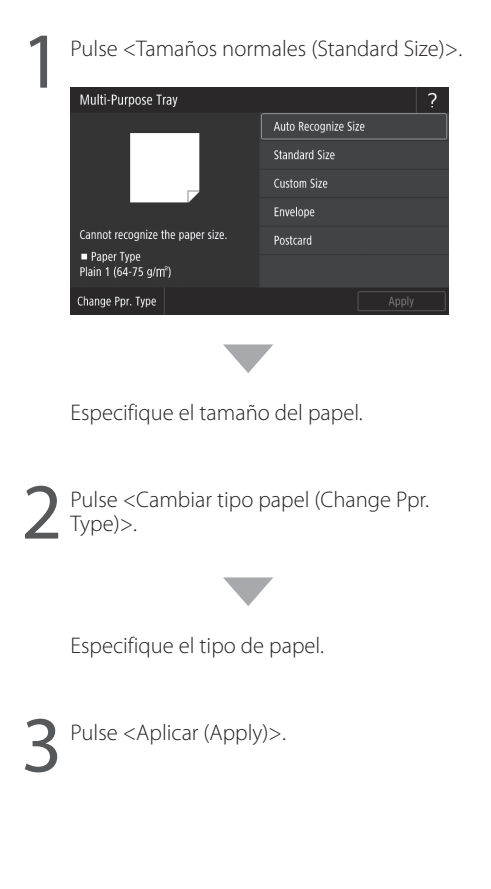

### Si se ha producido un problema

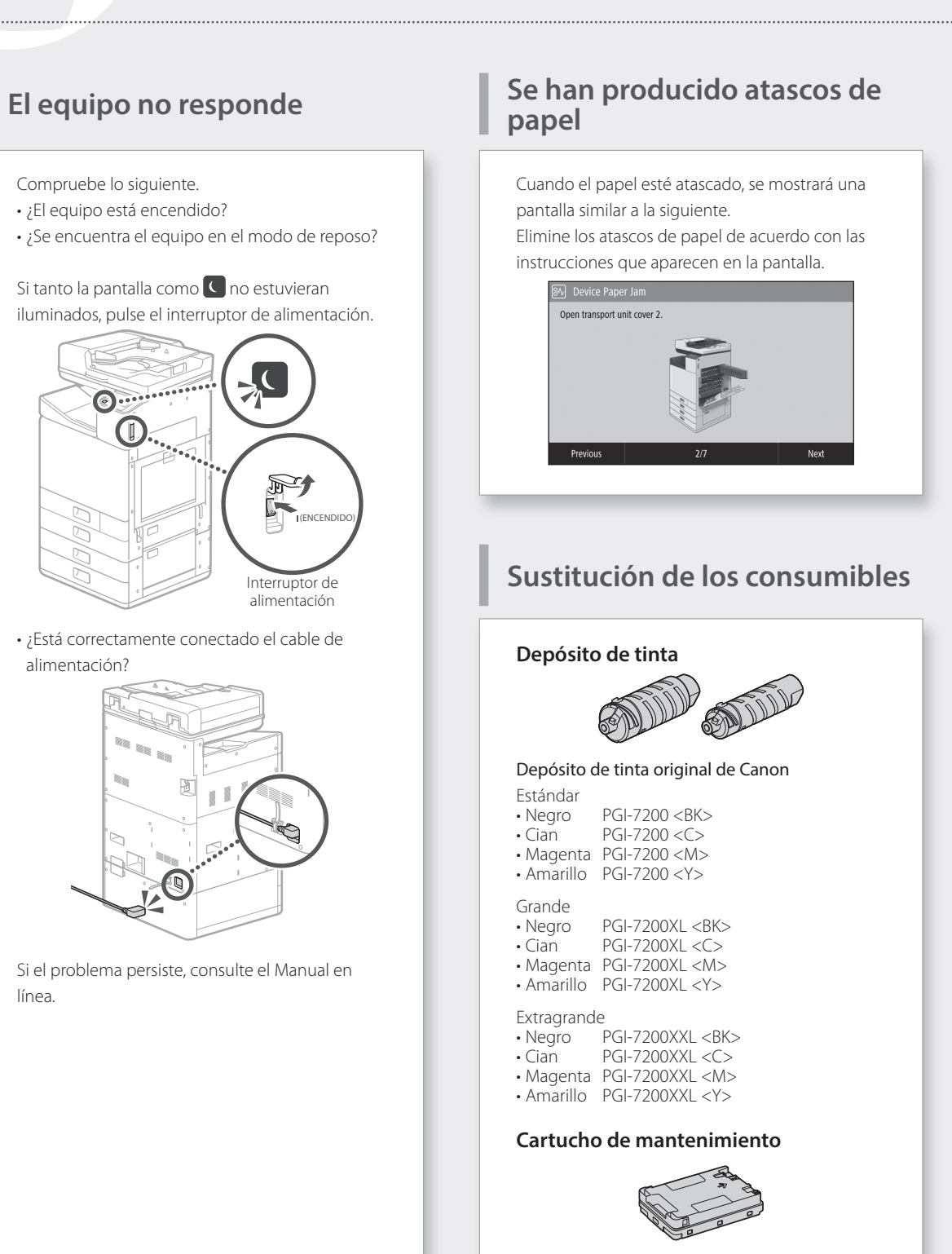

Maintenance Cartridge MC50

Para obtener más información, consulte

"Mantenimiento" y "Preguntas frecuentes" en el Manual en línea

# Los resultados de impresión no son satisfactorios

#### Verifique en primer lugar ¿Ha comprobado el papel y la calidad de impresión?

Compruebe que las opciones del panel de control del equipo o del controlador de impresora coinciden con el tamaño y el tipo de papel y con la calidad de impresión que desea utilizar. Página18 "Carga de papel en el casete" Página16 "Impresión"

Si las opciones coinciden, aumente los valores de calidad de impresión de "resolución" e imprima de nuevo. El incremento de los valores de calidad de impresión de "resolución" en el panel de control del equipo o del controlador de impresora podría mejorar los resultados de impresión.

#### NOTA

Dependiendo de los valores para <Impresión a 2 caras (2-sided printing)>, <Ajuste de densidad/ tiempo de secado (Density/Drying Time Adjustment)> y <Ahorro de tinta (Ink Saving)>, es posible que los colores sean más claros.

Las impresiones aparecen difuminadas/Los colores son diferentes/Aparecen rayas (líneas) blancas

#### Comprobación 1 ¿Ha comprobado si el cabezal de impresión está atascado?

Imprima un patrón de prueba de inyector y a continuación realice la limpieza del cabezal de impresión, etc. si fuera necesario.

Página22 "Impresión/comprobación del patrón de prueba del inyector"

#### Comprobación 2

### ¿Ha realizado una corrección del color (Todos los tipos de papel)?

Lleve a cabo la corrección del color (Todos los tipos de papel).

Página23 "Corrección del color (Todos los tipos de papel)"

#### Comprobación 3

Si no hubiera conseguido resolver el problema con los procedimientos anteriores, lleve a cabo la corrección del color (Tipo de papel sencillo). Página23 "Corrección del color (tipo de papel sencillo)"

#### Color irregular o rayas de color

#### Comprobación 1

### ¿Ha comprobado el estado del cabezal de impresión?

Lleve a cabo un diagnóstico del cabezal de impresión.

Página24 "Diagnóstico del cabezal de impresión"

#### Comprobación 2

Si no hubiera conseguido resolver el problema con los procedimientos anteriores, lleve a cabo la corrección del color (Tipo de papel sencillo). Página23 "Corrección del color (tipo de papel sencillo)"

#### Los colores no están bien alineados

#### Comprobación 1 ¿Ha realizado el ajuste de la posición del

cabezal de impresión?
Ajuste la posición del cabezal de impresión para corregir colores mal alineados, etc.
Página24 "Alineación del cabezal de

impresión"

### Si se ha producido un problema

### Los resultados de copia no son satisfactorios

#### Comprobación 1 ¿Está colocado correctamente el original sobre la pletina de vidrio?

Coloque el original con la cara que desea escanear hacia abajo. Página16 "Colocación de originales"

#### **Comprobación 2**

### ¿Está copiando un original que se imprimió en el equipo?

Si está copiando un original que se imprimió en el equipo, es posible que el resultado de la impresión no sea bueno en función de la fotografía o el documento original. Imprima directamente desde el equipo o desde un PC cuando sea posible la impresión desde un PC.

#### Comprobación 3 ¿Está el área de lectura de alimentación de documentos sucia?

Limpie el área de lectura de alimentación de documentos.

Página25 "Limpieza de las áreas de lectura de alimentación de documentos"

# Impresión/comprobación del patrón de prueba del inyector

Podrá imprimir un patrón de prueba de inyector para comprobar si el cabezal de impresión está atascado y si el color está mal alineado.

Prepare el siguiente papel.

Para el patrón de prueba de inyector: Papel para el que desee comprobar rayas e irregularidades (cualquiera de los siguientes: papel fino, papel normal, papel grueso (cartulina), papel reciclado, papel fotográfico mate) Tamaño: A3, 11 x 17, LTR o A4 Número de hojas: 5 o más

Para el ajuste de la posición del cabezal de impresión: Papel normal (también podrá utilizar papel reciclado)

Tamaño: A3, 11 x 17, LTR o A4 Número de hojas: 1

• Se recomienda A3 u 11 x 17.

- Coloque una hoja diferente "para el patrón de prueba de inyector" y "para el ajuste de la posición del cabezal de impresión" en diferentes casetes o en la bandeja multiuso. Consultando la Página18, configure asimismo las opciones del papel.
- 2. Pulse 🙆 y pulse <Menú (Menu)>.
- Pulse <Ajuste/Mantenimiento (Adjustment/ Maintenance)> ► <Mantenimiento (Maintenance)> ► <Patrón de prueba de inyector (Nozzle Check Pattern)> ► Seleccione el tipo de papel ► <Aceptar (OK)> ► <Iniciar (Start)>.
- 4. Compruebe el patrón de prueba de inyector.
   Siga las instrucciones que aparecen en pantalla para limpiar el cabezal de impresión y alinéelo si fuera necesario.

Para obtener más información, consulte

"Corrección de colores" en el Manual en línea

# Corrección del color (Todos los tipos de papel)

Lleve a cabo la corrección del color.

Prepare el siguiente papel. Papel normal (también podrá utilizar papel reciclado) Tamaño: A3, 11 x 17, LTR o A4 Número de hojas: 2

• Se recomienda A3 u 11 x 17.

- Cargue papel en un casete o en la bandeja multiuso.
   Consulte la Página18 y configure también las opciones de papel.
- 2. Pulse 🙆 y pulse <Menú (Menu)>.
- 4. Lleve a cabo la corrección del color (Todos los tipos de papel).
  - Siga las instrucciones de la pantalla.
- Si el área de lectura de alimentación de documentos estuviera sucia, la corrección podría no realizarse correctamente.

Página25 "Limpieza de las áreas de lectura de alimentación de documentos"

# Corrección del color (tipo de papel sencillo)

Lleve a cabo la corrección del color óptima para cada tipo de papel.

Prepare el siguiente papel. Papel para el que desee corregir los colores (cualquiera de los siguientes: papel fino, papel normal, papel grueso (cartulina), papel reciclado, papel fotográfico mate) Tamaño: A3, 11 x 17, LTR o A4 Número de hojas: 2

• Se recomienda A3 u 11 x 17.

- Cargue papel en un casete o en la bandeja multiuso.
   Consulte la Página 18 y configure también las opciones de papel.
- 2. Pulse 🙆 y pulse <Menú (Menu)>.
- 4. Lleve a cabo la corrección del color (tipo de papel sencillo).
  - Seleccione el tipo de papel y siga las instrucciones de la pantalla.
- Si el área de lectura de alimentación de documentos estuviera sucia, la corrección podría no realizarse correctamente.

Página25 "Limpieza de las áreas de lectura de alimentación de documentos"

### Si se ha producido un problema

# Diagnóstico del cabezal de impresión

Lleve a cabo un diagnóstico del cabezal de impresión, del color y de la alineación de los colores y corrija todos los problemas.

Prepare el siguiente papel. Papel normal (también podrá utilizar papel reciclado) Tamaño: A3, 11 x 17, LTR o A4 Número de hojas: 5

- Tal vez no use las 5 hojas.
- Se recomienda A3 u 11 x 17.
- Prepare una hoja limpia blanca y limpia por los dos lados.
- El diagnóstico y el ajuste de la imagen utilizan tinta y espacio del cartucho de mantenimiento.
- Cargue papel en un casete o en la bandeja multiuso.
   Consulte la Página18 y configure también las opciones de papel.
- 2. Pulse 🙆 y pulse <Menú (Menu)>.
- Pulse <Ajuste/Mantenimiento (Adjustment/ Maintenance)> ► <Mantenimiento (Maintenance)> ► <Diagnóstico del cabezal de impresión (Print Head Diagnostics)> ► <Inicie diagnóstico (Start Diagnostics)>.
- 4. Siga las instrucciones de la pantalla.
- Si el área de lectura de alimentación de documentos estuviera sucia, la corrección podría no realizarse correctamente.

Página25 "Limpieza de las áreas de lectura de alimentación de documentos"

# Alineación del cabezal de impresión

Ajuste la posición del cabezal de impresión para corregir colores mal alineados, etc.

Prepare el siguiente papel. Papel normal (también podrá utilizar papel reciclado) Tamaño: A3, 11 x 17, LTR o A4 Número de hojas: 1

• Se recomienda A3 u 11 x 17.

- Prepare una hoja limpia blanca y limpia por los dos lados.
- Cargue papel en un casete o en la bandeja multiuso.
   Consulte la Página 18 y configure también las opciones de papel.
- 2. Pulse 🙆 y pulse <Menú (Menu)>.
- Pulse <Ajuste/Mantenimiento (Adjustment/ Maintenance)> ► <Ajustar calidad de imagen (Adjust Image Quality)> ► <Alineación del cabezal de impresión (Print Head Alignment)>.
- 4. Siga las instrucciones de la pantalla.
- Si el área de lectura de alimentación de documentos estuviera sucia, la corrección podría no realizarse correctamente.

Página25 "Limpieza de las áreas de lectura de alimentación de documentos" Para obtener más información, consulte

"Mantenimiento" y "Preguntas frecuentes" en el Manual en línea

# Limpieza de las áreas de lectura de alimentación de documentos

Para la limpieza, siga los pasos que se indican en las etiquetas situadas sobre el alimentador y dentro de la pletina de vidrio.

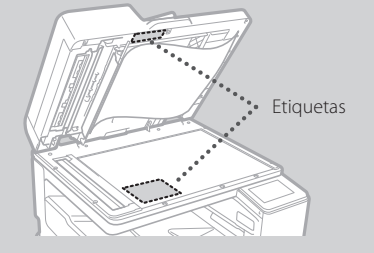

Utilice la hoja de limpieza del cristal suministrada cuando limpie las áreas de lectura de alimentación de documentos. Utilícela únicamente con este propósito.

 Abra el alimentador y limpie el área de lectura de alimentación de documentos (tira larga de cristal) situada junto a la pletina de vidrio con la hoja de limpieza del cristal.

#### ¡ATENCIÓN!

No utilice limpiacristales, disolvente alcohólico, etc., ya que podrían eliminar el revestimiento antimanchas.

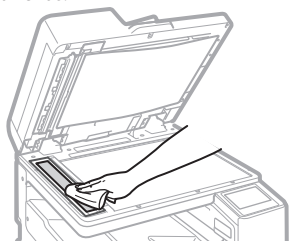

 Limpie el área de lectura de alimentación de documentos (tira larga de cristal) del alimentador.  Abra la tapa de lectura de documentos y limpie el área de lectura de alimentación de documentos (tira larga de cristal) y la zona opuesta.

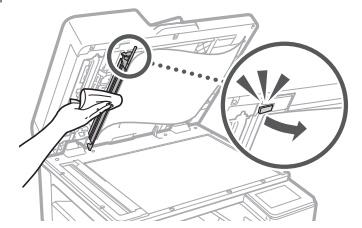

- 4. Empuje la tapa de lectura de documentos hasta que escuche un clic y se cierre.
- 5. Cierre el alimentador con cuidado.

#### Si siguen apareciendo rayas

Limpie el alimentador.

- 1. Pulse 🔿 y seleccione <Menú (Menu)>.
- Pulse <Ajuste/Mantenimiento
   <ul>
   (Adjustment/Maintenance)> 
   <Mantenimiento (Maintenance)> 
   <Limpieza automática del alimentador
   (Feeder Auto Cleaning)> 
   <Iniciar
   (Start)>.

# Conexión de red

### Glosario

.....

| Dirección IP                                                  | Con una conexión TCP/IP, un número asignado para identificar<br>dispositivos en una red. Las direcciones IP existen en formatos IPv4 e<br>IPv6.                                                                                                    |
|---------------------------------------------------------------|----------------------------------------------------------------------------------------------------|
| Máscara de subred                                             | Un número para subdividir una red cuando se utiliza una dirección IP<br>IPv4. El rango de direcciones IP asignadas a dispositivos puede ser<br>limitado por el usuario.                                                                                                    |
| Dirección de puerta de enlace                                 | Dirección de un dispositivo que sirve como puerta de enlace para las<br>comunicaciones entre diferentes dispositivos. En general, un router es<br>una puerta de enlace de forma predeterminada.                                                                                           |
| DNS<br>Domain Name System (Sistema<br>de nombres de dominios) | Un servicio que proporciona una resolución de nombre para equiparar<br>nombres de host (nombres de dominio) con direcciones IP a través de un<br>servidor.                                                                                                    |
| Puerto                                                        | Básicamente una puerta, donde una dirección IP es como la dirección de<br>una calle. La asignación de números de puertos permite una mayor<br>seguridad.                                                                                                    |
| Proxy                                                         | El PC, software, etc. que gestiona la comunicación HTTP con dispositivos<br>fuera de la red como un proxy, principalmente para navegar por sitios<br>web, etc. En lugar de comunicar directamente fuera de la red, la<br>conexión se transmite al exterior a través de un servidor proxy. |
| Router                                                        | Un dispositivo de comunicación para conectar una red y dispositivos.<br>Existen los tipos cableado e inalámbrico disponibles.                                                                                                    |
| SSID (nombre de red)                                          | Identificador de un punto de acceso cuando se utiliza una red LAN<br>inalámbrica.                                                                                                    |
| contraseña (clave de red)                                     | Una clave de cifrado cuando se conecta con una red LAN inalámbrica. La<br>configuración de una clave de cifrado que corresponda a un SSID<br>permite la conexión con un punto de acceso.                                                                                                  |
| Firewall                                                      | Un sistema que bloquea el acceso no autorizado desde el exterior de una<br>red e impide ataques e intrusiones a una red dentro de un área local.                                                                                                    |
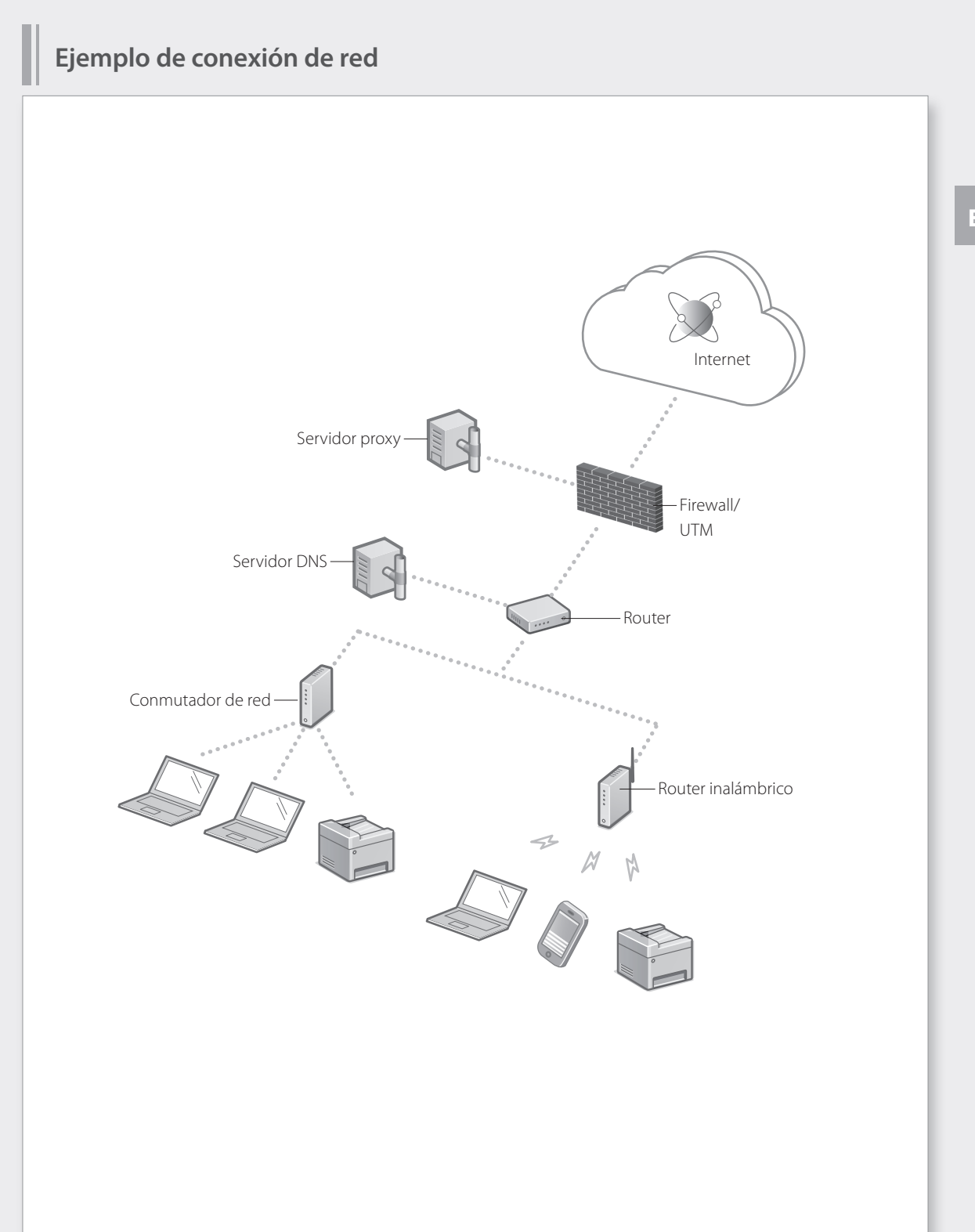

# Conexión de red

## Conexión a una red con una dirección IP fija

#### Paso 1 Compruebe el entorno de red

Antes de conectarse a una red con una dirección IP fija, deberá comprobar el entorno de red. Consulte la lista siguiente y verifique la información necesaria de antemano.

| Elementos necesarios                                     | Notas |
|----------------------------------------------------------|-------|
| Cuando se conecte a una red con dirección IP fija (IPv4) |       |
| Dirección IP (dirección IP del equipo)                   |       |
| Máscara de subred                                        |       |
| Dirección de puerta de enlace                            |       |
| Cuando se conecte a través de una red LAN inalámbrica    |       |
| SSID para router inalámbrico                             |       |
| Clave de red                                             |       |
| Configuración de DNS*                                    |       |
| Dirección de servidor DNS primario                       |       |
| Dirección de servidor DNS secundario                     |       |
| Configuración de proxy*                                  |       |
| Dirección de servidor proxy HTTP                         |       |
| Número de puerto de servidor proxy HTTP                  |       |
| Nombre de usuario de autenticación de proxy              |       |
| Contraseña de autenticación de proxy                     |       |

\* Necesario cuando se utilicen opciones de DNS u opciones de proxy.

## ES

Check Counter

Memory Media Print

Paper Settings

🗇 Status Monito

### Paso 2 Conéctese a una red LAN cableada o inalámbrica Conexión mediante red LAN cableada

El equipo no incluye un cable de LAN. Tenga uno preparado.

En la pantalla Inicio, pulse <Menú (Menu)>.

Seleccione <Preferencias (Preferences)> ▶ <Red (Network)> ▶ <Selec. LAN con cable/inalám. (Select Wired/Wireless LAN)>.

Póngase en contacto con el administrador de red para obtener el ID y el código de seguridad de administrador del sistema (establecidos en "7654321" de forma predeterminada).

En la pantalla <Seleccionar LAN (Select LAN)>, pulse <LAN con cable (Wired LAN)>.

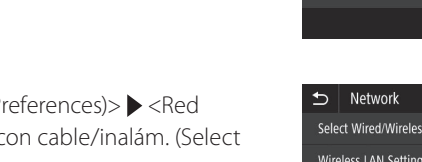

Home

Сору

Secure Print

١Ē

Fax

Menu

Scan

Address Book

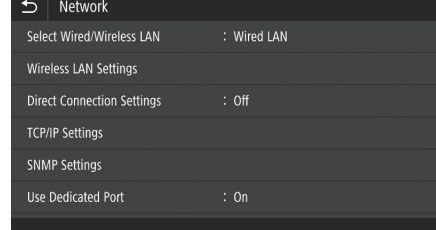

0

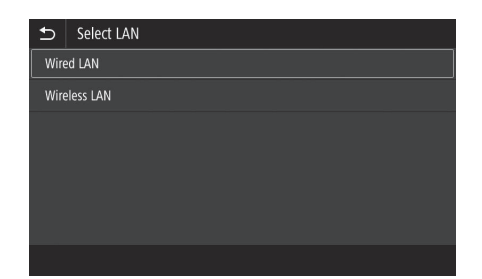

- Conecte el cable de LAN.
- Utilice el cable de red LAN para conectar el equipo al router.
- Presione hacia dentro hasta que el conector esté totalmente introducido en la ranura y se oiga un clic.

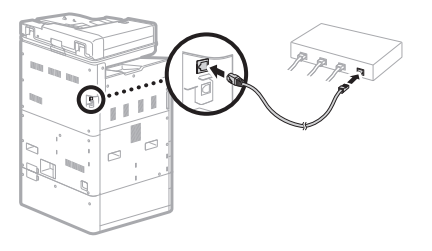

Una vez conectado, continúe configurando una dirección IP fija. 🍣 Página 34 "Paso 3 Configure una dirección IP fija"

# Conexión de red

### Conexión a una red con una dirección IP fija

#### Conexión mediante red LAN inalámbrica

No conecte el cable de LAN al equipo.

Para conectar a través de una red LAN inalámbrica manualmente seleccionando un punto de acceso

Serán necesarios el "SSID (nombre de red)" y la "clave de red (contraseña)". La información requerida podrá comprobarse de antemano con la lista Página28 o poniéndose en contacto con el administrador de red.

En la pantalla Inicio, pulse <Menú (Menu)>.

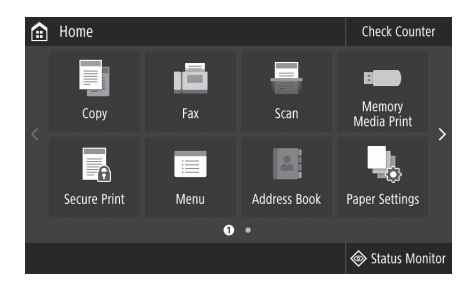

2 Seleccione <Preferencias (Preferences)> ▶ <Red (Network)> y, a continuación, pulse <Selec. LAN con cable/inalám. (Select Wired/Wireless LAN)>.

Póngase en contacto con el administrador de red para obtener el ID y el código de seguridad de administrador del sistema (establecidos en "7654321" de forma predeterminada).

En la pantalla <Seleccionar LAN (Select LAN)>, pulse <LAN inalámbrica (Wireless LAN)>.

| €    | Network                |             |
|------|------------------------|-------------|
| Sele | ct Wired/Wireless LAN  | : Wired LAN |
| Wire | eless LAN Settings     |             |
| Dire | ct Connection Settings | : Off       |
| TCP  | /IP Settings           |             |
| SNN  | 1P Settings            |             |
| Use  | Dedicated Port         | : On        |
|      |                        |             |

| Select LAN   |  |
|--------------|--|
| Wired LAN    |  |
| Wireless LAN |  |
|              |  |
|              |  |
|              |  |
|              |  |
|              |  |

Para obtener más información, consulte

"Problemas de instalación/configuración" en el Manual en línea

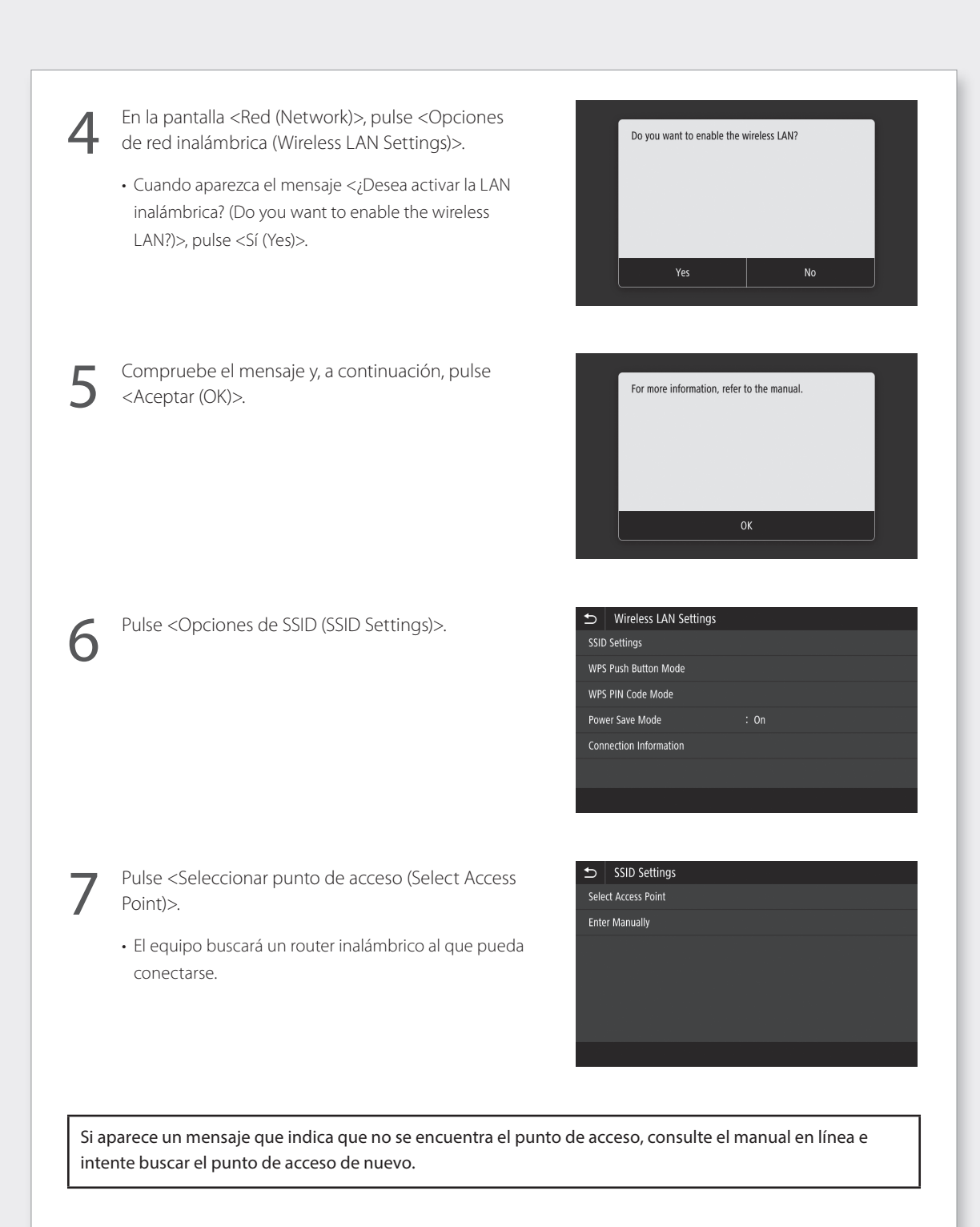

ES

# Conexión de red

## Conexión a una red con una dirección IP fija

Pulse el router inalámbrico al que desea conectarse.

 Seleccione el dispositivo que coincida con el SSID anotado y pulse <Siguiente (Next)>.

| €    | Select Access Point         |      |
|------|-----------------------------|------|
| - Tu | AccessPoint_01 WPA - PSK 6  |      |
| Ψu   | AccessPoint_02 WPA2 - PSK 6 |      |
| T.   | AccessPoint_03 WEP 2        |      |
| ¥.   | AccessPoint_04 WPA - PSK 1  |      |
| ¥.   | AccessPoint_05 WPA2 - PSK 2 |      |
| ¥.   | AccessPoint_06 WEP 10       |      |
| I    | Details                     | Next |
|      |                             |      |

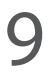

Introduzca la clave de red que anotó.

Pulse <Sí (Yes)>.

Introduzca la clave de red y, a continuación, pulse
 <Aplicar (Apply)>.

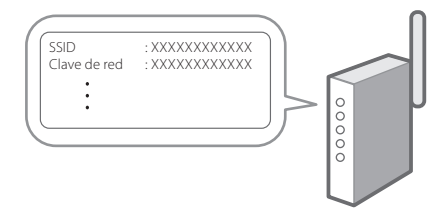

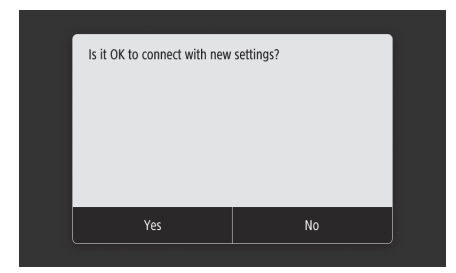

Si aparece un mensaje de error durante la configuración de las opciones, seleccione <Cerrar (Close)>, compruebe si la clave de red es correcta y comience de nuevo desde el paso 4.

Después de que aparezca <Conectado.</li>
 (Connected.)>, pulse <Cerrar (Close)>.

| Connected. |       |  |
|------------|-------|--|
|            |       |  |
|            |       |  |
|            |       |  |
|            | Close |  |

Una vez conectado, continúe configurando una dirección IP fija. Página34 "Paso 3 Configure una dirección IP fija"

"Conexión a una red LAN inalámbrica" en el Manual en línea

#### Método de botón pulsador

La configuración podrá completarse mediante el método de botón pulsador si apareciera la siguiente marca en la caja de embalaje del router inalámbrico o si dicho botón se encontrara disponible en el propio dispositivo.

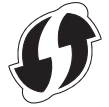

#### Método de código PIN de WPS

No todos los routers con funcionalidad WPS permiten el método de botón pulsador y, en su lugar, requieren configuración mediante la introducción de un código PIN. Compruebe el código PIN de WPS bien en la caja del embalaje o en el manual de instrucciones.

Si el router inalámbrico estuviera configurado para utilizar autenticación WEP, es posible que no pueda conectarse mediante WPS.

#### Para introducir información manualmente

Si desea especificar opciones de seguridad con mayor detalle, como por ejemplo las opciones de autenticación y cifrado, introduzca y establezca el SSID y la clave de red por su cuenta.

## Conexión de red

## Conexión a una red con una dirección IP fija

### Paso 3 Configure una dirección IP fija Configuración de una dirección IPv4

Podrá configurar una dirección IPv4 con "Obtención automática" para asignar una dirección automáticamente utilizando DHCP o con "Obtener manualmente", que le permitirá introducir información por su cuenta. Para establecer una dirección IP fija, utilice "Obtener manualmente".

- Cuando configure una dirección IP fija, necesitará una "Dirección IP", una "máscara de subred" y una "dirección de puerta de enlace". Dependiendo de su configuración de red, podría ser necesaria información distinta de la dirección IP, la máscara de subred y la dirección de puerta de enlace. Póngase en contacto con el administrador de red para obtener la información requerida.
- Para configurar una dirección IPv6, consulte el manual en línea.

En la pantalla Inicio, pulse <Menú (Menu)>.

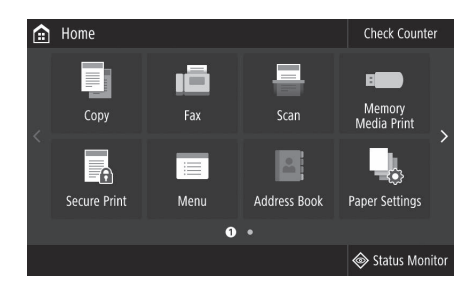

- Seleccione <Preferencias (Preferences)> ▶ <Red (Network)>.
  - Cuando se muestre la pantalla de inicio de sesión, introduzca el ID y el código de seguridad del administrador del sistema.
  - Póngase en contacto con el administrador de red para obtener el ID y el código de seguridad de administrador del sistema (establecidos en "7654321" de forma predeterminada).
- Seleccione <Opciones de TCP/IP (TCP/IP Settings)> ▶
   <Opciones de IPv4 (IPv4 Settings)> ▶
   <Opciones de dirección IP (IP Address Settings)>.

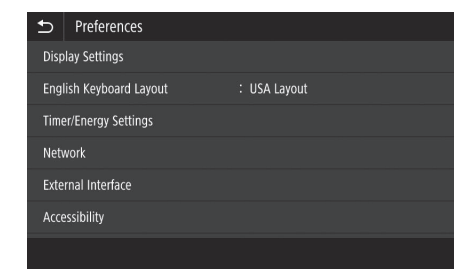

| €    | TCP/IP Settings |       |
|------|-----------------|-------|
| IPv4 | Settings        |       |
| IPv6 | 5 Settings      | : Off |
| DNS  | 5 Settings      |       |
| WIN  | IS Settings     | : Off |
| LPD  | Settings        | : On  |
| RAV  | V Settings      | : On  |
|      |                 |       |

Para obtener más información, consulte

Configuración de direcciones IPv6" en el Manual en línea

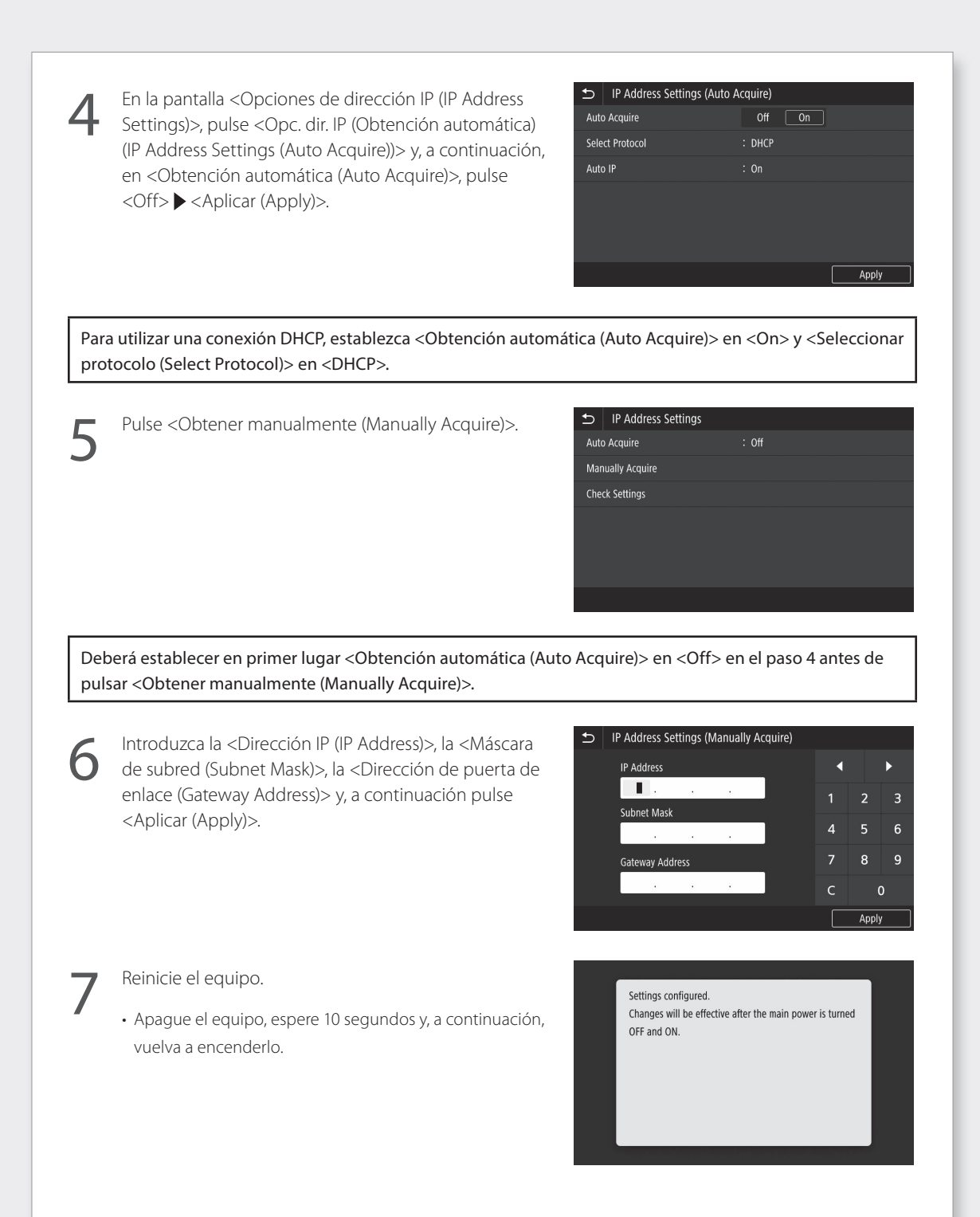

ES

## Conexión de red

## Conexión a una red con una dirección IP fija

#### Configuración de DNS

El DNS (Domain Name System, Sistema de nombres de dominios) es información para hacer coincidir nombres de host con direcciones IP. Si la dirección IP se fuera a obtener automáticamente, la información de DNS necesaria se configurará automáticamente. Si fuera a introducir la dirección IP manualmente, deberá introducir asimismo la información de DNS manualmente.

Tanto si ha de establecer o no el DNS dependerá de la configuración de red. Póngase en contacto con el administrador de red para comprobar la necesidad de configurar el DNS en su entorno y la información de configuración requerida.

- Seleccione <Menú (Menu)> ▶ <Preferencias (Preferences)> ▶ <Red (Network)> ▶ <Opciones de TCP/IP (TCP/IP Settings)> y, a continuación, pulse <Opciones de DNS (DNS Settings)>.
  - Cuando se muestre la pantalla de inicio de sesión, introduzca el ID y el código de seguridad del administrador del sistema.
  - Póngase en contacto con el administrador de red para obtener el ID y el código de seguridad de administrador del sistema (establecidos en "7654321" de forma predeterminada).

| ★ TCP/IP Settings |       |
|-------------------|-------|
| IPv4 Settings     |       |
| IPv6 Settings     | : Off |
| DNS Settings      |       |
| WINS Settings     | : Off |
| LPD Settings      | : On  |
| RAW Settings      | : On  |
|                   |       |

Pulse <Opciones de dir. del servidor DNS IPv4 (IPv4 DNS Server Address Settings)>.

| ₽    | DNS Settings                     |
|------|----------------------------------|
| IPv4 | t DNS Server Address Settings    |
| DNS  | S Host Name/Domain Name Settings |
| DNS  | 5 Dynamic Update Settings        |
| mDI  | NS Settings                      |
|      |                                  |

Pulse <Servidor DNS primario (Primary DNS Server)>.

| €    | IPv4 DNS Server Address S | ettings         |
|------|---------------------------|-----------------|
| Prin | ary DNS Server            | : 192.168.159.2 |
| Seco | ondary DNS Server         | : 0.0.0.0       |
|      |                           |                 |
|      |                           |                 |
|      |                           |                 |

"Configuración de DNS" en el Manual en línea

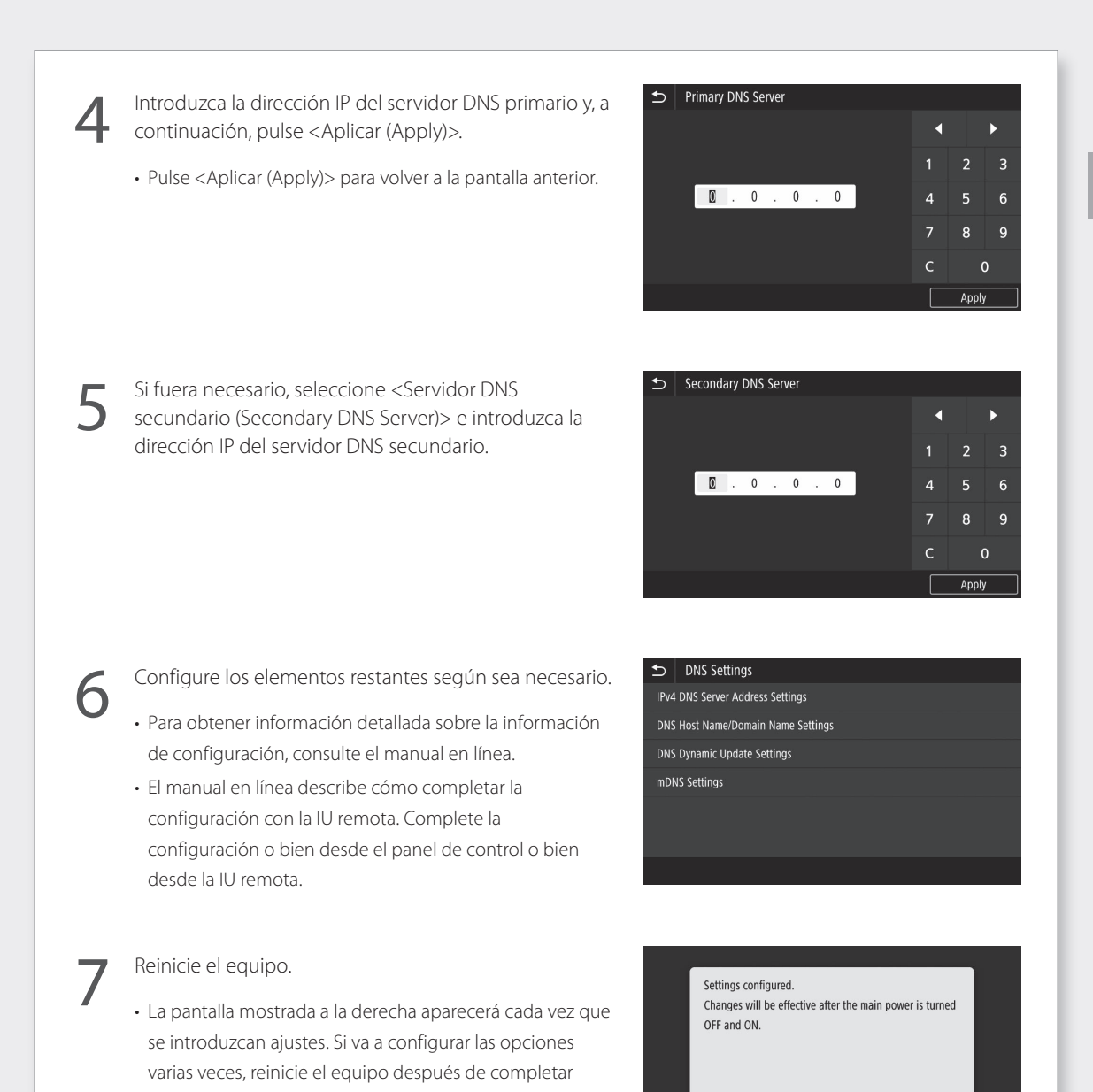

todos los ajustes.

Para obtener más información, consulte

"Inicio de la IU remota", "Problemas de instalación/configuración" en el Manual en línea

## Conexión de red

## Conexión a una red con una dirección IP fija

#### Paso 4 Compruebe la conexión

#### Comprobación de si el equipo está conectado correctamente

La introducción de la dirección IP directamente en un PC de la misma red que el equipo mostrará la pantalla de la IU remota. El equipo estará conectado correctamente a la red si aparece la pantalla de la IU remota.

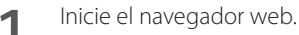

En la barra de introducción de direcciones, introduzca
 "http://<dirección IP del equipo>/" y a continuación, pulse la tecla [ENTER] en el teclado.

| http://192.168.1.20/ |  |
|----------------------|--|
|                      |  |
|                      |  |

3

Aparecerá la pantalla de la IU remota.

- Si apareciera la pantalla mostrada a la derecha, el equipo se habrá conectado correctamente.
- Si no apareciera la pantalla de la IU remota, consulte el manual en línea y verifique la conexión de red.

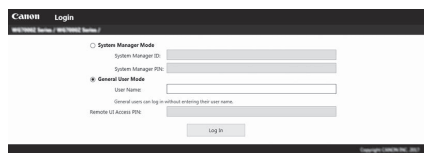

Continúe con la configuración a partir de "Instalación del software". 🎔 Página14

# Apéndice

## Instrucciones de seguridad importantes

En este capítulo se describen instrucciones de seguridad importantes para la prevención de lesiones a los usuarios del equipo u otras personas, así como daños en la propiedad. Antes de utilizar este equipo, lea este capítulo y siga las instrucciones para poder utilizar el equipo correctamente. No realice operaciones que no se describan en este manual. Canon no se responsabilizará de aquellos daños resultantes de operaciones no descritas en este manual, uso inadecuado o reparaciones o cambios no realizados por Canon o una tercera parte autorizada por Canon. El uso o funcionamiento inadecuado del equipo podría provocar lesiones personales y/o daños que requieran reparaciones importantes que podrían no estar cubiertas por la Garantía limitada.

#### ADVERTENCIA

Indica una advertencia relativa a operaciones que pueden ocasionar la muerte o lesiones personales si no se ejecutan correctamente. Para utilizar el equipo de forma segura, preste atención siempre a estas advertencias.

#### ATENCIÓN

Indica una precaución relativa a operaciones que pueden ocasionar lesiones personales si no se ejecutan correctamente. Para utilizar el equipo de forma segura, preste atención siempre a estas precauciones.

#### IMPORTANTE

Indica requisitos y limitaciones de uso. Lea estos puntos atentamente para utilizar correctamente el equipo y evitar así su deterioro o el de otros elementos.

#### Instalación

Para utilizar este equipo sin problemas y con seguridad, lea detenidamente las siguientes precauciones e instale el equipo en un lugar adecuado.

#### ADVERTENCIA

## No lo instale en lugares que puedan producir descargas eléctricas o incendios

- Lugares donde las ranuras de ventilación queden bloqueadas (demasiado cerca de paredes, camas, sofás, alfombras u objetos similares)
- Lugares húmedos o polvorientos
- Lugares expuestos a la luz solar directa o a la intemperie
- Lugares sometidos a altas temperaturas
- Lugares expuestos a llamas abiertas
- Cerca de alcohol, disolventes de pintura u otras sustancias inflamables

#### Otras advertencias

- No conecte cables no aprobados en este equipo. De lo contrario, podrían producirse descargas eléctricas o incendios.
- No coloque collares, otros objetos metálicos ni recipientes llenos de líquido sobre el equipo. Si alguna sustancia extraña entrara en contacto con las piezas eléctricas del equipo, podrían producirse descargas eléctricas o incendios.

- Cuando se disponga a instalar o a desmontar los accesorios opcionales, asegúrese de apagar el equipo, desconectar el enchufe y, a continuación, desconectar todos los cables
- de interfaz y el cable de alimentación. De lo contrario, el cable de alimentación o los cables de interfaz podrían resultar dañados, lo que a su vez podría producir descargas eléctricas o incendios.
- Si cayera alguna sustancia extraña sobre el equipo, desconecte el enchufe de la toma de corriente de CA y póngase en contacto con su distribuidor o centro de servicio técnico.

#### No instale el equipo en los siguientes lugares

## Lugares en los que el equipo pudiera caerse y provocar lesiones.

- Lugares inestables
- Lugares expuestos a vibraciones

#### A ATENCIÓN

#### No instale el equipo en los siguientes lugares De otro modo, podrían producirse daños en el equipo.

- Lugares sometidos a temperatura y humedad extremas, tanto bajas como altas
- Lugares sujetos a cambios drásticos de temperatura o humedad
- Lugares situados cerca de equipos que generen ondas magnéticas o electromagnéticas
- Laboratorios o lugares en los que se produzcan reacciones químicas
- Lugares expuestos a gases corrosivos o tóxicos
- Lugares que puedan deformarse debido al peso del equipo o lugares en los que el equipo pueda hundirse (alfombras, etc.)

## Soportes (solamente para productos con soportes)

No quite los soportes del equipo una vez instalado el equipo, ya que esto podría causar la caída al suelo o el volcado del equipo y provocar lesiones personales.

#### Cuando se utiliza una LAN inalámbrica (solo en productos con la función de LAN inalámbrica)

- Instale el equipo a una distancia de 50 metros o menos con respecto al router de red LAN inalámbrica.
- En la medida de lo posible, instale en un lugar en que la comunicación no se vea bloqueada por objetos interpuestos. La señal podría degradarse al traspasar paredes o suelos.
- Mantenga el equipo lo más alejado posible de teléfonos inalámbricos digitales, hornos microondas u otros equipos que emitan ondas de radio.

#### ATENCIÓN

Cuando se utilice una unidad de alimentación por casete con la impresora Canon WG7000 Series, siga las instrucciones del manual para acoplar de modo seguro la impresora a la unidad de alimentación por casete. Utilice siempre las siguientes combinaciones de impresora y unidad de alimentación por casete. Canon WG7000 Series: utilice Cassette Feeding Unit CF10.

El uso de una combinación diferente de impresora y unidad de alimentación por casete de la mostrada anteriormente, el uso de una unidad de alimentación por casete que no aparezca en la lista anterior o el acoplamiento no seguro de la impresora a la unidad de alimentación por casete podría ser inestable y tener como resultado lesiones personales.

## Suministro eléctrico

#### ADVERTENCIA

- Utilice únicamente un suministro eléctrico que cumpla los requisitos de voltaje especificados. De lo contrario, podrían producirse descargas eléctricas o incendios.
- No utilice cables de alimentación distintos al suministrado, ya que podrían producirse descargas eléctricas o incendios.
- El cable de alimentación suministrado está previsto para ser utilizado con este equipo. No conecte el cable de alimentación a otros dispositivos.
- No modifique, estire, doble con fuerza ni trate el cable de alimentación de forma que pudiera dañarlo. No coloque objetos pesados sobre el cable de alimentación. Si se produjeran daños en el cable de alimentación, podrían producirse descargas eléctricas o incendios.
- No conecte ni desconecte el enchufe de la toma de corriente con las manos mojadas, ya que podrían producirse descargas eléctricas.
- No utilice alargadores ni bases múltiples con el equipo. De lo contrario, podrían producirse descargas eléctricas o incendios.
- No enrolle el cable de alimentación ni lo anude, ya que podrían producirse descargas eléctricas o incendios.
- Inserte por completo el enchufe en la toma de corriente de CA. De lo contrario, podrían producirse descargas eléctricas o incendios.
- Retire totalmente el enchufe de la toma de corriente de CA durante las tormentas eléctricas. De lo contrario, podrían producirse descargas eléctricas, incendios o daños en el equipo.
- Asegúrese de que la alimentación del equipo es segura y el voltaje estable.
- Mantenga el cable de alimentación apartado de fuentes de calor; de lo contrario, podría derretirse la funda del cable y ocasionar un incendio o descargas eléctricas.
- Si se aplica un esfuerzo excesivo a la parte de conexión del cable de alimentación, esto podría dañar el cable de alimentación o los cables del interior del equipo podrían desconectarse. Esto también podría causar un incendio. Evite las siguientes situaciones:
  - Conectar y desconectar el cable de alimentación con frecuencia.
  - Tropezar con el cable de alimentación.
  - El cable de alimentación está curvado cerca de la parte de conexión, y se aplica un esfuerzo continuo a la toma de corriente o a la parte de conexión.
  - Aplicación de fuerza excesiva sobre el enchufe.

#### ATENCIÓN

- Instale este equipo cerca de la toma de corriente y deje espacio suficiente alrededor del enchufe para poder desconectarlo
- fácilmente en una situación de emergencia. • Para reducir el riesgo de incendio, utilice únicamente un cable de línea de telecomunicaciones n.º 26 AWG o más ancho.

#### IMPORTANTE

#### Conexión de la alimentación

- No conecte el cable de alimentación a un sistema de alimentación ininterrumpida (SAI, UPS). Esto podría provocar fallos de funcionamiento o averías en el equipo en caso de corte de corriente.
- Si conectara este equipo a una regleta de alimentación de CA con múltiples tomas, no utilice las tomas restantes para conectar otros dispositivos.

 No conecte el cable de alimentación a la salida auxiliar de alimentación de CA de un ordenador.

#### Otras precauciones

Las perturbaciones eléctricas podrían producir fallos de funcionamiento en el equipo o pérdidas de datos.

#### Manipulación

#### **ADVERTENCIA**

- Desconecte inmediatamente el enchufe de la toma de corriente de CA y póngase en contacto con su distribuidor o centro de servicio técnico si el equipo hiciera algún ruido inusual, despidiera olores extraños o emitiera humo o un calor excesivo. El uso continuado podría provocar descargas eléctricas o incendios.
- No desmonte ni modifique este equipo. En el interior del mismo existen componentes de alta tensión y alta temperatura. El desmontaje o modificación de los mismos podría tener como resultado descargas eléctricas o incendios.
- · Coloque el equipo en lugares en los que los niños no puedan acceder al cable de alimentación y a otros cables o engranajes y piezas eléctricas del interior del equipo. De lo contrario, podrían producirse accidentes inesperados
- · No utilice pulverizadores inflamables cerca de este equipo. Si alguna sustancia inflamable entrara en contacto con las piezas eléctricas del interior del equipo, podrían producirse descargas eléctricas o incendios.
- A la hora de trasladar este equipo, asegúrese de apagarlo y, a continuación, desconecte el enchufe y los cables de interfaz. De lo contrario, el cable de alimentación o los cables de interfaz podrían resultar dañados, lo que a su vez podría producir descargas eléctricas o incendios.
- · A la hora de enchufar o desenchufar un cable USB cuando la clavija de toma de corriente está conectada a un receptáculo de alimentación de CA, no toque la parte metálica del conector, ya que podrían producirse descargas eléctricas.

#### Si utiliza un marcapasos cardíaco

Este equipo genera un flujo magnético de bajo nivel. Si utiliza un marcapasos cardíaco y detecta anomalías, aléjese del equipo y acuda inmediatamente a un médico.

#### ATENCIÓN

- · No coloque objetos pesados sobre el equipo, ya que podrían caerse y provocar lesiones.
- Por su seguridad, desenchufe el cable de alimentación si no va a utilizar el equipo durante un periodo de tiempo prolongado.
- Tenga cuidado cuando abra y cierre las tapas para evitar lesionarse las manos.
- Mantenga las manos y la ropa alejadas de los rodillos del área de salida. Si sus manos o su ropa se quedaran atrapadas entre los rodillos, podrían producirse lesiones personales.
- Procure no dejar caer objetos pesados, como por ejemplo un diccionario, sobre la pletina de vidrio. De lo contrario, podrían producirse daños en la pletina de vidrio que a su vez podrían provocar lesiones.

• No transporte el equipo con la unidad de alimentación por casete opcional instalada. De lo contrario, la unidad de alimentación por casete podría caerse y provocar lesiones.

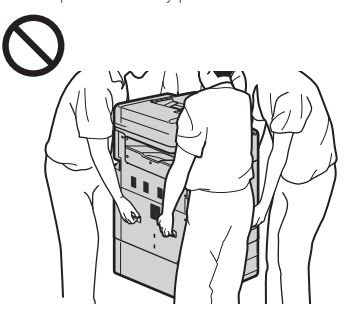

#### Alimentador

- No presione el alimentador con demasiada. fuerza cuando utilice la pletina de vidrio para realizar copias de libros gruesos, ya que podrían producirse daños en la pletina de vidrio, que, a su vez, podrían producir lesiones.
- Cierre el alimentador suavemente para no pillarse las manos, ya que esto podría tener como resultado lesiones personales.
- Cierre el alimentador suavemente para no pillarse las manos con su lado trasero, va que esto podría tener como resultado lesiones personales.

#### Casete

• No introduzca la mano dentro del equipo mientras retira el casete, ya que esto podría provocar lesiones personales.

#### Tecla Ahorro de energía (solo para productos con la tecla Ahorro de energía)

seguridad cuando no vaya a utilizar el equipo durante un período de tiempo prolongado, por ejemplo, por la noche. Asimismo, apague el interruptor de alimentación principal y desenchufe el cable de alimentación cuando no vaya a utilizar el equipo durante varios días.

#### Otras precauciones

- Siga las instrucciones de la etiqueta de precaución que encontrará en el equipo.
- No someta el equipo a golpes fuertes o vibraciones
- No abra ni cierre puertas, tapas u otras piezas a la fuerza. De lo contrario, podrían producirse daños en el equipo.
- No apague el interruptor de alimentación principal ni abra las tapas mientras el equipo se encuentre en funcionamiento. Podrían producirse atascos de papel o problemas del cabezal de impresión.
- · Utilice un cable modular con una longitud inferior a 3 metros.
- · Utilice un cable USB con una longitud inferior a 3 metros

#### Si el ruido del funcionamiento le preocupa

Dependiendo del entorno de uso y del modo operativo, si el ruido operativo constituyera un problema, se recomienda instalar el equipo en un lugar distinto de la oficina.

#### Mantenimiento e inspecciones

Limpie este equipo periódicamente. Si se acumulara el polvo, es posible que el equipo no funcione correctamente. Durante la limpieza, asegúrese de tener en cuenta lo siguiente. Si se produjera algún problema durante el funcionamiento, consulte Preguntas frecuentes en el manual en línea. Si el problema no pudiera

resolverse o cree que el equipo necesita una revisión, póngase en contacto con su distribuidor o centro de servicio técnico.

#### **ADVERTENCIA**

- Antes de la limpieza, apague el equipo y desconecte el enchufe de la toma de corriente de CA. De lo contrario, podrían producirse descargas eléctricas o incendios.
- Desconecte el enchufe periódicamente y límpielo con un paño seco para eliminar el polvo y la suciedad. El polvo acumulado podría absorber la humedad del aire v provocar un incendio si entrara en contacto con electricidad.
- Utilice un paño húmedo y bien escurrido para limpiar el equipo. Humedezca los paños de limpieza únicamente con agua. No utilice alcohol, bencenos, disolventes de pintura ni ninguna otra sustancia inflamable. No utilice pañuelos ni toallitas de papel. Si estas sustancias entraran en contacto con las piezas eléctricas del interior del equipo. podrían generar electricidad estática o provocar descargas eléctricas o incendios.
- · Revise el cable de alimentación y el enchufe periódicamente para controlar el óxido, las puntas dobladas, el desgaste, las grietas o una excesiva generación de calor en el equipo. El uso de clavijas o cables de alimentación no sometidos a un buen proceso de mantenimiento podrían producir descargas eléctricas o incendios.

#### ATENCIÓN

- El equipo incluye en su interior componentes de alta tensión y alta temperatura. Si toca estos componentes, podría sufrir lesiones o quemaduras. No toque ninguna parte del equipo que no se indique en el manual.
- · A la hora de cargar papel o quitar hojas de papel atascadas, tenga cuidado para no cortarse las manos con los bordes del papel.

#### Limitaciones legales sobre el uso del producto y sobre el empleo de imágenes

El uso del producto para escanear, imprimir o reproducir de otro modo ciertos documentos y el empleo de tales imágenes escaneadas, impresas o reproducidas de otro modo con su producto, puede estar prohibido por la ley y podría infringir las leyes del código penal y/o civil. A continuación se ha preparado una amplia lista de estos documentos. Esta lista es meramente una guía. Si usted no está seguro sobre la legalidad del empleo del producto para escanear, imprimir o reproducir de otro modo cualquier documento en particular y/o sobre el empleo de las imágenes escaneadas, impresas o de otro modo reproducidas, deberá consultar de antemano a un asesor legal para que le oriente.

- Papel moneda
- Cheques de viaje • Giros postales
- Cupones de alimentos
- Certificados de depósito
- Pasaportes
- Sellos postales (matasellados o no)
- · Documentos de inmigración
- · Chapas o insignias de identificación
- Sellos de ingresos fiscales (matasellados o no)
- Documentos de servicio selectivo o de
- llamamiento a filas Bonos u otros certificados de endeudamiento
- · Cheques o letras de cambio emitidos por
- organismos gubernamentales Certificados bursátiles
- Licencias de vehículos motorizados y
- certificados de titularidad

 Obras protegidas por los derechos de la propiedad intelectual/Obras de arte sin permiso del propietario de los derechos de autor

## Reparación, préstamo o desecho del equipo

Si hubiera introducido datos personales, contraseñas y/u otra información sensible en el equipo, dicha información podría estar almacenada en el mismo. Cuando envíe el equipo a reparar, preste o transfiera el equipo a otra persona o deseche la impresora, restablezca los valores predeterminados del equipo para eliminar dicha información y evitar que terceras personas puedan acceder a ella. Consulte el Manual en línea para obtener una información detallada.

## Cabezales de impresión/depósitos de tinta/cartuchos de mantenimiento

#### **ADVERTENCIA**

 No arroje los cabezales de impresión, los depósitos de tinta ni los cartuchos de mantenimiento al fuego. Podrían inflamarse y provocar quemaduras o un incendio.

#### ATENCIÓN

- Mantenga los depósitos de tinta fuera del alcance de los niños. En caso de lamido o ingestión accidental por parte de un niño, lávele la boca o dele uno o dos vasos de agua para que se la beba. Si el niño sintiera malestar o irritación, solicite asistencia médica de inmediato.
- No intente desmontar ni modificar el cabezal de impresión, los depósitos de tinta y los cartuchos de mantenimiento.
- Si la tinta entra en contacto con los ojos, lávelos inmediatamente con agua. Si entra en contacto con la piel, lávela inmediatamente con agua y jabón. Si la irritación en los ojos o en la piel continúa, solicite asistencia médica de inmediato.
- Nunca toque los contactos eléctricos de un cabezal de impresión tras imprimir. Las partes metálicas pueden estar muy calientes y podrían provocar quemaduras.
- Évite agitar el cabezal de impresión, los depósitos de tinta y los cartuchos de mantenimiento, así como que caigan al suelo.

#### Tinta

Cuando utilice la impresora Canon por primera vez tras instalar los depósitos de tinta incluidos, la impresora consumirá una pequeña cantidad de tinta para poder imprimir tras llenar los inyectores del cabezal de impresión con tinta. Por eso, con los primeros depósitos de tinta se pueden imprimir menos hojas que con los depósitos de tinta posteriores. Para evitar el atasco de los inyectores de tinta y mantener unos buenos resultados de impresión, el equipo realiza automáticamente la limpieza. Para ello, el equipo lanzará de vez en cuando tinta desde los inyectores, pudiendo así utilizar una diminuta cantidad de tinta.

 Incluso con la impresión en blanco y negro, podrían usarse colores diferentes del negro, dependiendo del tipo de papel en el que se vaya a imprimir o de las opciones del controlador de impresora.

#### Otras precauciones

- No retire el cabezal de impresión innecesariamente.
- Si no se imprime durante un período de tiempo prolongado, el cabezal de impresión podría secarse y atascarse. Se recomienda utilizar el equipo para impresión al menos una vez al mes.

## Aviso

## Precaución para cada marca de norma de seguridad y declaración

Cada marca de norma de seguridad y declaración será válida únicamente para la tensión y la frecuencia del país o la región respectivos donde se aplique.

#### Símbolos relacionados con la seguridad

- Terminal de tierra de protección
- ATENCIÓN: superficie caliente. No toque.

Piezas en movimiento: mantenga las partes

- del cuerpo alejadas de las piezas en movimiento. Mantenga las partes del cuerpo fuera de la trayectoria de movimiento.
- \* Esta marca podría no aparecer en su modelo.

#### Nombre del producto

Las normativas sobre seguridad requieren que el nombre del producto esté registrado. En algunas regiones donde se vende este producto, podría(n) estar registrado(s) en su lugar el (los) siguiente(s) nombre(s) entre paréntesis ().

RMC (Regulatory Model Code, Código de modelo normativo) WG7250Z (K10479) WG7250F (K10478) WG7250 (K10477) WG7240 (K10476)

#### Precaución para utilizar este producto en países o regiones diferentes de aquellos en los que fue adquirido

Este producto, fabricado para los países y regiones en los que fue adquirido, tal vez no pueda utilizarse en otros países o regiones debido a las leyes y normativas locales. Tenga en cuenta que Canon no se responsabilizará de las sanciones causadas por el uso del producto en dichos países o regiones.

#### Acerca de las radioondas

No utilice este producto cerca de equipos médicos o electrónicos. La interferencia de las radioondas podría afectar al funcionamiento o al rendimiento del equipo.

#### Para modelos que contengan pila de litio

- Deseche las pilas gastadas de acuerdo con la normativa local.
- Riesgo de explosión en caso de sustitución de la pila por una de tipo incorrecto.

#### Aviso legal

MATERIAL.

 CANON INC. NO OFRECE GARANTÍAS DE NINGÚN TIPO EN RELACIÓN CON ESTE MATERIAL, YA SEAN EXPRESAS O IMPLÍCITAS, EXCEPTO EN LA MEDIDA EN QUE SE DESCRIBE EN ESTE DOCUMENTO, INCLUIDAS, SIN LIMITACIÓN, LAS RESPECTIVAS GARANTÍAS DE PUBLICIDAD, COMERCIABILIDAD, ADECUACIÓN A UN FIN DETERMINADO O AUSENCIA DE INFRACCIÓN. CANON INC. NO ASUME NINGUNA RESPONSABILIDAD EN CUANTO A LOS DAÑOS DIRECTOS, FORTUITOS O RESULTANTES, INDEPENDIENTEMENTE DE LA NATURALEZA DE ÉSTOS, O EN CUANTO A LAS PÉRDIDAS O GASTOS QUE SE DERIVEN DEL USO DE ESTE

### Acerca de este manual

## llustraciones y pantallas utilizadas en este manual

Las ilustraciones y las pantallas que se utilizan en este manual pertenecen a WG7250F, a menos que se especifique lo contrario.

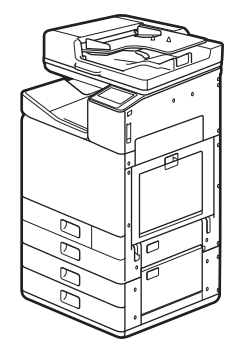

Unidad de Alimentación por Casete (opcional) acoplada

#### Marcas comerciales

- Windows es una marca comercial o una marca comercial registrada de Microsoft Corporation en Estados Unidos y en otros países.
- Internet Explorer es una marca comercial o una marca comercial registrada de Microsoft Corporation en Estados Unidos y en otros países.
- Apple, Bonjour, iPad, iPhone, iPod touch, Safari, Mac, macOS y OS X son marcas comerciales de Apple Inc., registradas en Estados Unidos y en otros países.
- IOS es una marca comercial o una marca comercial registrada de Cisco en Estados Unidos y en otros países, y se utiliza bajo licencia.
- Google Chrome y Android son marcas comerciales o marcas comerciales registradas de Google Inc.

## Software de terceros

Este producto de Canon (el "PRODUCTO") incluye módulos de software de terceros. El uso y la distribución de dichos módulos de software, incluyendo cualquier actualización de los mismos (colectivamente, el "SOFTWARE"), están sujetos a las condiciones de licencia que se presentan a continuación.

- Usted acepta cumplir todas las leyes, restricciones o normativas aplicables relativas al control de las exportaciones de los países implicados en caso de que el PRODUCTO, incluido el SOFTWARE, sea enviado, transferido o exportado a cualquier país.
- (2) Los titulares de los derechos del SOFTWARE conservan en todos los aspectos la titularidad, la propiedad y los derechos de la propiedad intelectual inherentes y relativos al SOFTWARE. Salvo que aquí se indique expresamente, mediante el presente documento los titulares de los derechos del SOFTWARE no le transfieren ni otorgan ninguna licencia o derecho, ni expresos ni implícitos, relativos a la propiedad intelectual del SOFTWARE.
- (3) Podrá utilizar el SOFTWARE únicamente para uso con el PRODUCTO.
- (4) No podrá ceder, otorgar sublicencias, comercializar, distribuir o transferir el SOFTWARE a ningún tercero sin el consentimiento previo por escrito de los titulares de los derechos del SOFTWARE.
- (5) A pesar de lo anterior, podrá transferir el SOFTWARE únicamente cuando (a) ceda a un receptor todos sus derechos respecto al PRODUCTO y todos los derechos y obligaciones establecidos en las condiciones que rigen el SOFTWARE y el PRODUCTO y (b) el receptor acepte acatar la totalidad de dichas condiciones por escrito.
- (6) No podrá descifrar, descompilar, invertir la ingeniería, desensamblar o reducir de cualquier otro modo el código del SOFTWARE a una forma legible por el ser humano.
- (7) No podrá modificar, adaptar, traducir, alquilar, arrendar o prestar el SOFTWARE ni crear obras derivadas basadas en el SOFTWARE.
- (8) No tendrá derecho a eliminar o efectuar copias independientes del SOFTWARE del PRODUCTO.
- (9) No se le otorga ninguna licencia sobre la parte legible por el ser humano (el código fuente) del SOFTWARE.

A pesar de lo expresado en los puntos (1) a (9) anteriores, el PRODUCTO incluye módulos de software de terceros que pueden tener otras condiciones de licencia, por lo que dichos módulos de software estarán sujetos asimismo a las condiciones de licencia correspondientes. Consulte las demás condiciones de licencia de los módulos de software de terceros descritas en el Apéndice del Manual correspondiente al PRODUCTO. Este manual se encuentra disponible en <u>http://iistart.canon</u>.

Al usar el producto, se entenderá que ha aceptado todas las condiciones de licencia aplicables. Si no está de acuerdo con las condiciones de licencia, póngase en contacto con su representante de servicio.

#### ACEPTACIÓN

LOS TÉRMINOS DEL SOFTWARE DE TERCEROS INDICADOS AQUÍ O EN LAS DISPOSICIONES DE GARANTÍA CORRESPONDIENTES SE CONSIDERARÁN ACEPTADOS CUANDO COMIENCE A UTILIZAR EL PRODUCTO PARA REALIZAR UNA O MÁS DE SUS FUNCIONES, SI NO SE LOS HA ACEPTADO PREVIAMENTE DE MANERA EXPRESA.

LOS TÉRMINOS DEL SOFTWARE DE TERCEROS RIGEN EL SOFTWARE DE TERCEROS TAL Y COMO SE SUMINISTRA CON EL PRODUCTO Y TODAS LAS VERSIONES ACTUALIZADAS DEL SOFTWARE DE TERCEROS SUMINISTRADAS BAJO LOS ACUERDOS DE MANTENIMIENTO U OTRAS CONCESIONES DE SERVICIOS PARA EL PRODUCTO CON CANON USA O CANON CANADÁ O SUS RESPECTIVAS ORGANIZACIONES DE SERVICIOS AUTORIZADAS.

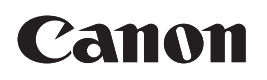

# **Business Inkjet WG7000 Series**

## Démarrage

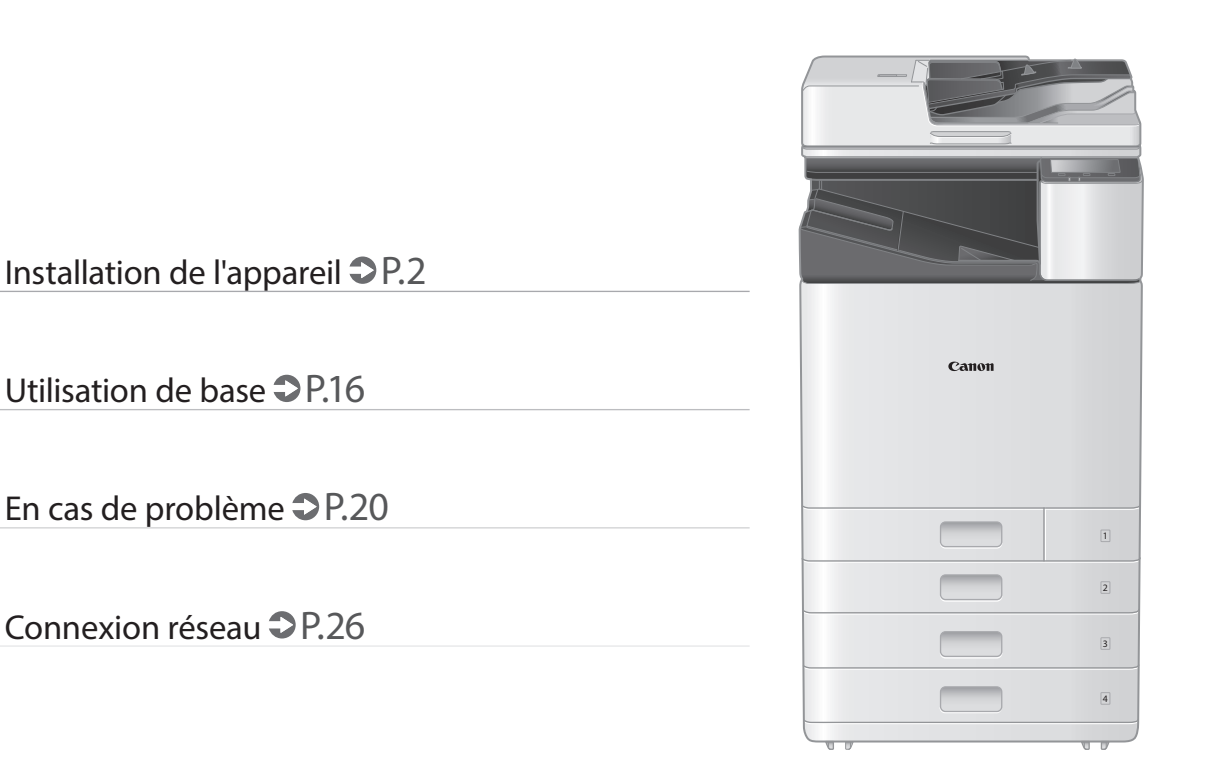

Prenez connaissance des "Consignes de sécurité importantes" avant toute utilisation de ce produit. **3** P.39 Une fois la lecture de ce guide terminée, rangez-le dans un endroit sûr afin de pouvoir le consulter ultérieurement. Les informations contenues dans ce document peuvent être modifiées sans avis préalable.

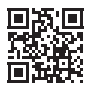

Le Manuel en ligne contenant des informations sur toutes les fonctions de cet appareil se trouve à l'adresse suivante : <u>http://ij.start.canon</u>.

# Installation de l'appareil

## Eléments fournis avec l'appareil

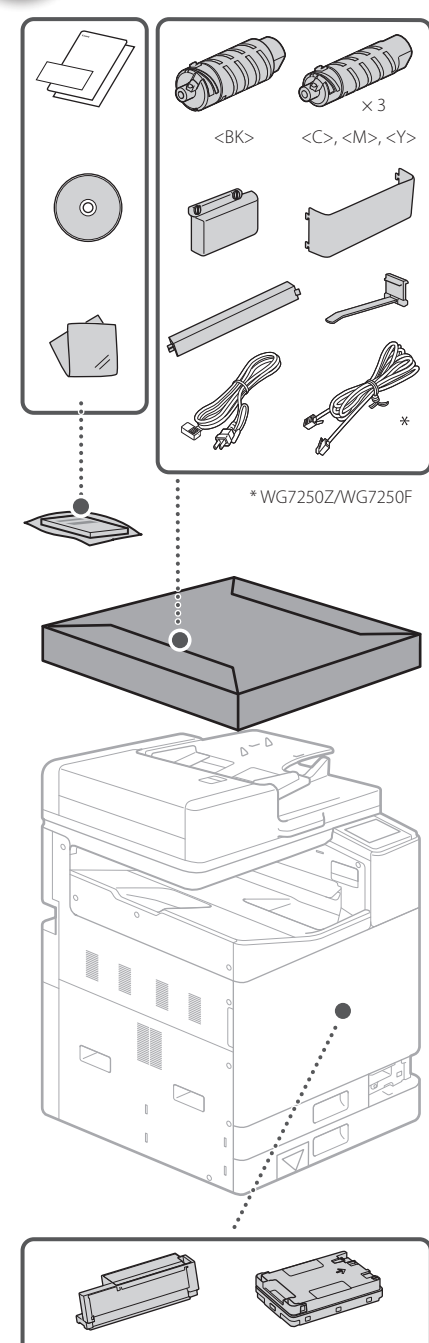

La tête d'impression et la cartouche d'entretien sont installées dans l'appareil.

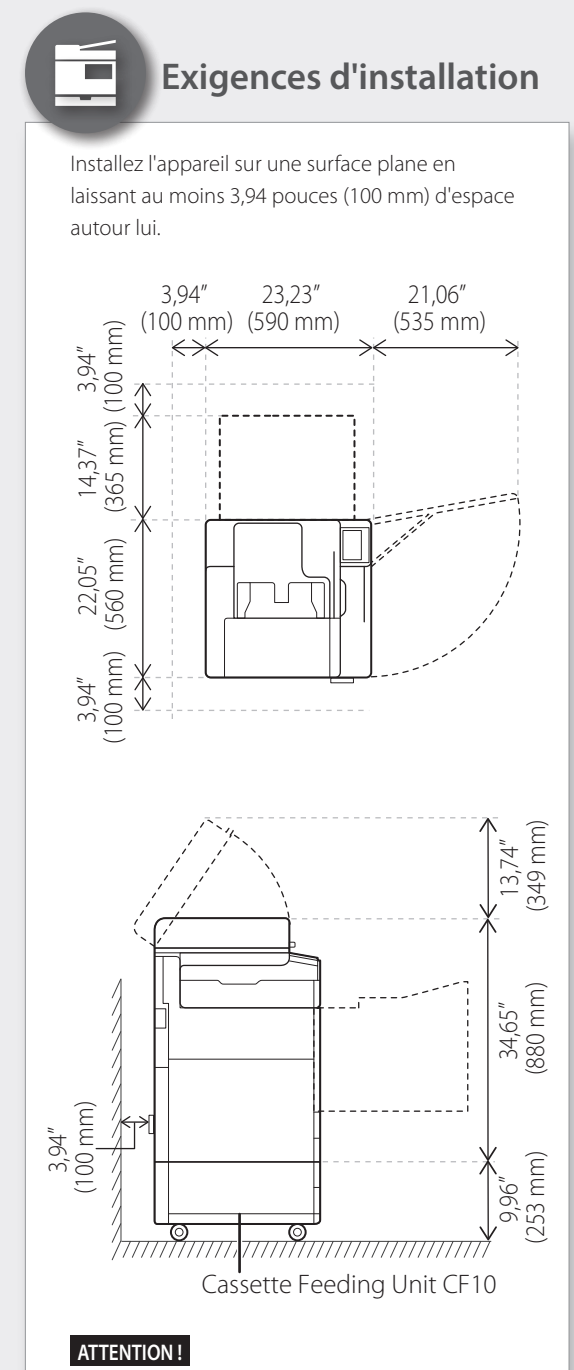

Le capot avant est verrouillé. Ne pas forcer pour l'ouvrir.

## Si vous avez acheté un socle double cassette facultatif

Commencez par installer le socle double cassette (facultatif). Reportezvous au manuel fourni avec le socle double cassette pour en savoir plus sur les étapes d'installation.

#### **ATTENTION**

• Ne tenez pas l'appareil par sa base, vous risqueriez de vous coincer les doigts lors de sa mise en place.

#### ▲Transport de l'appareil

- Quatre personnes sont nécessaires pour le déplacer. L'appareil présente quatre emplacements de poignée. Chaque personne doit placer une main dans une poignée et utiliser l'autre main pour stabiliser l'appareil pendant qu'il est soulevé. Pour éviter de vous blesser au dos, ne vous penchez pas lorsque vous le soulevez. Consultez le schéma ci-dessous pour connaître les emplacements des poignées.
- Ne tenez jamais l'appareil par le chargeur (chargeur automatique de documents), les cassettes, etc. L'appareil risque de tomber et de causer des blessures.

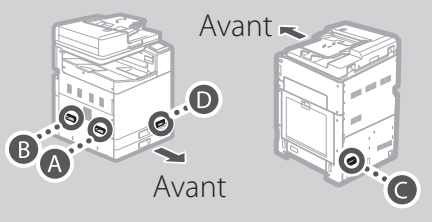

Lorsque chaque personne se trouve à un coin de l'appareil avec une main dans l'une des poignées ainsi qu'il est illustré de (A) à (D), soulevez l'appareil en pliant les genoux.

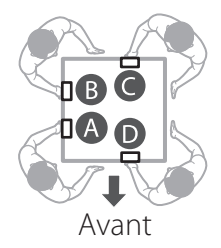

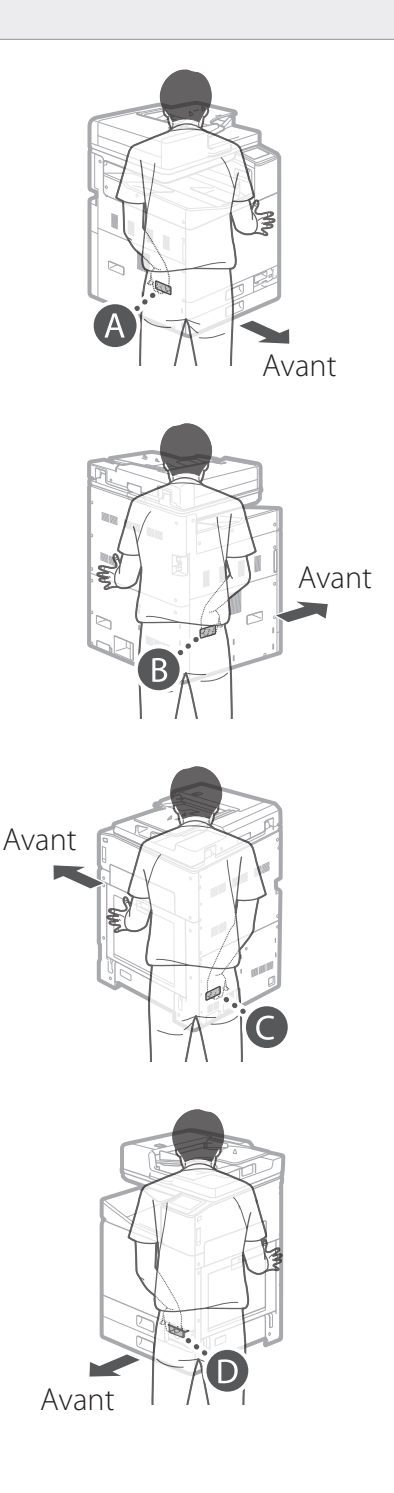

# Installation de l'appareil

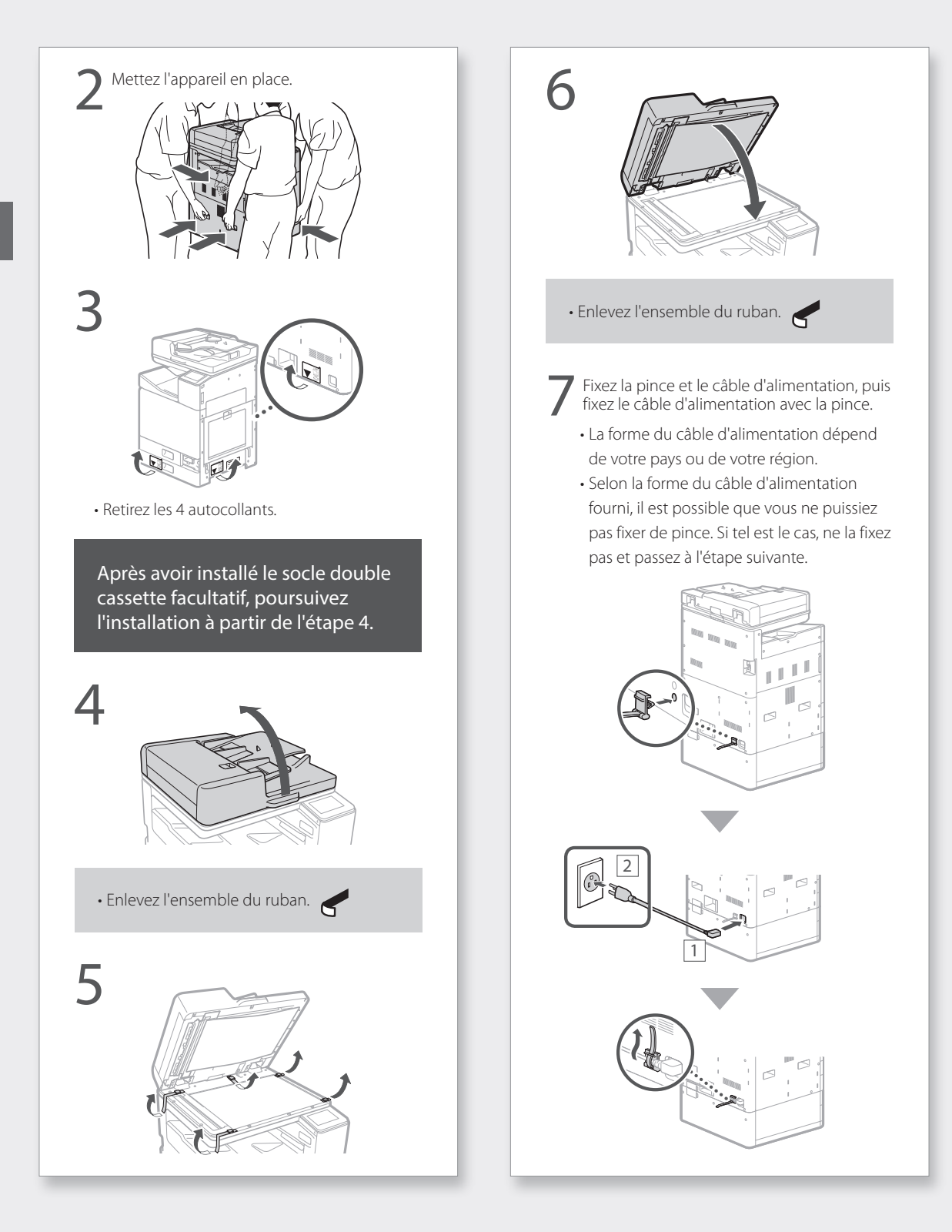

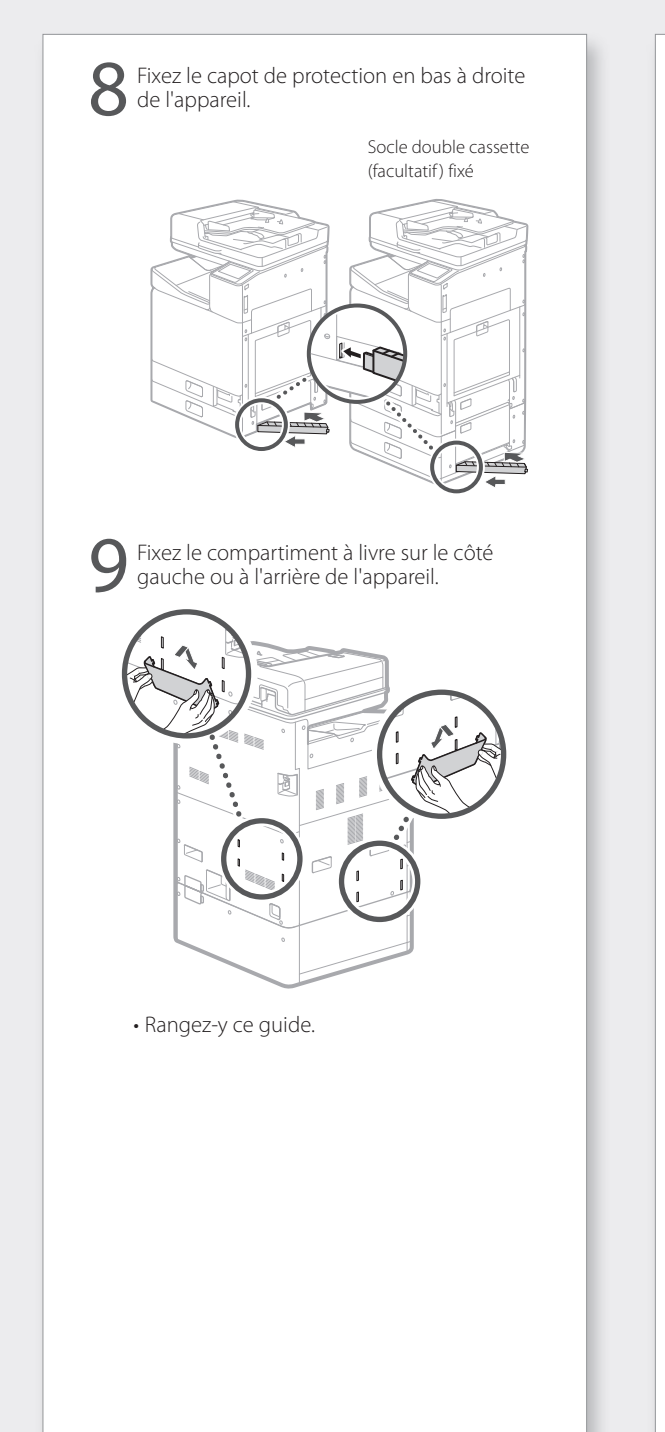

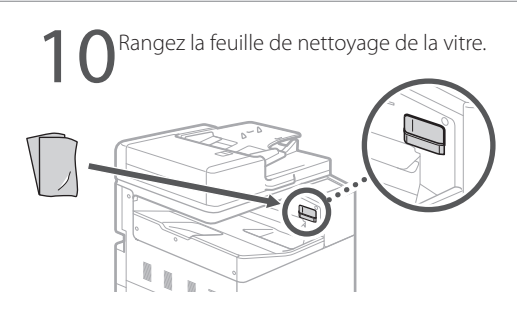

Fixez le capot de la poignée après avoir mis l'appareil sous tension.

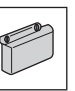

## **Réglages initiaux**

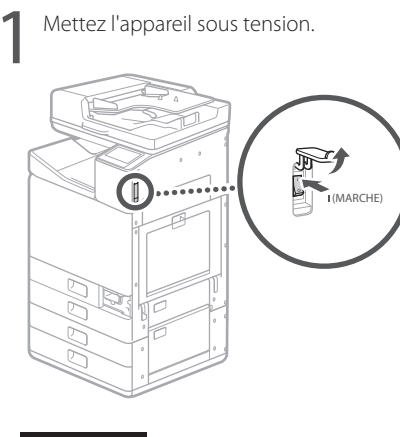

#### REMARQUE

Lorsque l'appareil est mis sous tension pour la première fois, un guide de configuration comportant une série d'écrans apparaît pour vous aider à le configurer.

Si le guide de configuration n'apparaît pas, reportez-vous au Manuel en ligne.

Pour en savoir davantage

Section "Configuration à l'aide du guide de configuration" du manuel en ligne

Définissez la langue.

| Language   |  |  |
|------------|--|--|
| Français   |  |  |
| Español    |  |  |
| Deutsch    |  |  |
| Italiano   |  |  |
| Nederlands |  |  |
| Suomi      |  |  |
|            |  |  |

• Suivez les instructions affichées à l'écran.

Définissez le fuseau horaire et réglez la date et l'heure.

# Retrait du matériel d'emballage de l'intérieur de l'appareil

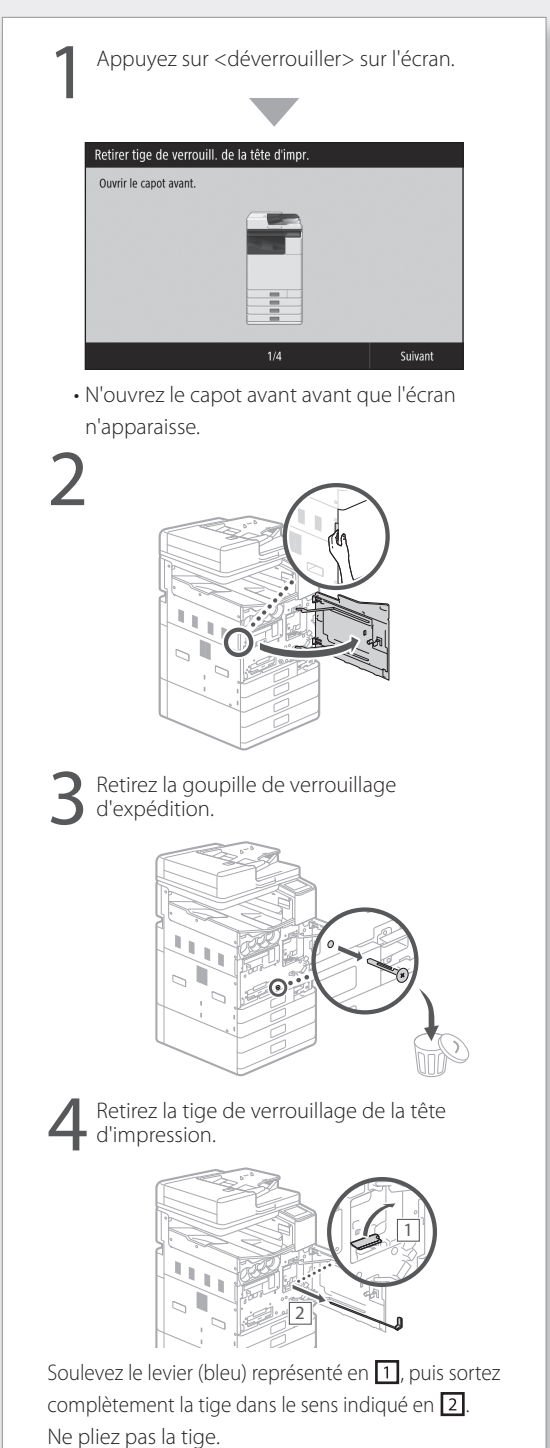

FR

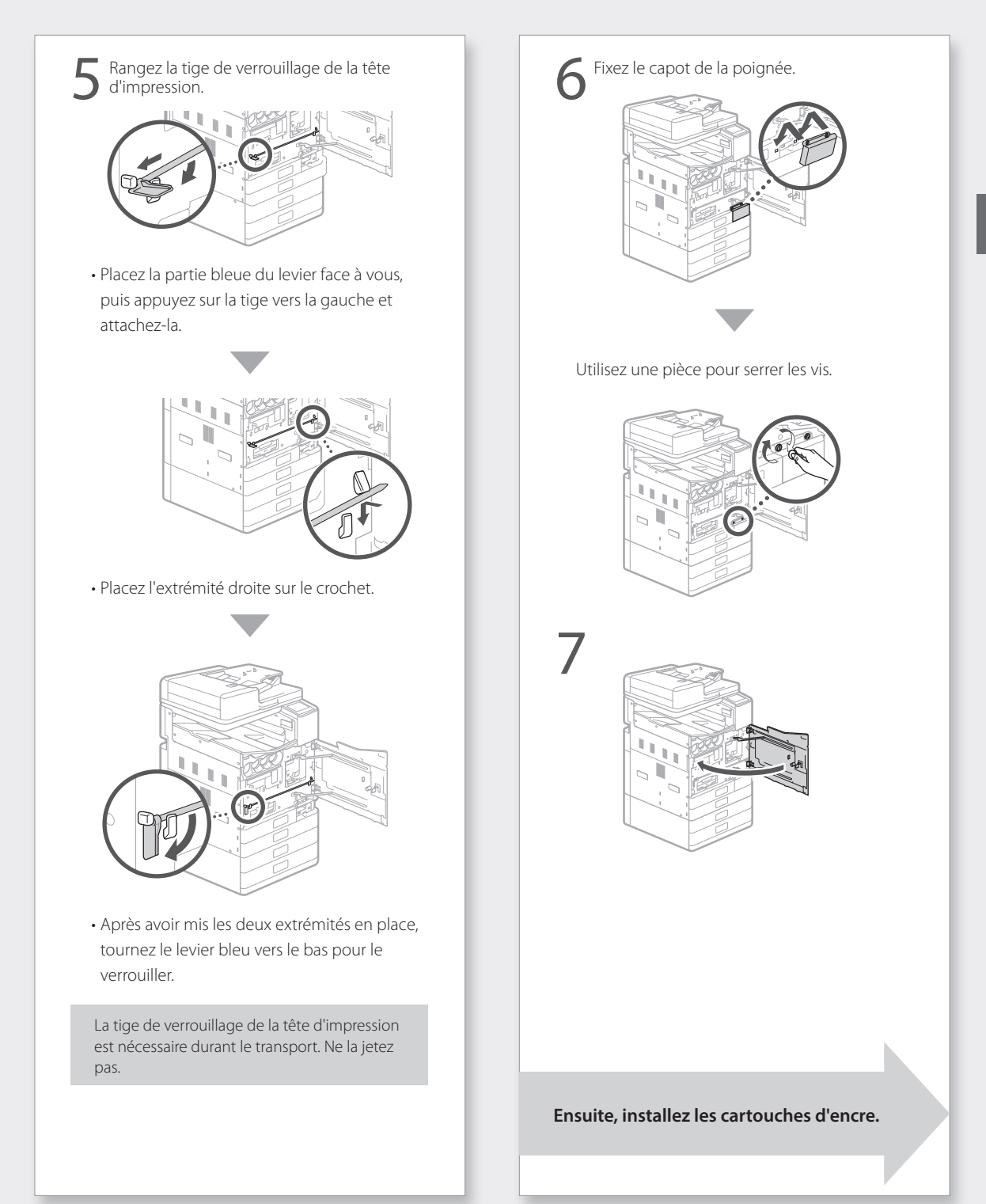

# Installation de l'appareil

# Installation des cartouches d'encre

| Appuyez sur <déverrouiller> sur l'écran.</déverrouiller>                                                                                                    |
|----------------------------------------------------------------------------------------------------|
|                                                                                                    |
| Installation de la cartouche d'encre                                                                                                    |
| Ouvrir le capot avant.                                                                                                    |
| <ul> <li>N'ouvrez le capot avant avant que l'écran<br/>n'apparaisse.</li> </ul>                                                                                                    |
| 2                                                                                                    |
| 3                                                                                                    |
|                                                                                                    |
| 4<br>The second second sec |
|                                                                                                    |

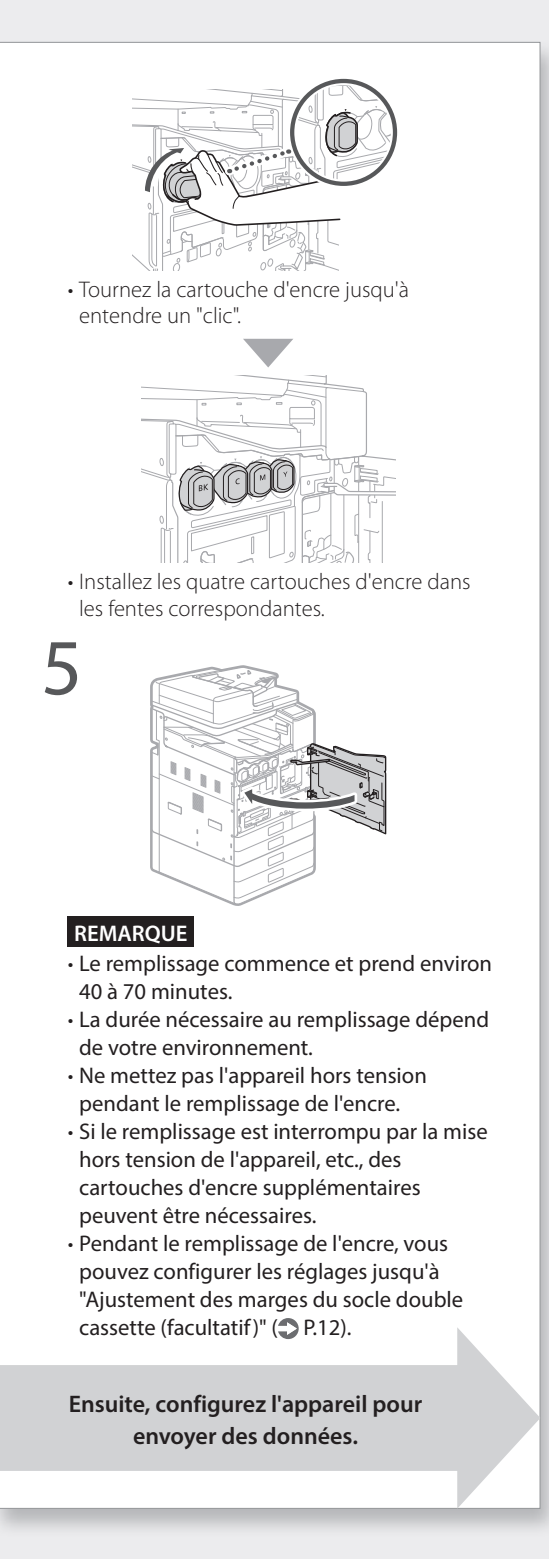

# Configuration de l'appareil pour envoyer des données

Lisez les messages et suivez les instructions affichées à l'écran.

#### Envoi de données à Canon

Pour développer et commercialiser des produits, mais aussi proposer des offres spéciales et des services qui répondent toujours mieux aux attentes de ses clients, Canon a besoin que des informations telles que celles ci-dessous, relatives à votre produit Canon, soient envoyées via Internet à Canon (ou, si vous utilisez votre produit Canon en Chine, à un organisme de recherche détenant une licence légale).

Informations relatives à votre imprimante/ scanner/télécopieur/périphérique d'information

- Informations de base telles que le numéro d'identification de l'imprimante, date et heure de l'installation, les paramètres de pays, etc.
- Historique d'utilisation tel que le type d'encre installée, les informations sur la consommation d'encre, le nombre de feuilles imprimées, la fréquence de numérisation, les informations sur l'entretien, etc.
- Informations sur l'utilisation du papier, environnement/conditions d'impression, configuration de travail de numérisation et résultats du questionnaire
- Informations de base sur le périphérique telles que le nom du modèle, la version du SE, la langue et les paramètres d'affichage, etc.
- Versions du driver de l'imprimante et du logiciel, historique d'utilisation

(Certaines des informations ci-dessus peuvent ne pas être envoyées selon le modèle de votre imprimante et/ou du logiciel d'application.)

Si l'utilisation de votre produit Canon est partagée, les informations ci-dessus enregistrées sur le produit partagé seront envoyées. Si vous acceptez, informez les utilisateurs qui partagent ce produit et obtenez leur consentement au préalable. Au cours de cette enquête, aucune donnée personnelle ne sera envoyée. Ainsi, nous ne pouvons pas identifier un client donné à partir des informations que nous recevons.

Nous ne sommes donc pas en mesure de répondre à des demandes de divulgation d'informations recueillies.

Une fois les demandes acceptées, les informations ci-dessus seront envoyées à Canon (ou, si vous utilisez votre produit Canon en Chine, à un organisme de recherche détenant une licence légale) via Internet. Les frais de connexion Internet sont à votre charge.

Les informations envoyées peuvent être communiquées aux sociétés du groupe Canon.

# Installation de l'appareil

## Connexion à un ordinateur

#### Avant de commencer la configuration

- Des informations personnelles pourraient être divulguées si l'appareil est connecté à un réseau non sécurisé. Veillez à sécuriser votre réseau pour le protéger des tiers inconnus.
- L'appareil n'est pas fourni avec un routeur ou des câbles de réseau. Vous devez vous en procurer.
- Cet appareil ne peut pas être connecté simultanément à des réseaux sans fil et filaire.

Si vous utilisez le guide de configuration, la connexion s'effectue par DHCP où l'adresse IP est automatiquement affectée.

Pour utiliser une adresse IP autre que DHCP, comme une adresse IP fixe, sélectionnez <Non> dans l'écran de connexion au réseau sans fil et quittez le guide de configuration sans vous connecter au réseau.

Une fois l'écran Accueil affiché, reportez-vous à "Connexion à un réseau avec une adresse IP fixe" P.28 et configurez les réglages.

#### Choix d'une méthode de connexion

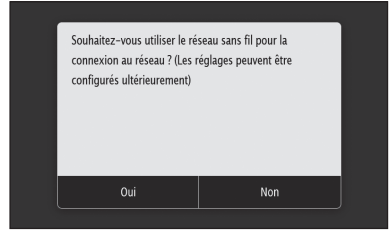

- Connexion par réseau sans fil : P.10
- Connexion par réseau filaire : P.11
- Connexion par USB : P.12

L'écran ci-dessus n'apparaît pas sur le modèle WG7240. Procédez à la connexion via un réseau filaire ou via USB.

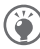

Même dans un environnement sans réseau sans fil, vous pouvez utiliser le mode de point d'accès pour établir directement une connexion sans fil entre l'appareil et votre périphérique mobile (connexion directe) Quittez le guide de configuration avant de lancer la connexion directe (WG7250Z/ WG7250F/WG7250). Manuel en ligne

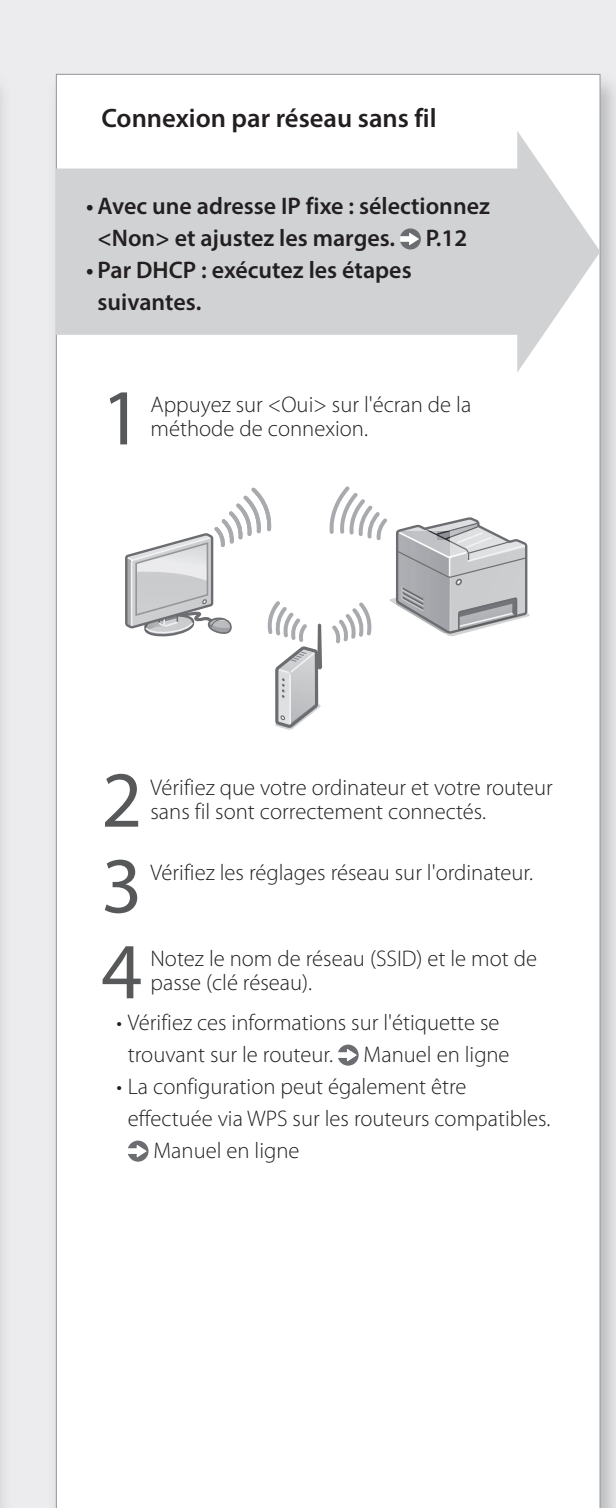

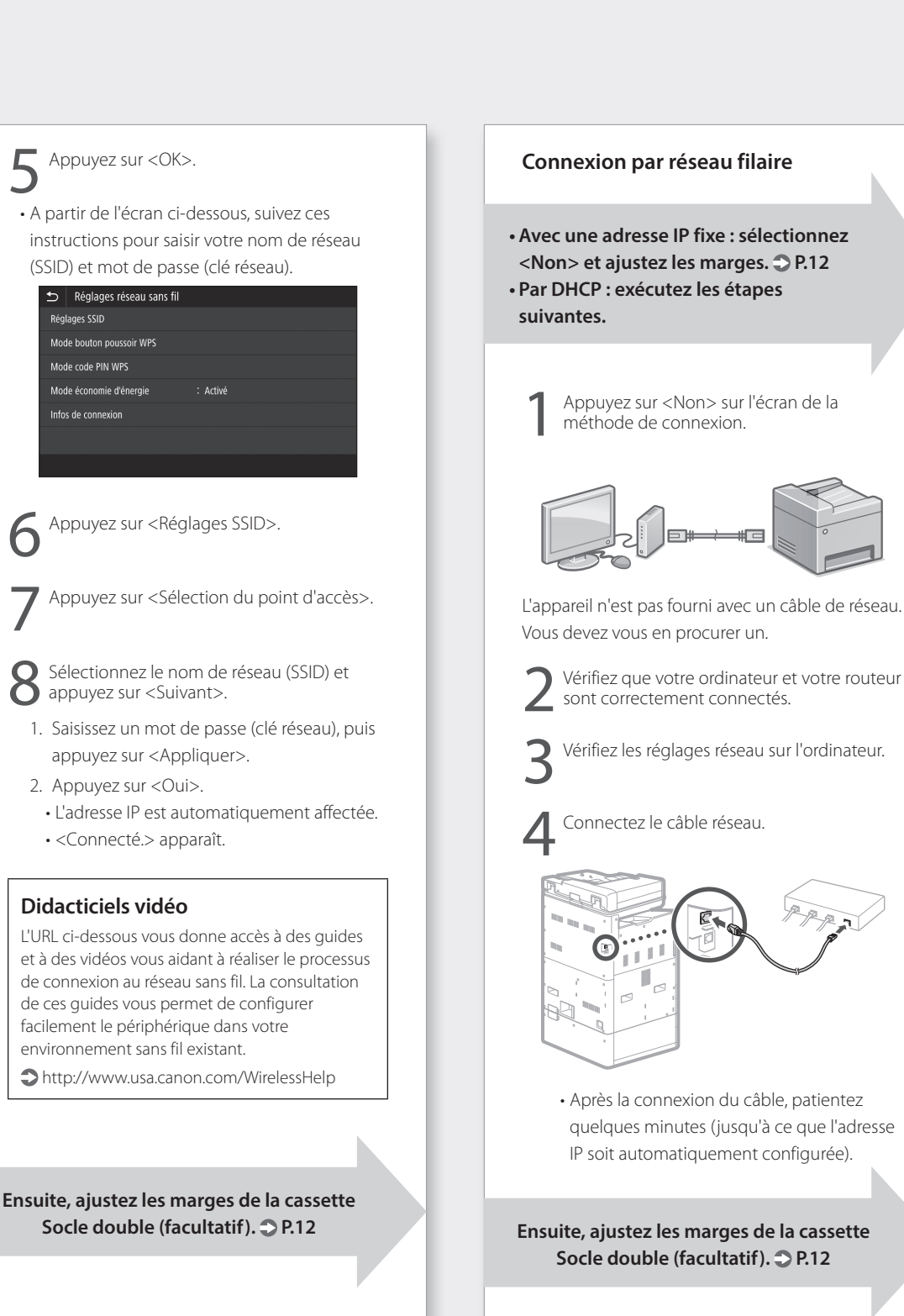

# Installation de l'appareil

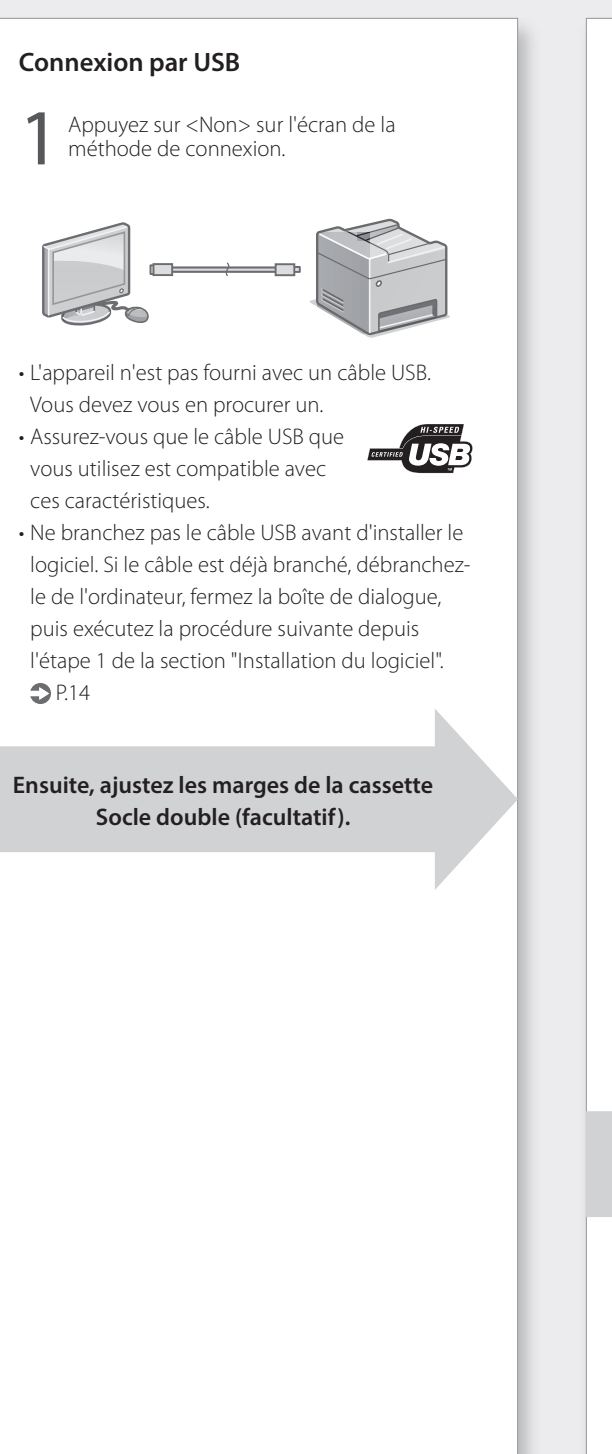

# Ajustement des marges du socle double cassette (facultatif)

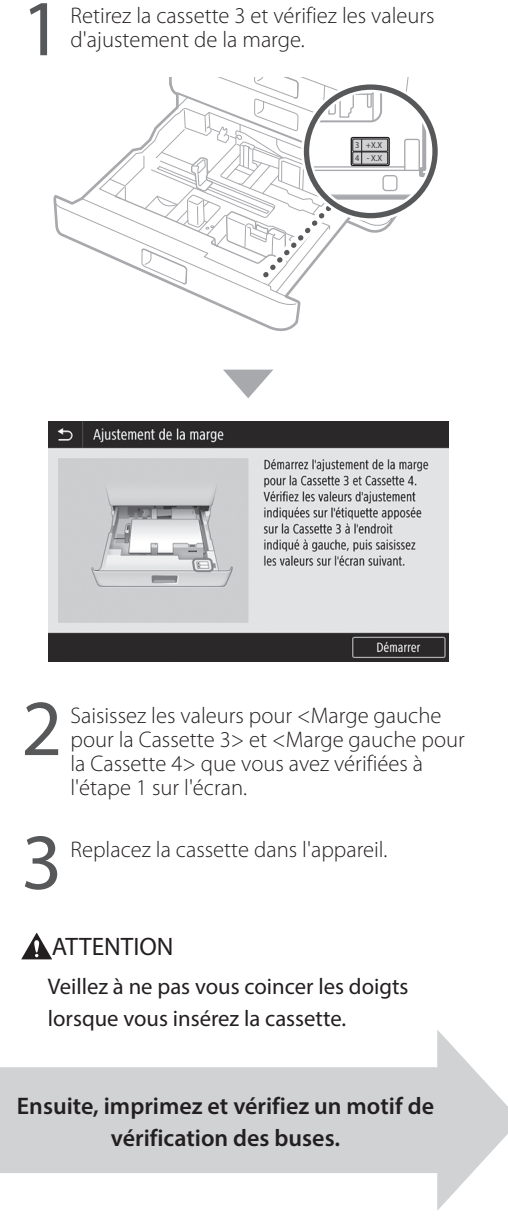

# Impression et vérification d'un motif de vérification des buses

Imprimez et vérifiez un motif de vérification des buses pour vérifier l'état de la tête d'impression. Si des bandes ou des irrégularités apparaissent dans le résultat imprimé, procédez au nettoyage.

Chargez du papier ordinaire format A3, 11x17, LTR ou A4 dans la cassette. Le chargement d'au moins 10 feuilles de papier A3 ou 11x17 est recommandé.

- Avant de poursuivre, le remplissage de l'encre doit être terminé.
- Une barre de progression s'affiche jusqu'à la fin du remplissage de l'encre.

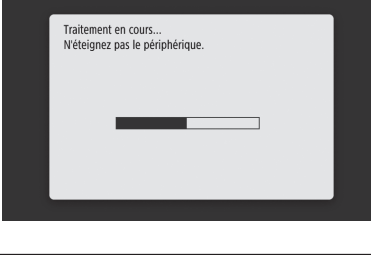

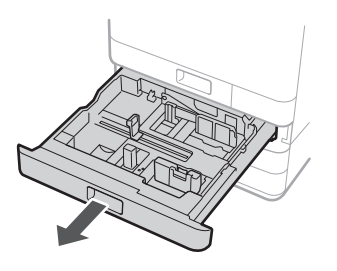

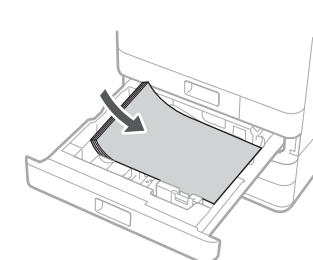

Chargez du papier par le côté dans le sens des guides papier.

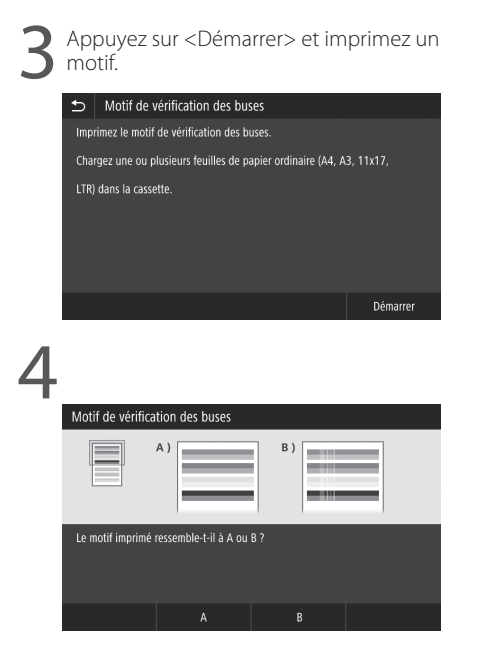

Si le résultat imprimé semble correct, appuyez sur <A> pour terminer la vérification des buses. Si des bandes ou des irrégularités apparaissent dans le résultat imprimé, appuyez sur <B> pour procéder au nettoyage.

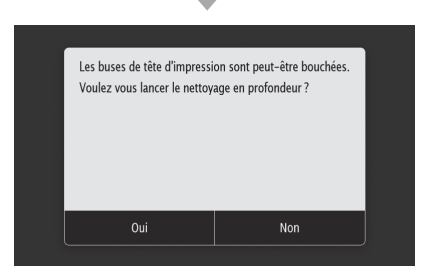

- Selon l'état des buses, il est possible qu'il soit nécessaire de les vérifier et de procéder au nettoyage plusieurs fois.
- Les réglages sont terminés lorsque l'écran Accueil apparaît.

Ensuite, passez aux réglages de connexion au réseau.

# Installation de l'appareil

# Réglages de connexion au réseau

Après avoir quitté le guide de configuration, poursuivez en effectuant les réglages permettant la connexion réseau. Les éléments à régler dépendent de l'utilisation de la connexion. Vérifiez les réglages qui s'appliquent aux conditions suivantes.

#### Si vous utilisez une adresse IP fixe

Passez à la section "Connexion à un réseau avec une adresse IP fixe ( **2** P.28)".

#### Autres

Vous n'êtes pas obligé d'effectuer des réglages dans les cas suivants.

- Passez à la section "Installation du logiciel (  $\bigcirc$  P.14)".
- Obtenez une adresse IP automatiquement avec DHCP.
- Etant donné que seule une connexion USB sera utilisée, aucune adresse IP n'est réglée.

## Installation du logiciel

- Les procédures décrites ici concernent Windows.
   Pour en savoir davantage sur la procédure d'installation du logiciel, consultez le manuel du pilote.
- En cas de connexion par USB, ne branchez pas le câble avant l'apparition des instructions vous invitant à le faire sur l'écran d'installation. Si le câble est déjà branché, débranchez-le de l'ordinateur, fermez la boîte de dialogue, puis exécutez la procédure suivante depuis l'étape1.
- Les pilotes macOS ne sont pas fournis avec votre appareil. Les pilotes les plus récents peuvent être téléchargés à partir du site Web Canon.

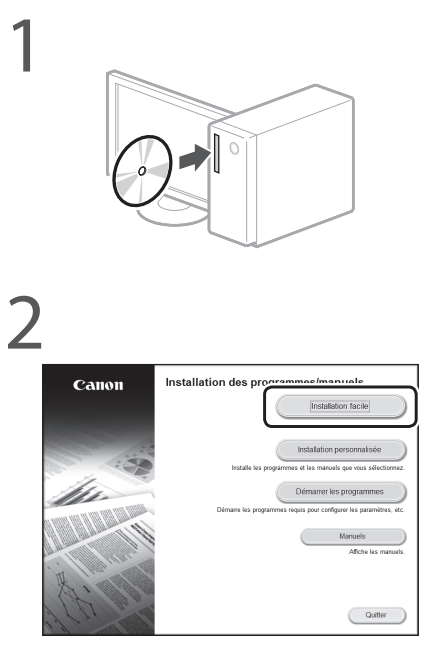

Si l'écran ne s'affiche pas correctement, réinsérez le DVD-ROM ou recherchez "D:\ MInst.exe" sur la plateforme Windows. (Cette description suppose que "D:" est le nom du lecteur de DVD-ROM.)

Ensuite, configurez les réglages du fax (WG7250Z/WG7250F) **P**.15 Pour en savoir davantage

Sections "Pilotes" et "Configuration des réglages initiaux des fonctions du fax" du manuel en ligne

# Configuration des réglages du fax (WG7250Z/WG7250F)

Si l'appareil n'est pas livré avec un câble téléphonique, procurez-en un.

Configurez les réglages du fax ainsi qu'il est indiqué ci-dessous.

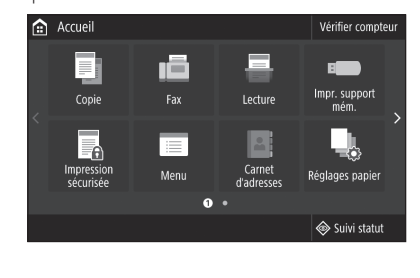

Appuyez sur <Fax>.

2 Appuyez sur <Définir réglages immédiatement>.

Enregistrez le numéro de téléphone de l'appareil (numéro de fax) et le nom d'utilisateur abrégé (nom de l'unité).

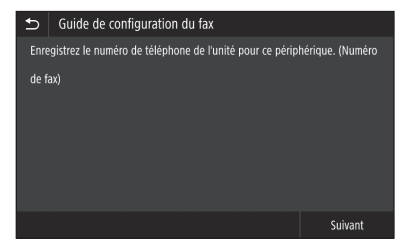

 Les informations ci-dessous figureront en tant que renseignements sur l'expéditeur sur la partie supérieure de la sortie papier de l'appareil de destination.

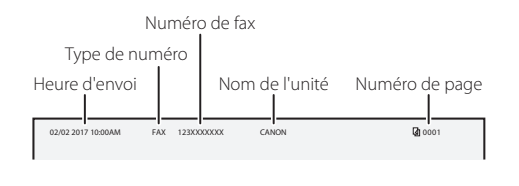

Réglez le mode de réception. Répondez aux questions concernant la façon dont vous utiliserez la fonction fax pour sélectionner les meilleurs réglages. Branchez l'appareil à une prise pour ligne téléphonique. 🗂 🛛 Connecter la ligne télépł Connectez à la prise située 2. Ligne téléphonique externe à Combiné Téléph Prise pour ligne téléphoniqu Appuyez sur <Fin>. Appuyez sur <OK>. La configuration est terminée. Votre appareil est désormais prêt à être utilisé.

# Utilisation de base

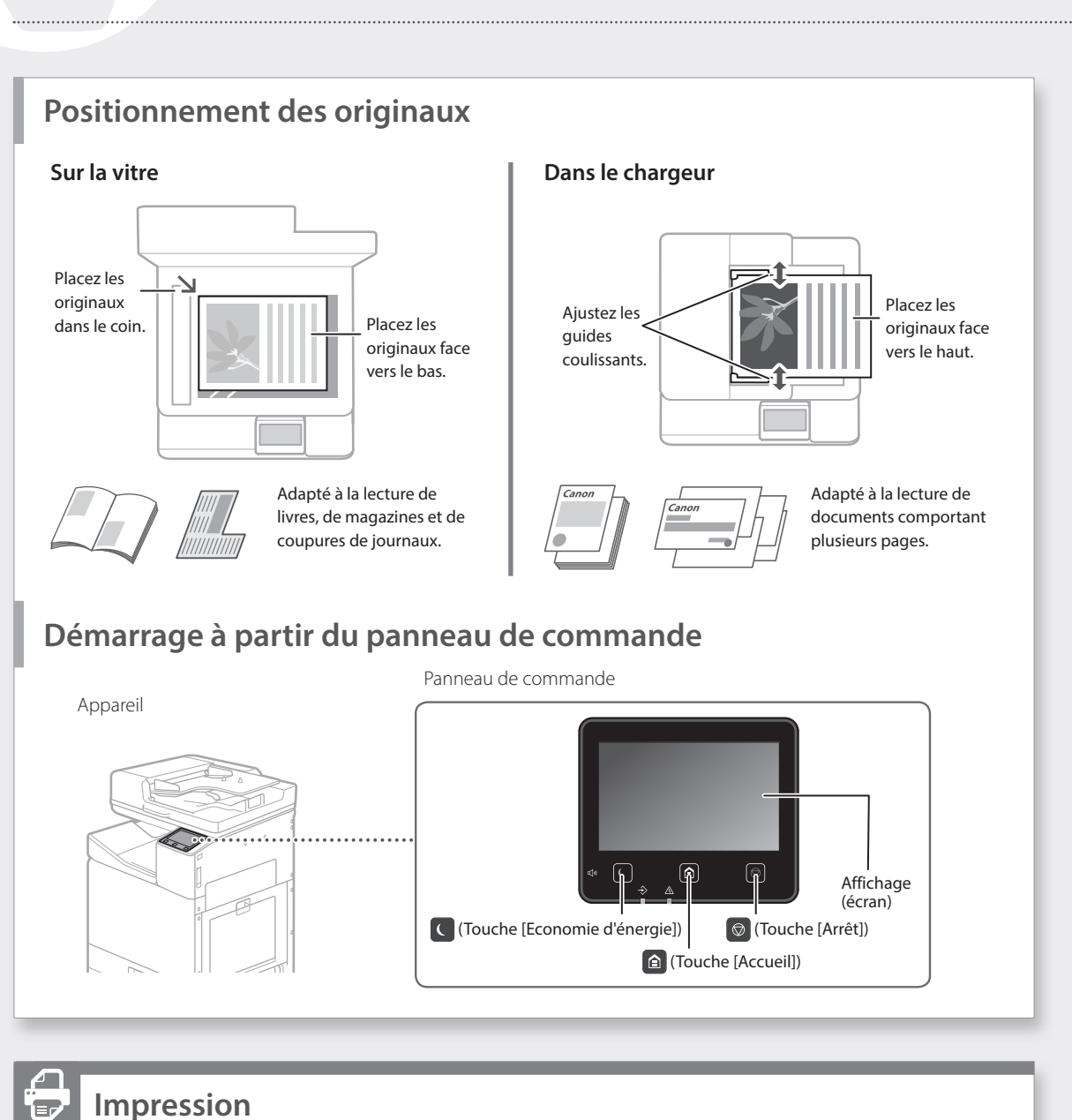

## Impression

- 1. Ouvrez le document à imprimer et sélectionnez la fonction d'impression de l'application.
- 2. Sélectionnez le pilote d'imprimante de l'appareil, puis [Préférences] ou [Propriétés].
- 3. Spécifiez le format du papier.
- 4. Spécifiez la source et le type de papier.
- 5. Si nécessaire, ajustez les paramètres d'impression.
- 6. Sélectionnez [OK].
- 7. Sélectionnez [Imprimer] ou [OK].

| T-A                          |                                                                                                    |                                                       |
|------------------------------|----------------------------------------------------------------------------------------------------|-------------------------------------------------------|
| Property (                   | Dependent of default                                                                                                    | (Modhwyd)                                             |
| Méhode de sotie :            | 🚔 lapasar 👻                                                                                                    |                                                       |
|                              | Farmat de page(5) :                                                                                                    | Copies(5): 1(0) (1 & 999)                             |
|                              | ∓ [M                                                                                                    | * Olevator                                            |
|                              | Format de sonte (2) :                                                                                                    | A # Potet A III Passor                                |
| -                            | Auster au format de page                                                                                                    |                                                       |
|                              | Hae en page(Y) :                                                                                                    | Echele manuele                                        |
|                              | 4 lact                                                                                                    | <ul> <li>Morià Distributi 100 00 1:05 à 20</li> </ul> |
|                              | and the second second s |                                                       |
|                              | Impression recto/recto vense/au format brochure :                                                                                                    |                                                       |
| D)                           | impression medo verse                                                                                                    |                                                       |
| In an lease                  | Emplacem. rokure (8) :                                                                                                    |                                                       |
| Al Mae \$76chele : Azz]      | Bord long (pauche)                                                                                                    | Gouthère                                              |
|                              | Agrales/Assembles/Grouper(H) :                                                                                                    |                                                       |
| Alichage des paramètres      | M Grouper                                                                                                    | •                                                     |
| T Brankves de langdejitij    | Hode couleur :                                                                                                    |                                                       |
| Holidar ins parameters par d | Ado (Cauleur Nill)                                                                                                    | •                                                     |
|                              |                                                                                                    |                                                       |
|                              |                                                                                                    | CK Annuler Ac                                         |

Section "Impression" du manuel en ligne

Pour en savoir davantage

## Copie

- 1. Placez l'original.
- 2. Appuyez sur 🙆, puis sélectionnez <Copie>.
- 3. Si nécessaire, ajustez les paramètres de copie.
- 4. Saisissez le nombre souhaité de copies.
- 5. Sélectionnez < Démarrer>.

#### Paramètres de copie utiles

- N sur 1
- Recto verso ou Recto
- Agrandissement ou réduction
- Copie de cartes d'identité

## Lecture

- 1. Placez l'original.
- 2. Appuyez sur 👜, puis sélectionnez <Lecture>.
- Sélectionnez le type de lecture et saisissez les informations nécessaires.
- 4. Appuyez sur <N&B Démarrer> ou <Couleur Démarrer>.

#### Types de lecture

- Stockage sur un
- périphérique USB
- Envoi par e-mail
- Envoi vers un serveur de fichier

#### Lecture depuis un

- ordinateur
- WG Scan Utility

| Ecture                      |                |  |  |  |
|-----------------------------|----------------|--|--|--|
| Choisir le type de lecture. |                |  |  |  |
| Ordinateur                  | 💣 I-Fax        |  |  |  |
| 🚥 Mémoire USB               | Fichier        |  |  |  |
| 🖂 E-mail                    |                |  |  |  |
|                             |                |  |  |  |
|                             | 🐵 Suivi statut |  |  |  |
|                             |                |  |  |  |

100 % 🖬 🖃

Pour en savoir davantage

Section "Copie" du manuel en

ITR

🖒

29 29 20

N&R

ligne

Pour en savoir davantage

Section "Lecture" du manuel en ligne

### 

### Envoi d'un fax (WG7250Z/WG7250F)

- 1. Placez l'original.
- 2. Appuyez sur 🙆, puis sélectionnez <Fax>.
- 3. Saisissez les informations de destination.
- 4. Si nécessaire, ajustez les réglages du fax.
- 5. Sélectionnez < Démarrer>.

#### Fonctions de fax utiles

- Diffusion séquentielle
- Réception en mémoire
- Fax PC

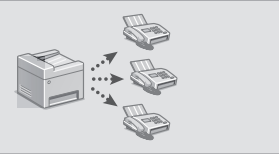

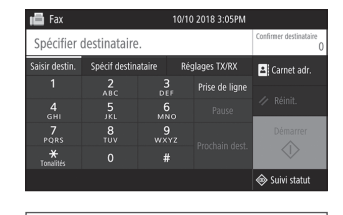

## Pour en savoir davantage

Section "Envoi d'un fax" du manuel en ligne

# Utilisation de base

# Chargement du papier dans la cassette

Les opérations communes aux cassettes 1 et 2 sont décrites ci-dessous. La cassette 2 est utilisée comme exemple.

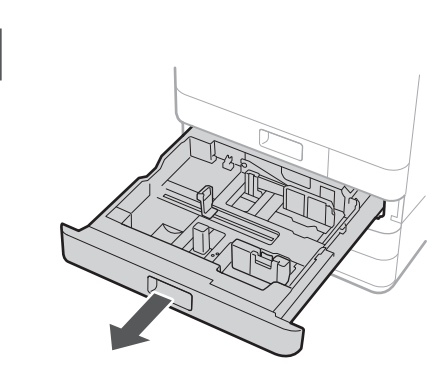

2 Faites glisser la butée bleu clair pour régler la position des guides papier.

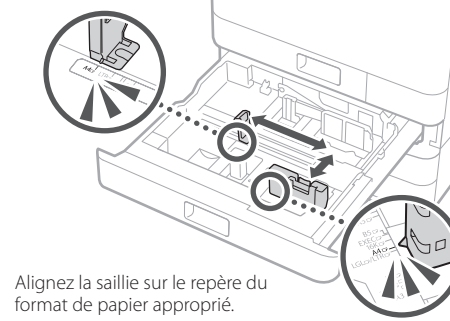

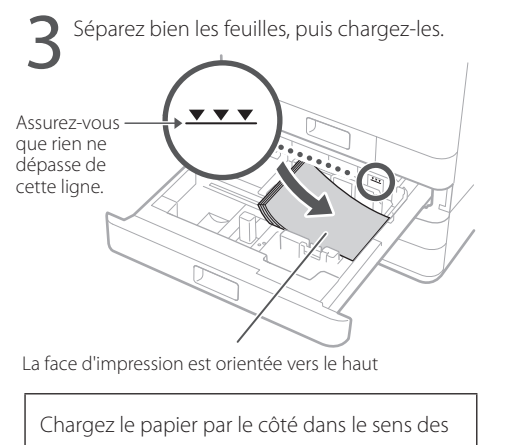

guides papier.

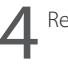

Replacez la cassette dans l'appareil.

### ATTENTION

Veillez à ne pas vous coincer les doigts lorsque vous insérez la cassette.

Si vous avez changé le type de papier, assurez-vous que vous avez modifié les réglages papier.

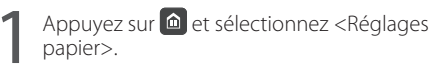

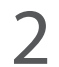

Spécifiez le format et le type de papier en fonction de l'écran.

Pour en savoir davantage

Section "Chargement du papier" du manuel en ligne

# Chargement du papier dans le bac multifonctions

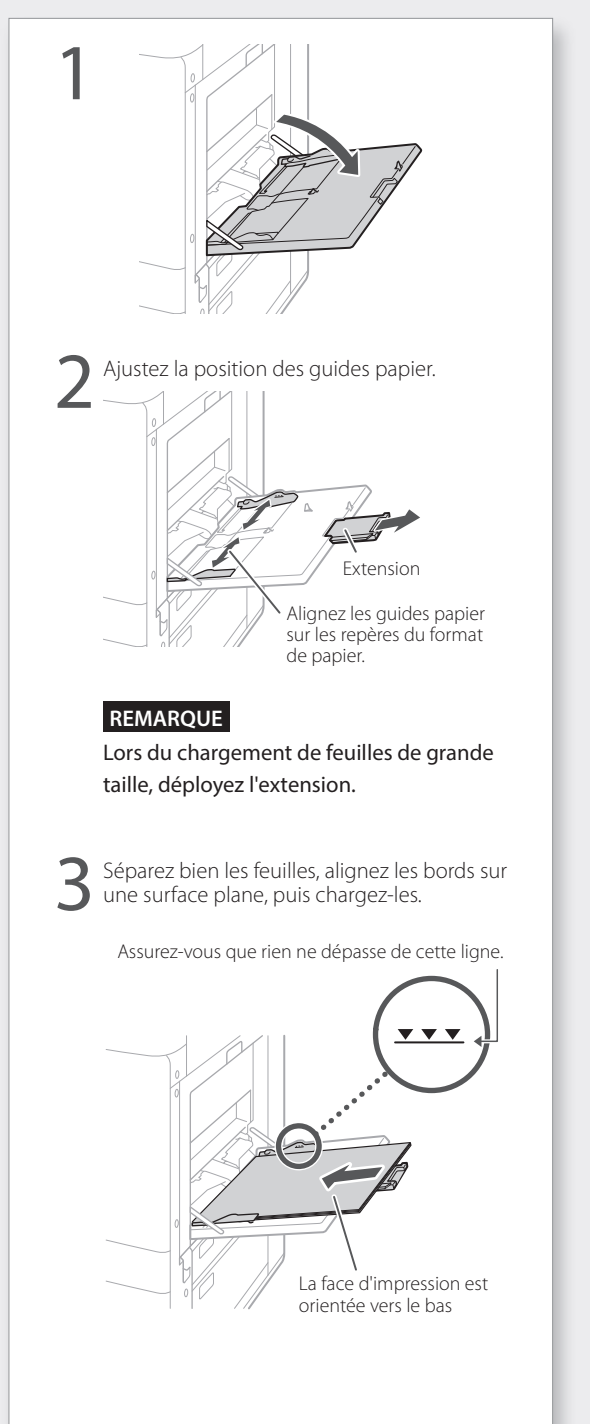

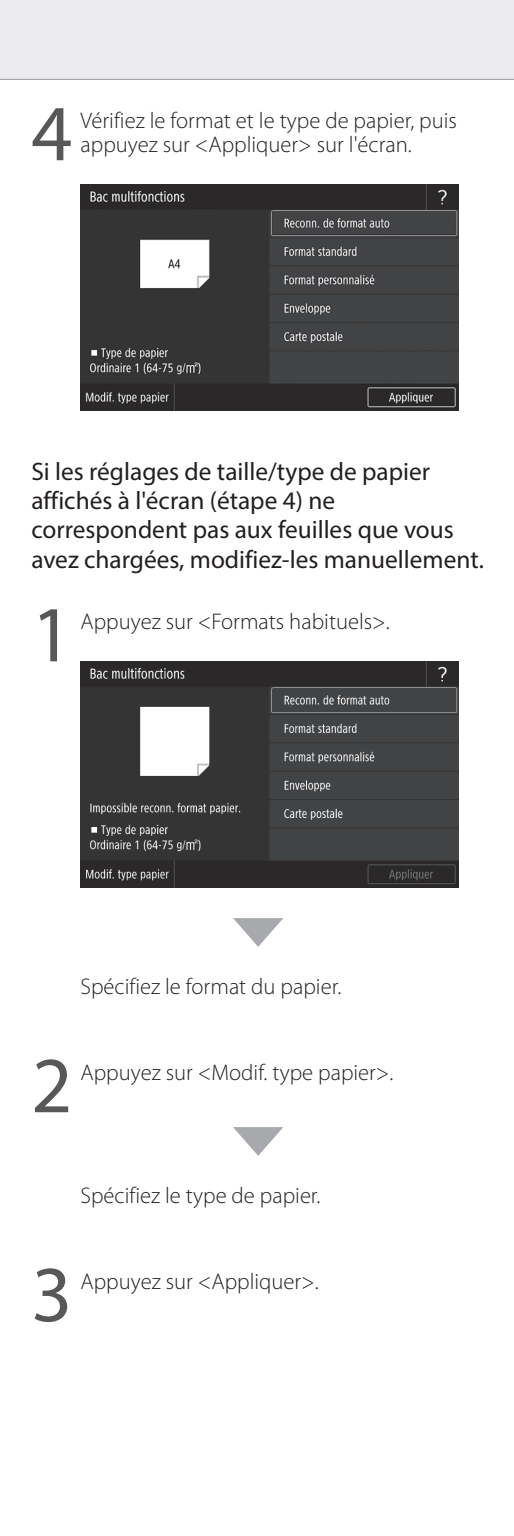

# En cas de problème

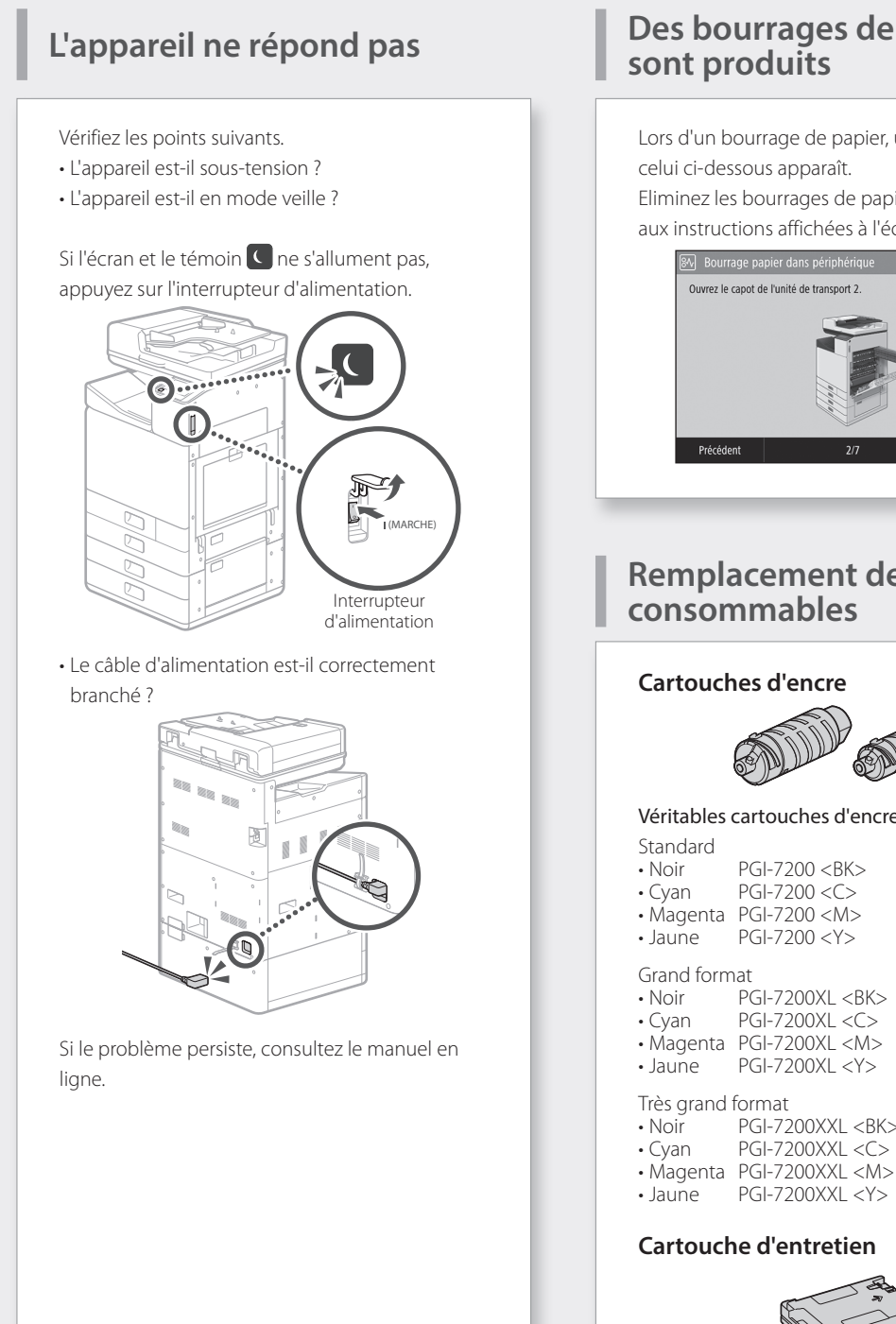

## Des bourrages de papier se sont produits

Lors d'un bourrage de papier, un écran similaire à celui ci-dessous apparaît.

Eliminez les bourrages de papier conformément aux instructions affichées à l'écran.

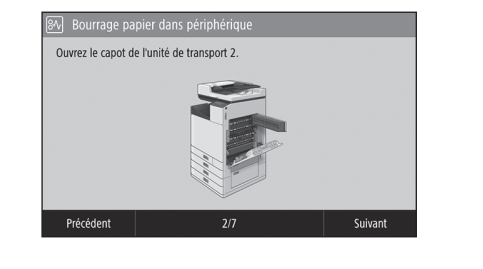

### **Remplacement des** consommables

#### Cartouches d'encre

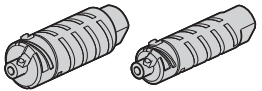

#### Véritables cartouches d'encre Canon

- PGI-7200 < BK>
- PGI-7200 <C>
- Magenta PGI-7200 <M>
- PGI-7200 <Y>
- PGI-7200XL <BK>
- PGI-7200XL <C>
- Magenta PGI-7200XL <M>
- PGI-7200XL <Y>

- PGI-7200XXL <BK>
- PGI-7200XXL <C>
- PGI-7200XXL <Y>

#### Cartouche d'entretien

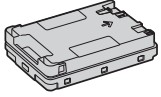

Maintenance Cartridge MC50
Pour en savoir davantage

Section "Entretien" et "Questions fréquemment posées" du manuel en ligne

# Résultats d'impression insatisfaisants

## Vérification préalable Avez-vous vérifié le papier et la qualité d'impression ?

Vérifiez que les réglages du panneau de commande de l'appareil ou du pilote d'imprimante correspondent au format de papier et au type de papier ainsi qu'à la qualité d'impression souhaités.

P.18 "Chargement du papier dans la cassette"
 P.16 "Impression"

Si c'est le cas, augmentez les réglages de la qualité d'impression "résolution" et imprimez de nouveau. L'augmentation des réglages de qualité d'impression "résolution" dans le panneau de commande de l'appareil ou le pilote de l'imprimante peut améliorer les résultats d'impression.

## REMARQUE

Selon les réglages choisis pour les paramètres <Impression recto-verso>, <Ajustement de la densité/temps de séchage> et <Économies d'encre>, il est possible que les couleurs soient claires.

Couleurs d'impression pâles/Couleurs différentes/Présence de bandes (lignes) blanches

## Vérification 1

Avez-vous vérifié si la tête d'impression n'est pas obstruée ?

Imprimez un motif de vérification des buses, puis effectuez le nettoyage des têtes d'impression, etc. le cas échéant.

P.22 "Impression/Examen d'un motif de vérification des buses"

## Vérification 2

## Avez-vous effectué une correction des couleurs (Tous les types de papier) ? Effectuez une correction des couleurs (Tous les types de papier).

P.23 "Réalisation d'une correction des couleurs (Tous les types de papier)"

## Vérification 3

Si les procédures ci-dessus ne résolvent pas le problème, effectuez une correction des couleurs (Type de papier unique). P.23 "Réalisation d'une correction des couleurs (Type de papier unique)"

## Irrégularité des couleurs ou présence de bandes de couleurs

## Vérification 1

Avez-vous vérifié l'état de la tête d'impression ?

Exécutez un diagnostic de la tête d'impression. P.24 "Exécution d'un diagnostic de la tête d'impression"

## Vérification 2

Si les procédures ci-dessus ne résolvent pas le problème, effectuez une correction des couleurs (Type de papier unique). 2 P.23 "Réalisation d'une correction des

couleurs (Type de papier unique)"

## **Couleurs mal alignées**

### Vérification 1

## Avez-vous effectué l'alignement de la position de la tête d'impression ?

Vérifiez la position de la tête d'impression pour corriger les couleurs mal alignées, etc. P.24 "Alignement de la tête d'impression"

## En cas de problème

## Résultats de copie insatisfaisants

### Vérification 1

## L'original est-il placé correctement sur la vitre ?

Placez l'original de sorte à ce que la face à lire soit orientée vers le bas. 2 P.16 "Positionnement des originaux"

F.TO FOSICIONNEINEINEI Ces Origina

## Vérification 2

## Faites-vous une copie d'un original imprimé sur l'appareil ?

Si vous réalisez une copie d'un original imprimé sur l'appareil, l'impression peut ne pas avoir le rendu attendu selon la qualité de la photo ou du document d'origine.

Imprimez directement depuis l'appareil ou, si vous le pouvez, directement depuis un ordinateur.

## Vérification 3

## La zone de lecture des documents chargés est-elle sale ?

Nettoyez la zone de lecture des documents chargés.

P.25 "Nettoyage de la zone de lecture des documents chargés"

## Impression/Examen d'un motif de vérification des buses

Vous pouvez imprimer un motif de vérification des buses afin de vérifier l'obstruction de la tête d'impression et le décalage des couleurs.

Préparez le papier suivant.

Pour le motif de vérification des buses : du papier pour lequel vous souhaitez vérifier les bandes et les irrégularités (du papier fin, du papier ordinaire, du papier épais (carton), du papier recyclé, du papier photo mat) Format : A3, 11x17, LTR ou A4 Nombre de feuilles : 5 ou plus

Pour l'alignement de la position de la tête d'impression :

du papier ordinaire (vous pouvez également utiliser du papier recyclé) Format : A3, 11x17, LTR ou A4 Nombre de feuilles : 1

Format A3 ou 11x17 recommandé.

- Placez une feuille "pour motif de vérification des buses" et une feuille "pour ajuster la position de la tête d'impression" dans les différentes cassettes ou le bac multifonctions. Reportez-vous à la P.18 et effectuez également les réglages papier.
- 2. Appuyez sur 🙆, puis sur <Menu>.
- Appuyez sur <Réglages/Maintenance> 
   <Maintenance> 
   <Motif de vérification des buses> sélectionnez un type de papier 
   <OK> 
   <Démarrer>.
- Examinez le motif de vérification des buses.
   Suivez les instructions affichées à l'écran pour nettoyer la tête d'impression et l'aligner, le cas échéant.

Pour en savoir davantage

Section "Correction des couleurs" du manuel en ligne

# Réalisation d'une correction des couleurs (Tous les types de papier)

Réalisez la correction des couleurs.

Préparez le papier suivant. Papier ordinaire (vous pouvez également utiliser du papier recyclé) Format : A3, 11x17, LTR ou A4 Nombre de feuilles : 2

Format A3 ou 11x17 recommandé.

- Placez du papier dans une cassette ou le bac multifonctions.
   Reportez-vous à la P.18 et effectuez également les réglages papier.
- 2. Appuyez sur 🙆, puis sur <Menu>.
- Appuyez sur <Réglages/Maintenance> 
   <Ajuster la qualité de l'image> 
   <Correction des couleurs> 
   <Auto (lecture de schéma)> 
   <Tous les types de papier>.
- 4. Effectuez une correction des couleurs (Tous les types de papier).
  - Suivez les instructions affichées à l'écran.
- Si la zone de lecture des documents chargés est sale, la correction peut ne pas être effectuée correctement.

P.25 "Nettoyage de la zone de lecture des documents chargés"

# Réalisation d'une correction des couleurs (Type de papier unique)

Effectuez une correction optimale des couleurs pour chaque type de papier.

Préparez le papier suivant.

Le papier pour lequel vous souhaitez corriger les couleurs (du papier fin, du papier ordinaire, du papier épais (carton), du papier recyclé, du papier photo mat) Format : A3, 11x17, LTR ou A4

Nombre de feuilles : 2

Format A3 ou 11x17 recommandé.

- Placez du papier dans une cassette ou le bac multifonctions.
   Reportez-vous à la P.18 et effectuez également les réglages papier.
- 2. Appuyez sur **(a)**, puis sur <Menu>.
- Appuyez sur <Réglages/Maintenance> 
   <Ajuster la qualité de l'image> 
   <Correction des couleurs> 
   <Auto (lecture de schéma)> 
   <Type de papier unique>.
- 4. Réalisez une correction des couleurs (Type de papier unique).

• Si la zone de lecture des documents chargés est sale, la correction peut ne pas être effectuée correctement.

P.25 "Nettoyage de la zone de lecture des documents chargés"

<sup>-</sup> Sélectionnez le type de papier et suivez les instructions affichées à l'écran.

## En cas de problème

# Exécution d'un diagnostic de la tête d'impression

Effectuez un diagnostic de la tête d'impression, un diagnostic des couleurs et un diagnostic de l'alignement des couleurs, puis résolvez les éventuels problèmes.

Préparez le papier suivant. Papier ordinaire (vous pouvez également utiliser du papier recyclé) Format : A3, 11x17, LTR ou A4 Nombre de feuilles : 5

- Il se peut que vous n'utilisiez pas les 5 feuilles.
- Format A3 ou 11x17 recommandé.
- Préparez du papier blanc et propre au recto et au verso.
- Le diagnostic et le réglage de l'image utilisent de l'encre et de l'espace sur la cartouche d'entretien.
- Placez du papier dans une cassette ou le bac multifonctions.
   Reportez-vous à la P.18 et effectuez également les réglages papier.
- 2. Appuyez sur 🙆, puis sur <Menu>.
- Appuyez sur <Réglages/Maintenance> 
   <Maintenance> 
   <Diagnostic de la tête d'impression> 
   <Démarrer diagn.>.
- 4. Suivez les instructions affichées à l'écran.
- Si la zone de lecture des documents chargés est sale, la correction peut ne pas être effectuée correctement.

P.25 "Nettoyage de la zone de lecture des documents chargés"

# Alignement de la tête d'impression

Vérifiez la position de la tête d'impression pour corriger les couleurs mal alignées, etc.

Préparez le papier suivant. Papier ordinaire (vous pouvez également utiliser du papier recyclé) Format : A3, 11x17, LTR ou A4 Nombre de feuilles : 1

- Format A3 ou 11x17 recommandé.
- Préparez du papier blanc et propre au recto et au verso.
- Placez du papier dans une cassette ou le bac multifonctions.
   Reportez-vous à la P.18 et effectuez également les réglages papier.
- 2. Appuyez sur **(**, puis sur < Menu>.
- Appuyez sur <Réglages/Maintenance> ►
   <Ajuster la qualité de l'image> ► <Alignement tête d'impression>.
- 4. Suivez les instructions affichées à l'écran.
- Si la zone de lecture des documents chargés est sale, la correction peut ne pas être effectuée correctement.

P.25 "Nettoyage de la zone de lecture des documents chargés"

Pour en savoir davantage

Section "Entretien" et "Questions fréquemment posées" du manuel en ligne

# Nettoyage de la zone de lecture des documents chargés

Effectuez le nettoyage conformément aux étapes indiquées sur les étiquettes situées sur le chargeur et dans la vitre.

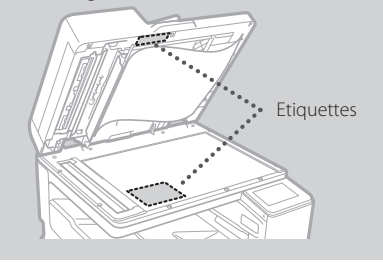

Utilisez la feuille de nettoyage de la vitre fournie pour nettoyer les zones de lecture des documents chargés. Nettoyez-les uniquement avec celle-ci.

 Ouvrez le chargeur et essuyez la zone de lecture des documents chargés (longue bande de verre) à côté de la vitre à l'aide de la feuille de nettoyage de la vitre incluse.

## ATTENTION !

N'utilisez pas de nettoyant pour vitres, de solvant à base d'alcool, etc., car cela peut éliminer le revêtement antitache.

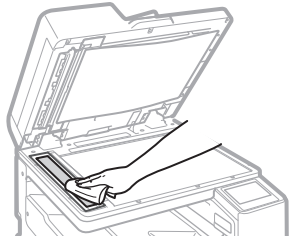

 Essuyez la zone de lecture des documents chargés (longue bande de verre) sur le chargeur. 3. Ouvrez le capot de balayage de document et essuyez la zone de lecture des documents chargés (longue bande de verre) et la zone qui lui fait face.

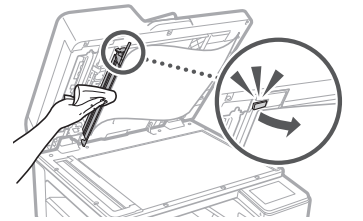

- 4. Refermez le capot de balayage de document jusqu'à entendre un "clic".
- 5. Fermez doucement le chargeur.

## Si des bandes apparaissent encore

Procédez au nettoyage du chargeur.

- Appuyez sur 

   puis sélectionnez
   Menu>.
- Appuyez sur <Réglages/Maintenance>
   <Maintenance>
   <Nettoyage automatique du chargeur>
   <Démarrer>.

## Glossaire

.....

| Adresse IP                          | Avec une connexion TCP/IP, numéro affecté aux périphériques d'un<br>réseau permettant leur identification. Les adresses IP existent aux formats<br>IPv4 et IPv6.                                                                                                    |
|-------------------------------------|----------------------------------------------------------------------------------------------------|
| Masque de sous-réseau               | Nombre subdivisant un réseau lors de l'utilisation d'une adresse IP IPv4.<br>La plage d'adresses IP affectée aux périphériques peut être limitée par<br>l'utilisateur.                                                                                                    |
| Adresse de passerelle               | Adresse d'un périphérique servant de passerelle pour la communication<br>entre différents périphériques. En général, un routeur est une passerelle<br>par défaut.                                                                                                    |
| DNS<br>(Système de noms de domaine) | Service fournissant une résolution de noms pour les noms d'hôtes<br>correspondants (noms de domaine) avec des adresses IP via un serveur.                                                                                                    |
| Port                                | Passerelle où une adresse IP est similaire à une adresse postale.<br>L'affectation des numéros de port offre une sécurité accrue.                                                                                                    |
| Proxy                               | Ordinateur, logiciel, etc. qui traite la communication HTTP avec les<br>périphériques situés en dehors du réseau en tant que proxy, la plupart du<br>temps pour naviguer sur les sites Web, etc. Au lieu de communiquer<br>directement avec l'extérieur du réseau, la connexion est relayée via un<br>serveur proxy. |
| Routeur                             | Périphérique de communication permettant de connecter un réseau et des périphériques. Il existe des routeurs filaires et sans fil.                                                                                                    |
| SSID (nom de réseau)                | Identificateur des points d'accès lors de l'utilisation d'un réseau sans fil.                                                                                                    |
| Mot de passe (clé réseau)           | Clé de chiffrement utilisée pour se connecter à un réseau sans fil. La<br>configuration d'une clé de chiffrement correspondant à un SSID permet<br>de se connecter à un point d'accès.                                                                                                    |
| Pare-feu                            | Système qui bloque tout accès non autorisé depuis l'extérieur d'un<br>réseau et empêche toute attaque et intrusion dans un réseau dans une<br>zone locale.                                                                                                    |

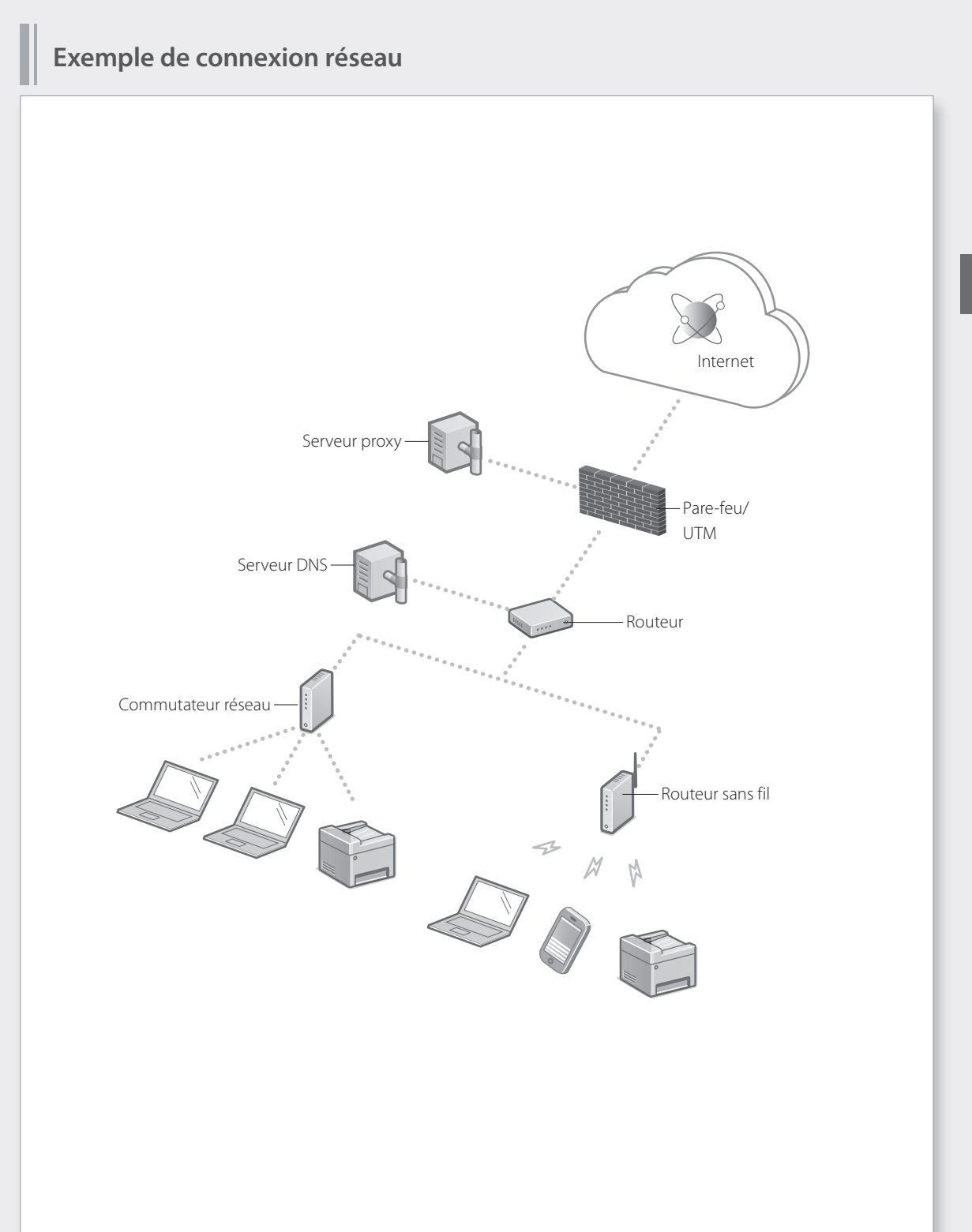

## Connexion à un réseau avec une adresse IP fixe

## Etape 1 Vérification de l'environnement réseau

Avant vous connecter à un réseau avec une adresse IP fixe, vous devez vérifier l'environnement réseau. Reportez-vous à la liste suivante et vérifiez préalablement les informations requises.

| Eléments requis                                                 | Notes |  |  |
|-----------------------------------------------------------------|-------|--|--|
| En cas de connexion à un réseau avec une adresse IP (IPv4) fixe |       |  |  |
| Adresse IP (adresse IP de l'appareil)                           |       |  |  |
| Masque de sous-réseau                                           |       |  |  |
| Adresse de passerelle                                           |       |  |  |
| En cas de connexion par un réseau sans fil                      |       |  |  |
| SSID pour routeur sans fil                                      |       |  |  |
| Clé réseau                                                      |       |  |  |
| Réglage DNS*                                                    |       |  |  |
| Adresse du serveur DNS primaire                                 |       |  |  |
| Adresse du serveur DNS secondaire                               |       |  |  |
| Réglage du proxy                                                |       |  |  |
| Adresse du serveur proxy HTTP                                   |       |  |  |
| Numéro de port du serveur proxy HTTP                            |       |  |  |
| Nom d'utilisateur d'authentification du proxy                   |       |  |  |
| Mot de passe d'authentification du proxy                        |       |  |  |

\* Information requise lors de l'utilisation de réglages DNS ou de réglages du proxy.

## Etape 2 Connexion à un réseau filaire/sans fil Connexion par réseau filaire

| L'appareil n'est pas fourni avec un câble de réseau. Vous devez vous en procure | r un. |
|---------------------------------------------------------------------------------|-------|
|---------------------------------------------------------------------------------|-------|

Dans l'écran Accueil, appuyez sur <Menu>.

Sélectionnez <Préférences> ▶ <Réseau> ▶ <Sél. rés. câblé/sans fil>.

Contactez l'administrateur réseau pour connaître l'ID de l'administrateur système et le code de sécurité (défini sur "7654321" par défaut).

Dans l'écran <Sélectionner réseau>, appuyez sur <Réseau câblé>.

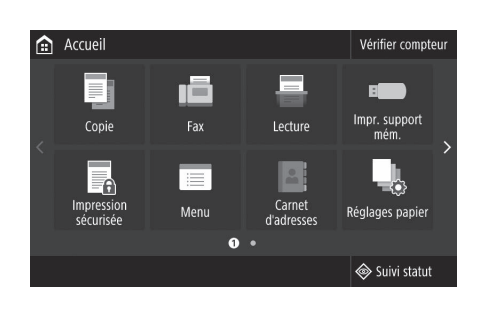

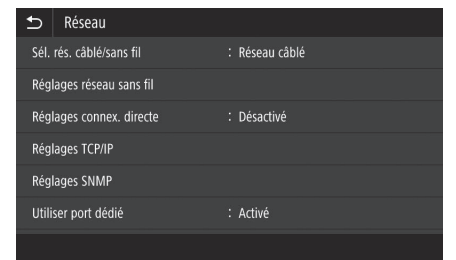

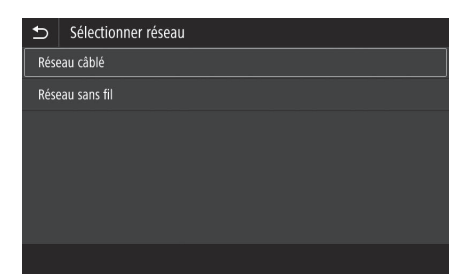

- Connectez le câble réseau.
- Utilisez le câble réseau pour connecter l'appareil au routeur.
- Appuyez vers l'intérieur jusqu'à ce que le connecteur soit entièrement enfoncé dans la fente et jusqu'à entendre un "clic".

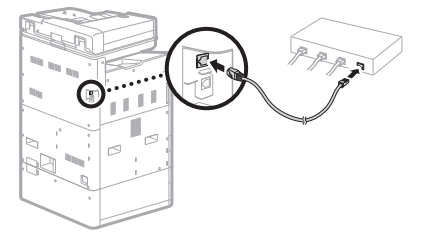

Une fois la connexion effectuée, poursuivez en définissant une adresse IP fixe. P.34 "Etape 3 Définition d'une adresse IP fixe"

## Connexion à un réseau avec une adresse IP fixe

## Connexion par réseau câblé

Ne connectez pas le câble réseau à l'appareil.

## Connexion à un réseau sans fil manuellement en sélectionnant un point d'accès

Le "SSID (nom de réseau)" et la "clé réseau (mot de passe)" sont requis. Les informations requises peuvent être vérifiées préalablement avec la liste P.28 ou en contactant l'administrateur réseau.

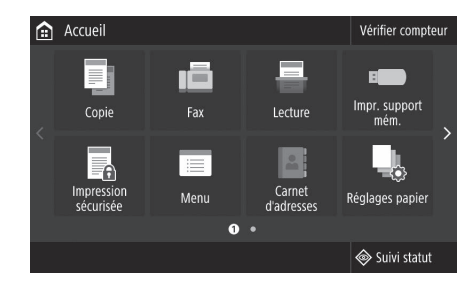

Dans l'écran Accueil, appuyez sur < Menu>.

Sélectionnez <Préférences> ► <Réseau>, puis appuyez sur <Sél. rés. câblé/sans fil>.

Contactez l'administrateur réseau pour connaître l'ID de l'administrateur système et le code de sécurité (défini sur "7654321" par défaut).

Dans l'écran <Sélectionner réseau>, appuyez sur

<Réseau câblé>.

 Réseau

 Sél. rés. càblé/sans fil
 : Réseau càblé

 Réglages réseau sans fil
 :

 Réglages connex. directe
 : Désactivé

 Réglages CP/IP
 :

 Réglages SNMP
 :

 Utiliser port dédié
 : Activé

| €    | Sélectionner réseau |
|------|---------------------|
| Rése | eau câblé           |
| Rése | eau sans fil        |
|      |                     |
|      |                     |
|      |                     |
|      |                     |
|      |                     |
|      |                     |
|      |                     |

Section "Problèmes d'installation/de réglages" du manuel en ligne

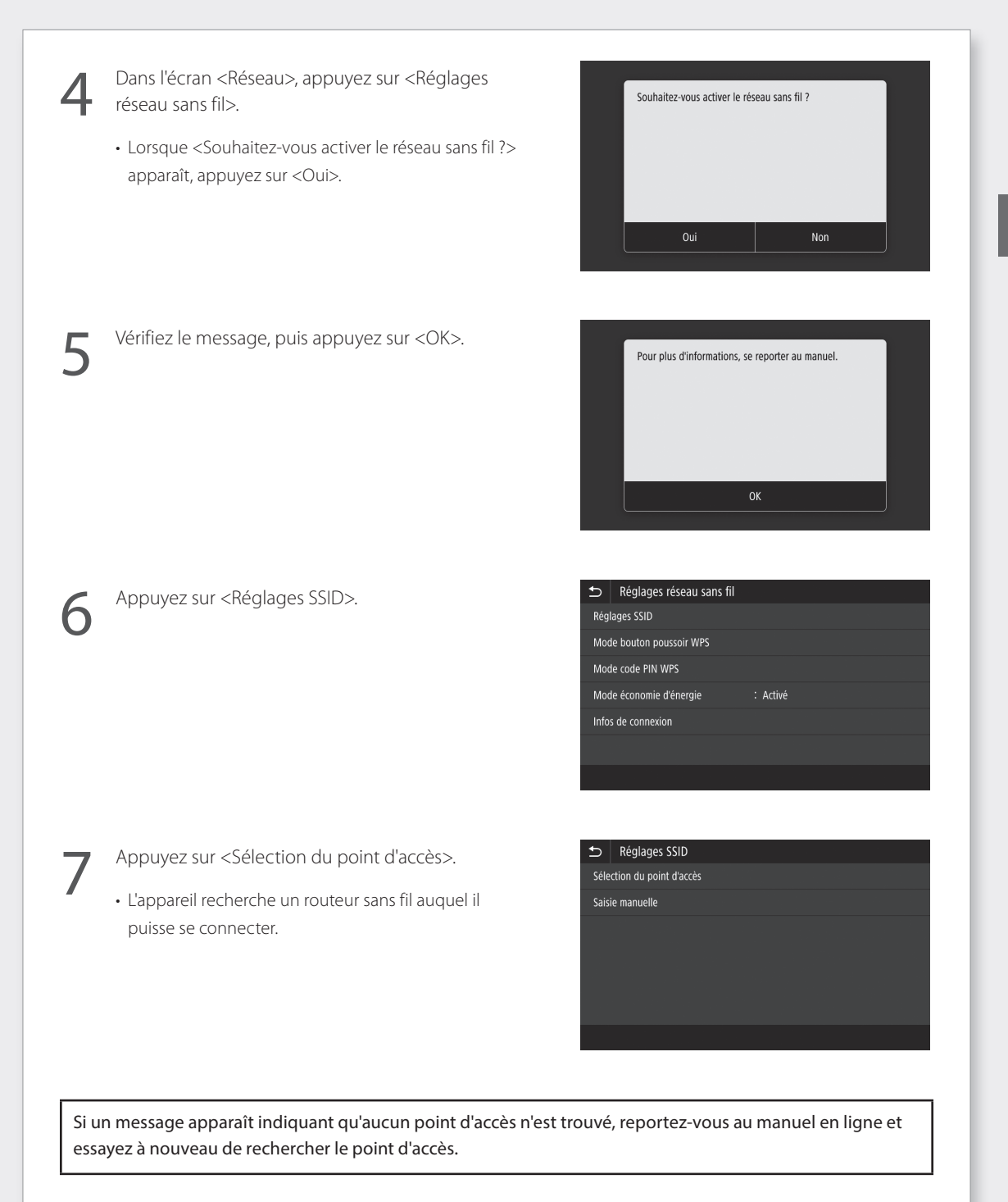

## Connexion à un réseau avec une adresse IP fixe

8

Appuyez sur le routeur sans fil auquel vous souhaitez vous connecter.

• Sélectionnez l'appareil qui correspond au SSID que vous avez noté et appuyez sur <Suivant>.

|     | Sélection du point d'accès  |         |
|-----|-----------------------------|---------|
| ¶,ı | AccessPoint_01 WPA - PSK 6  |         |
| ¥.  | AccessPoint_02 WPA2 - PSK 6 |         |
| ¥.  | AccessPoint_03 WEP 2        |         |
| ¥.  | AccessPoint_04 WPA - PSK 1  |         |
| ¥.  | AccessPoint_05 WPA2 - PSK 2 |         |
| ¥.  | AccessPoint_06 WEP 10       |         |
| C   | Pétails                     | Suivant |

- Saisissez la clé réseau que vous avez notée.
  - Saisissez une clé réseau, puis appuyez sur <Appliquer>.

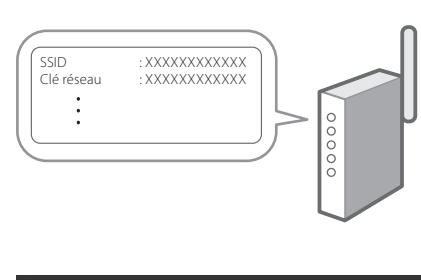

Souhaitez-vous vous connecter avec de nouveaux

réglages ?

Appuyez sur <Oui>.

Si un message d'erreur s'affiche pendant la configuration des réglages, sélectionnez <Fermer>, vérifiez que la clé réseau est correcte, puis recommencez à partir de l'étape 4.

Une fois que <Connecté.> apparaît, appuyez sur <Fermer>.

| Connecté. |        |
|-----------|--------|
|           |        |
|           |        |
|           |        |
|           |        |
|           |        |
|           | Formor |
|           | renner |

Une fois la connexion effectuée, poursuivez en définissant une adresse IP fixe. P.34 "Etape 3 Définition d'une adresse IP fixe"

Section "Connexion à un réseau sans fil" du manuel en ligne

## Méthode par bouton de commande

Le réglage peut être effectué en utilisant la méthode par bouton de commande si le symbole suivant apparaît sur l'emballage du routeur sans fil ou si ce bouton est disponible sur l'appareil lui-même.

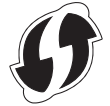

## Méthode par code PIN WPS

Tous les routeurs compatibles WPS ne peuvent pas être utilisés avec la méthode par bouton de commande et nécessitent au lieu de cela un réglage en saisissant un code PIN. Vérifiez le code PIN WPS figurant sur l'emballage ou dans le manuel d'instruction.

Si le routeur sans fil est configuré pour utiliser l'authentification WEP, il est possible que vous ne puissiez pas vous connecter via WPS.

## Saisie manuelle d'informations

Si vous souhaitez spécifier des réglages de sécurité comme l'authentification et le chiffrement de façon détaillée, saisissez et réglez le SSID et la clé réseau vous-même.

## Connexion à un réseau avec une adresse IP fixe

## Etape 3 Définition d'une adresse IP fixe Définition d'une adresse IPv4

Une adresse IPv4 peut être définie avec "Obtention automatique" pour affecter une adresse automatiquement à l'aide de DHCP, ou avec "Obtention manuelle" ce qui vous permet de saisir des informations vous-même. Pour définir une adresse IP fixe, utilisez "Obtention manuelle".

- Lors de la définition d'une adresse IP fixe, une "adresse IP", un "masque de sous-réseau" et une "adresse de passerelle" sont requis. Selon la configuration de votre réseau, des informations autres que l'adresse IP, le masque de sous-réseau et l'adresse de passerelle peuvent être requises. Contactez l'administrateur réseau pour connaître les informations requises.
- Pour définir une adresse IPv6, reportez-vous au Manuel en ligne.

Dans l'écran Accueil, appuyez sur < Menu>.

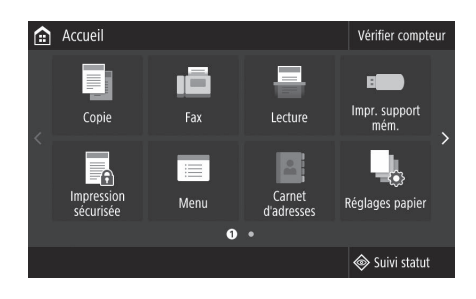

- Sélectionnez <Préférences> ▶ <Réseau>.
- Lorsque l'écran de connexion apparaît, saisissez l'ID de l'administrateur système et le code de sécurité.
- Contactez l'administrateur réseau pour connaître l'ID de l'administrateur système et le code de sécurité (défini sur "7654321" par défaut).
- Sélectionnez <Réglages TCP/IP> ► <Réglages IPv4> ► <Réglages adresse IP>.

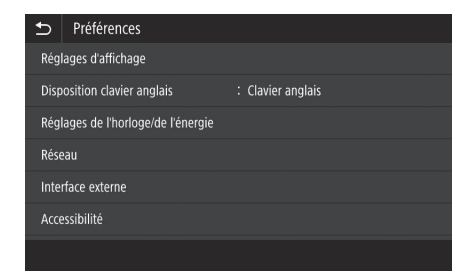

| €             | Réglages TCP/IP |             |  |
|---------------|-----------------|-------------|--|
| Réglages IPv4 |                 |             |  |
| Rég           | lages IPv6      | : Désactivé |  |
| Rég           | lages DNS       |             |  |
| Rég           | lages WINS      | : Désactivé |  |
| Rég           | lages LPD       | : Activé    |  |
| Rég           | lages RAW       | : Activé    |  |
|               |                 |             |  |

Section "Réglages des adresse IPv6" du manuel en ligne

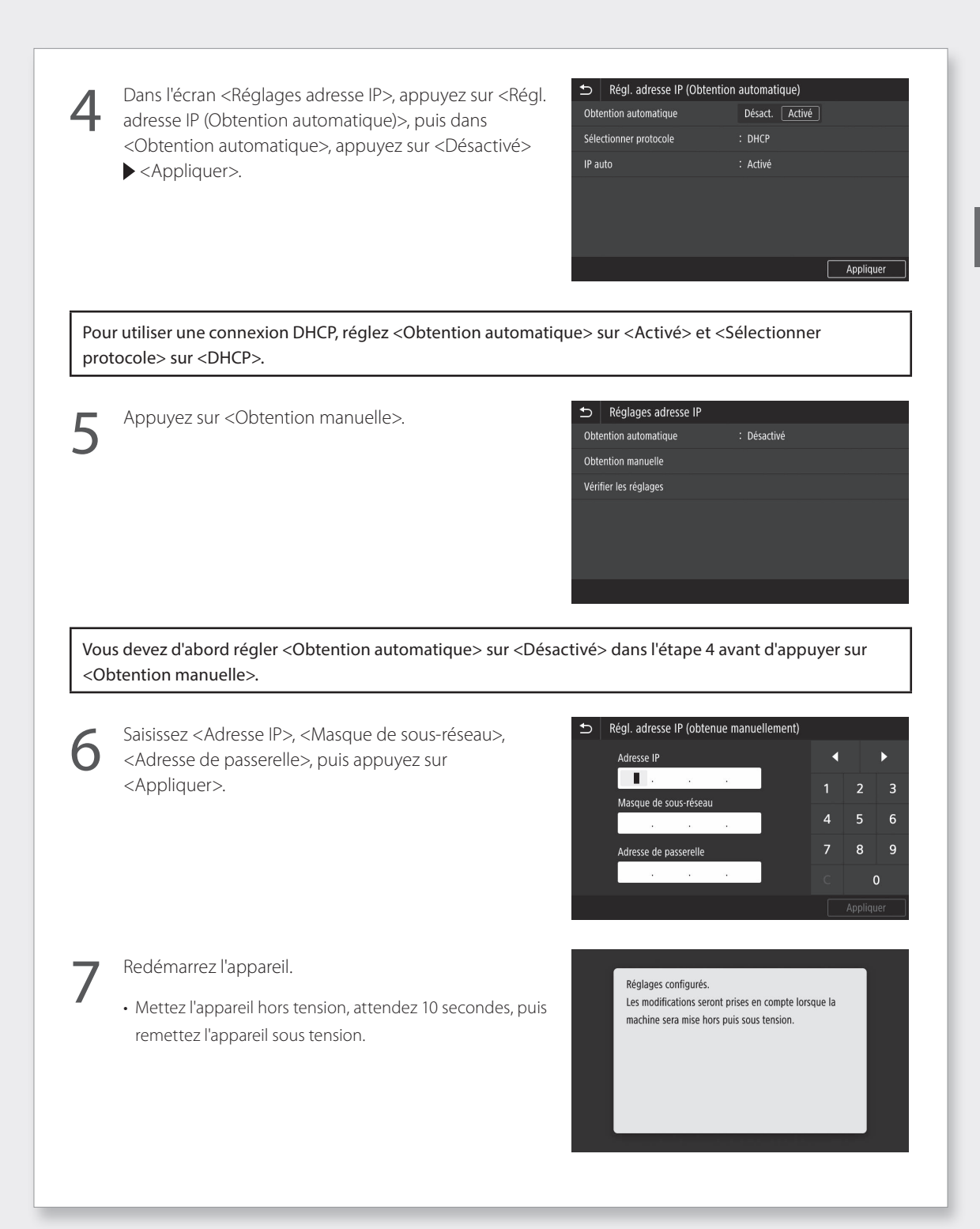

## Connexion à un réseau avec une adresse IP fixe

## **Réglage du DNS**

Le DNS (Système de noms de domaine) est l'information permettant de faire correspondre les noms d'hôtes et les adresses IP. Si l'adresse IP est obtenue automatiquement, l'information DNS requise est définie automatiquement. Si vous saisissez l'adresse IP manuellement, vous devez également saisir l'information du DNS manuellement.

Le réglage du DNS dépend de la configuration du réseau. Contactez l'administrateur réseau pour vérifier la nécessité du réglage DNS dans votre environnement et les informations de réglage requises.

Sélectionnez <Menu> ▶ <Préférences> ▶ <Réseau> ▶ <Réglages TCP/IP>, puis appuyez sur <Réglages DNS>.

- Lorsque l'écran de connexion apparaît, saisissez l'ID de l'administrateur système et le code de sécurité.
- Contactez l'administrateur réseau pour connaître l'ID de l'administrateur système et le code de sécurité (défini sur "7654321" par défaut).
- Appuyez sur < Réglages adresse serveur DNS IPv4>.

| ₽             | Réglages TCP/IP |             |  |
|---------------|-----------------|-------------|--|
| Réglages IPv4 |                 |             |  |
| Rég           | lages IPv6      | : Désactivé |  |
| Rég           | lages DNS       |             |  |
| Rég           | lages WINS      | : Désactivé |  |
| Rég           | lages LPD       | : Activé    |  |
| Rég           | lages RAW       | : Activé    |  |
|               |                 |             |  |

| 1 | Ь   | Réglages DNS                        |
|---|-----|-------------------------------------|
|   | Rég | lages adresse serveur DNS IPv4      |
|   | Rég | lages Nom d'hôte DNS/Nom de domaine |
|   | Rég | lages mise à jour dynamique DNS     |
|   | Rég | lages mDNS                          |
|   |     |                                     |
|   |     |                                     |

Appuyez sur <Serveur DNS primaire>.

| veur DNS IPv4                | Réglages adresse sen | ₽            |
|------------------------------|----------------------|--------------|
| : 192.168.190.2              | eur DNS primaire     | Serv         |
| : 0.0.0.0                    | eur DNS secondaire   | Serv         |
| : 192.168.190.2<br>: 0.0.0.0 | veur DNS primaire    | Serv<br>Serv |

Section "Configuration du DNS" du manuel en ligne

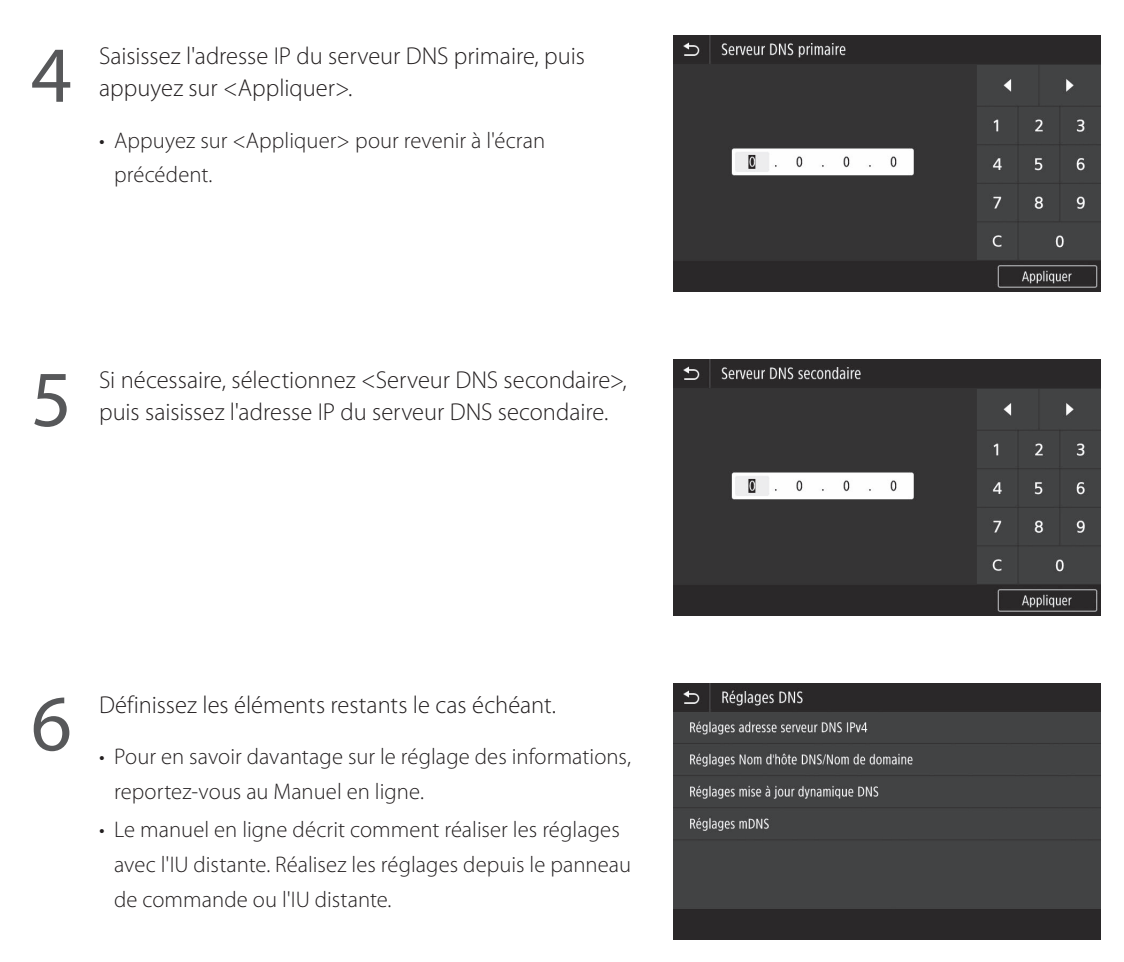

FR

Redémarrez l'appareil.

• L'écran affiché à droite apparaît dès que des réglages sont saisis. Si vous effectuez des réglages à plusieurs reprises, redémarrez l'appareil après avoir terminé tous les réglages. Réglages configurés. Les modifications seront prises en compte lorsque la machine sera mise hors puis sous tension. Pour en savoir davantage

Sections "Démarrage de l'IU distante", "Problèmes d'installation/de réglages" du manuel en ligne

## **Connexion réseau**

## Connexion à un réseau avec une adresse IP fixe

## Etape 4 Vérification de la connexion

## Vérification que l'appareil est connecté correctement

La saisie de l'adresse IP directement sur un ordinateur se trouvant sur le même réseau que l'appareil affiche l'écran de l'IU distante. L'appareil s'est connecté correctement si l'écran de l'IU distante apparaît.

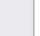

FR

Démarrez le navigateur Internet.

Dans la barre de saisie de l'adresse, saisissez "http://<Adresse IP de l'appareil>/", puis appuyez sur [ENTER] sur le clavier.

| http://192.168.1.20/     |  |
|--------------------------|--|
| (Control 1/152.100.1.20) |  |
|                          |  |
|                          |  |

- 3
- L'écran de l'IU distante apparaît.
- Si l'écran représenté à droite apparaît, l'appareil s'est connecté correctement.
- Si un écran de l'IU distante n'apparaît pas, reportez-vous au manuel en ligne et vérifiez à nouveau la connexion réseau.

Alterna Connection

Continuez avec les réglages de la section "Installation du logiciel". 🔶 P.14

## Annexe

## Consignes de sécurité importantes

Ce chapitre décrit des consignes de sécurité importantes pour la prévention des blessures des utilisateurs de cet appareil et autres ainsi que des dommages aux biens. Lisez ce chapitre avant d'utiliser l'appareil et suivez les instructions pour l'utiliser correctement. N'effectuez aucune opération non décrite dans ce manuel. Canon ne peut être tenu responsable des dommages résultant d'opérations non décrites dans ce manuel, d'une utilisation incorrecte ou de réparations ou modifications n'ayant pas été effectuées par Canon ou une tierce partie agréée par Canon. Une opération ou une utilisation incorrecte de cet appareil pourrait provoquer des blessures et/ou des dommages nécessitant d'importantes réparations qui pourraient ne pas être couvertes par votre , garantie limitée.

## AVERTISSEMENT

Indique un avertissement relatif à des opérations qui pourraient provoquer la mort ou des blessures si elles ne sont pas effectuées correctement. Pour utiliser l'appareil en toute sécurité, prêtez toujours attention à ces avertissements.

## **ATTENTION**

Indique une précaution relative à des opérations qui pourraient provoquer des blessures si elles ne sont pas effectuées correctement. Pour utiliser l'appareil en toute sécurité, prêtez toujours attention à ces précautions.

## IMPORTANT

Indique des exigences et restrictions d'utilisation. Veillez à les lire soigneusement pour utiliser correctement l'appareil et éviter d'endommager l'appareil ou des biens.

## Installation

Pour utiliser l'appareil en toute sécurité et sans difficulté, lisez soigneusement les précautions suivantes et installez-le dans un endroit approprié.

#### AVERTISSEMENT Ne l'installez pas dans un endroit où un incendie ou un choc électrique pourrait survenir

- Un endroit où les fentes de ventilation sont bloquées (trop proche de murs, lits, canapés, tapis ou objets semblables)
- Un endroit humide ou poussiéreux
- Un endroit exposé à la lumière directe du soleil ou à l'extérieur
- Un endroit soumis à des températures élevées
- Un endroit exposé à des flammes découvertes
- A proximité d'alcool, de diluants pour peinture ou d'autres substances inflammables

#### Autres avertissements

 Ne branchez pas de câbles non homologués sur cet appareil. Cela pourrait provoquer un incendie ou un choc électrique.

- Ne posez pas de colliers ou autres objets métalliques, ou de récipients remplis de liquide sur l'appareil. Si des corps étrangers entrent en contact avec les parties électriques situées à l'intérieur de l'appareil, cela pourrait provoquer un incendie ou un choc électrique.
- Lors de l'installation et du retrait des accessoires facultatifs, assurez-vous que vous avez coupé le courant et débranché la fiche d'alimentation avant de débrancher tous les câbles d'interface et le câble d'alimentation de l'appareil. Sinon, les câbles d'alimentation ou d'interface pourraient être endommagés et provoquer un incendie ou un choc électrique.
- Si une substance étrangère tombe à l'intérieur de l'appareil, débranchez la fiche d'alimentation de la prise secteur et contactez un distributeur ou un centre de service.

#### Ne procédez pas à l'installation dans les endroits suivants

- L'appareil pourrait tomber et provoquer des blessures.
- Un endroit instable
- Un endroit soumis à des vibrations

## **ATTENTION**

## Ne procédez pas à l'installation dans les endroits suivants

### Cela pourrait endommager l'appareil.

- Un endroit soumis à des températures et une humidité extrêmes, basses ou élevées
- Un endroit soumis à d'importantes variations de température ou d'humidité
- Un endroit à proximité d'un équipement générant des ondes magnétiques ou électromagnétiques
- Un laboratoire ou un endroit où des réactions chimiques se produisent
- Un endroit exposé à des gaz corrosifs ou toxiques
- Un endroit qui pourrait se déformer sous le poids de l'appareil ou un endroit où l'appareil est susceptible de s'enfoncer (un tapis, etc.)

## Supports (uniquement pour les produits disposant de supports)

Ne retirez pas les supports une fois l'appareil installé. Cela peut le faire tomber ou basculer, et provoquer des blessures.

#### Lors de l'utilisation d'un réseau sans fil (uniquement pour les produits disposant d'une fonction réseau local sans fil)

- Installez l'appareil à une distance de 50 m au maximum du routeur de réseau sans fil.
- Dans la mesure du possible, procédez à l'installation dans un endroit où la communication n'est pas bloquée par des objets perturbateurs. Le signal pourrait être dégradé lorsqu'il traverse des murs ou des sols.
- Tenez l'appareil aussi éloigné que possible des téléphones numériques sans fil, des fours à micro-ondes et des autres équipements émettant des ondes radio.

## **ATTENTION**

Lors de l'utilisant d'un socle double cassette avec l'imprimante de la série WG7000, suivez les instructions dans le manuel pour fixer correctement l'imprimante au socle double cassette. Utilisez toujours les combinaisons de l'imprimante et du socle double cassette. Série Canon WG7000 : utilisez le Cassette Feeding Unit CF10 de Canon. L'utilisation d'une combinaison différente d'imprimante et de socle double cassette que celle indiquée ci-dessus, l'utilisation d'un socle double cassette non mentionné ci-dessus ou la fixation incorrecte de l'imprimante au socle double cassette peut être instable et peut provoquer des blessures.

### Alimentation

### **AVERTISSEMENT**

- Utilisez uniquement une alimentation conforme aux exigences de tension spécifiées. Sinon, cela pourrait provoquer un incendie ou un choc électrique.
- N'utilisez pas un autre câble d'alimentation que celui fourni, car cela peut provoquer un incendie ou un choc électrique.
- Le câble d'alimentation fourni est destiné à être utilisé avec cet appareil. Ne le branchez pas sur d'autres appareils.
- Vous ne devez pas modifier, tirer, courber excessivement ou effectuer toute autre action susceptible d'endommager le câble d'alimentation. Ne posez pas d'objets lourds sur le câble d'alimentation. Le fait d'endommager le câble d'alimentation pourrait provoquer un incendie ou un choc électrique.
- Ne branchez et ne débranchez pas la fiche d'alimentation avec les mains humides, car
- cela pourrait provoquer un choc électrique. • N'utilisez pas de rallonge ou de multiprises avec l'appareil. Cela pourrait provoquer un incendie ou un choc électrique.
- N'enroulez pas le câble d'alimentation et n'y faites pas de nœud, car cela peut provoquer un incendie ou un choc électrique.
- Insérez à fond la fiche d'alimentation dans la prise secteur. Sinon, cela pourrait provoquer un incendie ou un choc électrique.
- Retirez complètement la fiche d'alimentation de la prise secteur lors d'un orage. Sinon, cela pourrait provoquer un incendie, un choc électrique ou endommager l'appareil.
- Assurez-vous que l'alimentation de l'appareil est sûre et que sa tension est stable.
- Tenez le cordon d'alimentation à l'écart de toute source de chaleur. Sinon, le revêtement du câble d'alimentation peut fondre et provoquer un incendre ou un choc électrique
- biologie al micenia ou di choc electrique. Si la partie permettant de brancher le câble d'alimentation est soumise à une pression excessive, cela peut endommager le câble d'alimentation ou les fils situés à l'intérieur de l'appareil peuvent se débrancher. Cela peut provoquer un incendie. Evitez les situations suivantes :
  - Brancher et débrancher fréquemment le câble d'alimentation.
- Trébucher sur le câble d'alimentation.
- Le câble d'alimentation est courbé à proximité de la partie permettant de la brancher et une pression continue est appliquée sur la prise de courant ou la partie permettant le branchement.
- Application d'une force excessive sur la fiche d'alimentation.

## **ATTENTION**

- Installez cet appareil à proximité de la prise d'alimentation et laissez suffisamment d'espace autour de la fiche d'alimentation afin de pouvoir la débrancher facilement cas d'urgence.
- Pour réduire le risque d'incendie, utilisez uniquement un câble téléphonique d'une section de 26 AWG ou supérieure.

#### IMPORTANT Raccordement de l'alimentation

- Ne branchez pas le câble d'alimentation à un système d'alimentation sans coupure. Cela pourrait provoquer un dysfonctionnement ou endommager l'appareil en cas de panne de courant.
- Si vous branchez cet appareil sur une prise secteur à plusieurs entrées, n'utilisez pas les prises restantes pour raccordez d'autres appareils.
- Ne branchez pas le câble d'alimentation sur la prise de courant CA auxiliaire d'un ordinateur.

#### Autres précautions

Des perturbations électriques pourraient provoquer un dysfonctionnement ou une perte de données au niveau de cet appareil.

### Manipulation

### AVERTISSEMENT

- Débranchez immédiatement la fiche d'alimentation de la prise secteur et contactez un distributeur ou un centre de service si l'appareil émet des bruits ou une odeur inhabituels, ou s'il génère de la fumée ou une chaleur excessive. Continuer à l'utiliser dans ces conditions pourrait provoquer un incendie ou un choc électrique.
- Ne démontez et ne modifiez pas cet appareil. Il existe des composants sous haute tension et température élevée à l'intérieur de l'appareil. Leur démontage ou modification pourrait provoquer un incendie ou un choc électrique.
- Placer l'appareil à un endroit où les enfants ne pourront pas entrer en contact avec le câble d'alimentation, avec d'autres câbles ou avec des équipements et des pièces électriques à l'intérieur de l'appareil. Sinon, cela pourrait être à l'origine d'accidents imprévus.
- N'utilisez pas d'aérosols inflammables à proximité de cet appareil. Si des substances inflammables entrent en contact avec les pièces électriques situées à l'intérieur, cela pourrait provoquer un incendie ou un choc électrique.
- Lorsque vous déplacez l'appareil, veillez à couper son alimentation, puis à débrancher la fiche d'alimentation et les càbles d'interface.
   Sinon, vous pourriez les endommager et provoquer un incendie ou un choc électrique.
- Lors du branchement ou du débranchement d'un câble USB alors que la fiche d'alimentation est branchée sur une prise secteur, ne touchez pas la partie métallique du connecteur car vous pourriez subir un choc électrique.

#### Si vous utilisez un stimulateur cardiaque

Cet appareil génère un flux magnétique de faible niveau. Si vous utilisez un stimulateur cardiaque et ressentez des anomalies, éloignezvous de cet appareil et consultez immédiatement votre médecin.

### **ATTENTION**

- Ne posez pas d'objets lourds sur cet appareil, car ils pourraient tomber et provoquer des blessures.
- Pour votre sécurité, débranchez le câble d'alimentation si l'appareil ne doit pas être utilisé pendant une période prolongée.
- Soyez prudent lorsque vous ouvrez et fermez les capots afin d'éviter de vous blesser les mains.
- Tenez les mains et les vêtements à l'écart des rouleaux de la zone de sortie. Si les rouleaux happent vos vêtements ou vos mains, cela pourrait provoquer des blessures corporelles.

- Veillez à ne pas laisser tomber d'objets lourds, tels qu'un dictionnaire, sur la vitre. Cela pourrait l'endommager et provoquer des blessures.
- Ne transportez pas l'appareil lorsque le socle double cassette facultatif est en place.
   Celui-ci peut tomber et causer des blessures.

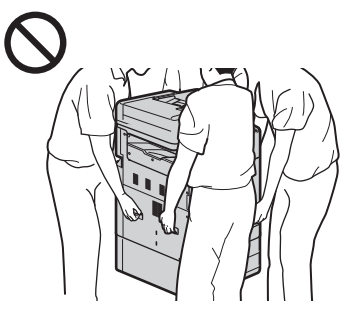

#### Chargeur

- Nappuyez pas fortement sur le chargeur lorsque vous utilisez la vitre pour effectuer des copies de livres épais. Cela peut endommager la vitre et provoquer des blessures.
- Fermez doucement le chargeur afin d'éviter de vous coincer les mains, car cela peut provoquer des blessures.
- Fermez doucement le chargeur pour éviter que vos mains ne se retrouvent bloquées à l'arrière de celui-ci. Cela peut provoquer des blessures.

#### Cassette

 N'introduisez pas vos mains dans l'appareil lorsque la cassette est ouverte. Cela peut provoquer des blessures.

#### Touche Economie d'énergie (uniquement pour les produits disposant d'une touche Economie d'énergie)

 Par mesure de sécurité, appuyez sur O (Economie d'énergie) lorsque l'appareil ne sera pas utilisé pendant une longue période (par exemple, la nuit). Placez également l'interrupteur d'alimentation principal sur la position ARRÊT et débranchez le câble d'alimentation par mesure de sécurité lorsque l'appareil ne sera pas utilisé pendant une période prolongée (par exemple, plusieurs jours de vacances consécutifs).

#### Autres précautions

- Suivez les instructions indiquées sur l'étiquette de précaution apposée sur cet appareil.
- Ne soumettez pas l'appareil à des chocs ou des vibrations violents.
- Ne forcez pas pour ouvrir ou fermer les portes, les couvercles et d'autres parties. Cela peut endommager l'appareil.
- Ne coupez pas l'interrupteur d'alimentation principal et n'ouvrez pas les capots lorsque l'appareil est en cours de fonctionnement. Cela pourrait provoquer des bourrages de papier ou des problèmes de la tête d'impression.
- Utilisez un câble modulaire d'une longueur inférieure à 3 mètres.
- Utilisez un câble USB d'une longueur inférieure à 3 mètres.

## Si le bruit du fonctionnement vous inquiète

Selon l'environnement d'utilisation et le mode de fonctionnement, si un bruit lors du fonctionnement est inquiétant, il est recommandé d'installer l'appareil dans un autre endroit que le bureau.

### Maintenance et inspections

Nettoyez régulièrement l'appareil. Si de la poussière s'accumule, l'appareil peut ne pas fonctionner correctement. Lors du nettoyage, veillez à respecter les points suivants. En cas de problème pendant le fonctionnement, consultez la section Questions fréquemment posées du manuel en ligne. Si vous ne parvenez pas à résoudre le problème ou si vous estimez qu'une inspection de l'appareil est nécessaire, contactez un distributeur ou un centre de service.

### **AVERTISSEMENT**

- Avant le nettoyage, coupez l'alimentation et débranchez la fiche d'alimentation de la prise secteur. Sinon, cela pourrait provoquer un incendie ou un choc électrique.
- Débranchez périodiquement la fiche d'alimentation et nettoyez-la à l'aide d'un chiffon sec afin d'éliminer la poussière et la saleté. La poussière accumulée peut absorber l'humidité de l'air et provoquer un incendie si elle entre en contact avec l'électricité.
- Utilisez un chiffon humide bien essoré pour nettoyer l'appareil. Trempez les chiffons de nettoyage uniquement dans de l'eau.
   N'utilisez pas d'alcool, de benzène, de diluant pour peinture ni aucune autre substance inflammable. N'utilisez pas de mouchoirs ou de serviettes en papier. Si ces substances entrent en contact avec les parties électriques à l'intérieur de l'appareil, elles peuvent générer de l'électricité statique ou provoquer un incendie ou un choc électrique.
- Vérifiez régulièrement le câble et la fiche d'alimentation pour rechercher la présence de rouille, de broches tordues, de déchirures ou de cassures, ou une génération de chaleur excessive. L'utilisation d'une fiche ou d'un câble d'alimentation mal entretenu peut provoquer un incendie ou un choc électrique.

## **ATTENTION**

- L'appareil se compose de composants sous haute tension et ayant une température élevée. Le fait d'entrer en contact avec ces composants peut provoquer des brûlures. Ne touchez aucune pièce de l'appareil qui n'est pas indiquée dans le manuel.
- Lors du chargement du papier ou de l'élimination d'un bourrage de papier, veillez à ne pas vous couper avec les bords du papier.

### Limitations légales quant à l'utilisation de votre produit et à l'utilisation des images

L'utilisation de votre produit pour lire, imprimer ou reproduire certains documents, ainsi que l'utilisation de ces images lues, imprimées ou autrement reproduites par votre produit, peuvent être interdites par la loi et peut entraîner une responsabilité criminelle et/ou civile. Cette liste est uniquement fournie à titre de guide. Si vous n'êtes pas certain de la légalité de l'utilisation de votre produit pour lire, imprimer ou reproduire un document particulier, et/ou de l'utilisation des images lues, imprimées ou reproduites, vous pouvez consulter à l'avance votre conseiller législatif pour information.

- Papier-monnaie
- Chèques de voyage
- Mandats postaux
- Bons alimentaires
- Certificats de dépôt
- Passeports
- Timbres postaux (annulés ou non)
- Documents d'immigration
- · Badges ou insignes d'identification
- Timbres fiscaux internes (annulés ou non)

- Documents de traite ou de l'organisme américain Selective Service
- Obligations ou autres titres de créanceChèques ou traites émis par les organismes
- gouvernementaux • Certificats d'actions
- Permis de véhicule motorisé et certificats de titres
- Œuvres sous droits d'auteur/œuvre d'art sans autorisation du propriétaire des droits d'auteur

## Réparation, prêt ou mise au rebut de l'appareil

Si vous avez saisi des données personnelles, des mots de passe et/ou d'autres informations sensibles dans l'appareil, de telles informations peuvent être stockées dans l'appareil. Lors de l'envoi de l'appareil en réparation, de son prêt ou de sa cession à une autre personne, réinitialisez l'appareil aux réglages par défaut pour supprimer ces informations et éviter à tout tiers d'y accéder. Reportez-vous au Manuel en ligne pour obtenir des informations détaillées à ce sujet.

## Têtes d'impression / Cartouches d'encre / Cartouches d'entretien

## AVERTISSEMENT

 Ne jetez pas les têtes d'impression, les cartouches d'encre et les cartouches d'entretien au feu. Cela peut entraîner une ignition pouvant engendrer des brûlures ou un incendie.

## **ATTENTION**

- Conservez les cartouches d'encre hors de portée des enfants. Si l'encre est accidentellement léchée ou ingérée, rincez la bouche de l'enfant à l'eau claire ou faites-lui boire un ou deux verres d'eau. Si une irritation ou une gêne apparaît, rendez-vous immédiatement chez votre médecin.
- N'essayez pas de désassembler ou de modifier la tête d'impression, les cartouches d'encre et les cartouches d'entretien.
- Si l'encre entre en contact avec les yeux, rincez immédiatement à l'eau. Si l'encre entre en contact avec la peau, lavez-vous immédiatement au savon et à l'eau. Si l'irritation des yeux ou de la peau persiste, rendez-vous immédiatement chez votre médecin.
- Après l'impression, ne touchez jamais les contacts électriques d'une tête d'impression.
   Les parties métalliques peuvent être très chaudes et entraîner des brûlures.
- Evitez de lâcher ou de secouer la tête d'impression, les cartouches d'encre et les cartouches d'entretien.

### Encre

Lors de votre première utilisation de l'imprimante Canon après l'installation des cartouches d'encre fournies, l'imprimante remplit les buses de la tête d'impression avec une petite quantité d'encre pour permettre l'impression. C'est pour cette raison que le nombre d'impressions possibles avec les premières cartouches d'encre est inférieur à celui réalisable avec les cartouches d'encre suivantes. Pour éviter l'obstruction des buses à encre et garantir de bons résultats d'impression, l'appareil effectue le nettoyage automatiquement. Pour ce faire, l'appareil tire parfois de l'encre des buses et utilise ainsi une quantité minime d'encre.  Même avec l'impression en noir et blanc, les encres d'une couleur autre que le noir peuvent être cuilisées selon le type de papier utilisé pour l'impression ou selon les réglages du pilote de l'imprimante.

### **Autres précautions**

- Ne retirez pas la tête d'impression inutilement.
- Ne pas imprimer pendant une période prolongée peut provoquer le dessèchement de la tête d'impression et une obstruction. Il est recommandé que l'appareil soit utilisé au moins une fois par mois pour imprimer.

## Avis

## Attention à chaque symbole et déclaration standard de sécurité

Chaque symbole et déclaration standard de sécurité est valable uniquement pour la tension et la fréquence de chaque pays ou région où ils s'appliquent.

## Symboles relatifs à la sécurité

- Prise de protection de mise à la terre
- ATTENTION : surface chaude. Ne pas toucher.

Pièces mobiles : tenir les parties du corps à distance des pièces mobiles. Tenir les parties

- distance des pieces mouries, remines pieces du corps à distance de la trajectoire du mouvement.
- \* Ce symbole peut ne pas apparaître sur votre modèle.

### Nom du produit

Les réglementations de sécurité imposent l'enregistrement du nom du produit. Dans certaines régions où ce produit est vendu, il est possible que le ou les noms de produits suivants entre parenthèses () soient déposées plutôt qu'enregistrés.

RMC (Code de modèle réglementaire) WG7250Z (K10479) WG7250F (K10478) WG7250 (K10477) WG7240 (K10476)

#### Précautions d'utilisation de ce produit dans les pays ou régions autres que ceux où il a été acheté

Ce produit est destiné à être utilisé dans les pays ou régions où il a été acheté et il ne peut pas être utilisé dans d'autre pays ou régions en raison de leurs législations ou réglementations locales. Notez que Canon décline toute responsabilité en cas de pénalités résultant de l'utilisation de ce produit dans de tels pays ou rédions.

#### A propos des ondes radio

N'utilisez pas de produit près d'un équipement médical. Les ondes radio qu'il émet peuvent perturber le fonctionnement ou les performances de cet équipement médical.

## Pour les modèles contenant une batterie au lithium

- Mettez les batteries usagées au rebut
- conformément aux réglementations locales. • Le remplacement de la batterie par un type
- de batterie incorrect peut entraîner un risque d'explosion.

### Renonciation

 A L'EXCEPTION DE LA GARANTIE CI-INCLUSE, CANON INC. NE FOURNIT AUCUNE AUTRE GARANTIE QUELCONQUE CONCERNANT CE MATERIEL, EXPLICITE OU IMPLICITE, Y COMPRIS MAIS NON LIMITE A TOUTE GARANTIE DE COMMERCIALE, D'ADEQUATION A UN USAGE PARTICULIER OU DE CONTREFAÇON. CANON INC. NE POURRA PAS ETRE TENU POUR RESPONSABLE DES DOMMAGES DIRECTS, SECONDAIRES OU INDIRECTS DE QUELQUE NATURE QUE CE SOIT, NI MEME DES PERTES OU DES FRAIS RESULTANT DE L'EMPLOI DE CE MATERIEL.

### Users in Canada

Pre-Installation Requirements for Canon Facsimile Equipment

## IMPORTANT SAFETY INSTRUCTIONS

### SAVE THESE INSTRUCTIONS

When using your telephone equipment, basic safety precautions should always be followed to reduce the risk of fire, electric shock and injury to persons, including the following:

- Do not use this product near water, for example, near a bath tub, wash bowl, kitchen sink or laundry tub, in a wet basement or near a swimming pool.
- 2. Avoid using this product during an electrical storm. There may be a remote risk of electric shock from lightning.
- 3. Do not use this product to report a gas leak in the vicinity of the leak.

"CAUTION - To reduce the risk of fire, use only No. 26 AWG or larger telecommunication line cord."

### IMPORTANTES MESURES DE SÉCURITÉ

CONSERVER CES INSTRUCTIONS

Certaines mesures de sécurité doivent être prises pendant l'utilisation de matérial téléphonique afin de réduire les risques d'incendie, de choc électrique et de blessures.

- En voice quelquesunes :
- Ne pas utiliser l'appareil près de l'eau, p.ex., près d'une baignoire, d'un lavabo, d'un évier de cuisine, d'un bac à laver, dans un sous-sol humide ou près d'une piscine.
- 2. Éviter d'utiliser l'appareil pendant un orage électrique. Ceci peut présenter un risque de choc électrique causé par la foudre.
- 3. Ne pas utiliser l'appareil pour signaler une fuite de gaz s'il est situé près de la fuite.

"ATTENTION - Pour réduire les risques d'incendie, utiliser uniquement des conducteurs de télécommunications 26 AWG au de section supérleure."

#### Users in Canada

This device complies with Industry Canada license-exempt RSS standard(s). Operation is subject to the following two conditions:

 this device may not cause interference, and
 this device must accept any interference, including interference that may cause undesired operation of the device.

This equipment complies with IC radiation exposure limits set forth for an uncontrolled environment and meets RSS-102 of the IC radio frequency (RF) Exposure rules. This equipment should be installed and operated keeping the radiator at least 20cm or more away from person's body (excluding extremities: hands, wrists, feet and ankles).

#### Pour les usagers résidant au Canada

Le présent appareil est conforme aux CNR d'Industrie Canada applicables aux appareils radio exempts de licence. L'exploitation est autorisée aux deux conditions suivantes :

(1) l'appareil ne doit pas produire de brouillage, et (2) l'utilisateur de l'appareil doit accepter tout brouillage radioélectrique subi, même si le brouillage est susceptible d'en compromettre le fonctionnement.

Cet équipement est conforme aux limites d'exposition aux rayonnements énoncées pour un environnement non contrôlé et respecte les règles d'exposition aux fréquences radioélectriques (RF) CNR-102 de l'IC. Cet équipement doit être installé et utilisé en gardant une distance de 20 cm ou plus entre le dispositif rayonnant et le corps (à l'exception des extrémités : mains, poignets, pieds et chevilles).

#### **Pre-Installation Requirements**

### FR

This product meets the applicable Innovation, Science and Economic Development Canada technical specifications.

The Ringer Equivalence Number is an indication of the maximum number of devices allowed to be connected to a telephone interface. The termination on an interface may consist of any combination of devices subject only to the requirement that the sum of the RENs of all the devices does not exceed five.

#### Conditions de pré-installation

#### Avis

Notice

Le présent produit est conforme aux spécifications techniques applicables d'Innovation, Sciences et Développement économique Canada.

L'indice d'équivalence de la sonnerie (IES) sert à indiquer le nombre maximal de terminaux qui peuvent être raccordés à une interface téléphonique. La terminaison d'une interface peut consister en une combinaison quelconque de dispositifs, à la seule condition que la somme d'indices d'équivalence de la sonnerie de tous les dispositifs n'excède pas 5.

## A propos du présent manuel

## Illustrations et écrans utilisés dans le présent manuel

Sauf mention contraire, les illustrations et écrans utilisés dans le présent manuel correspondent au modèle WG7250F.

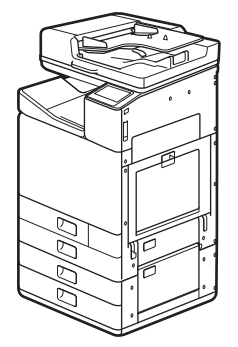

Socle double cassette (facultatif) fixé

#### **Marques commerciales**

- Windows est une marque commerciale ou déposée de Microsoft Corporation aux Etats-Unis et/ou dans d'autres pays.
- Internet Explorer est une marque commerciale ou déposée de Microsoft Corporation aux Etats-Unis et/ou dans d'autres pays.
- Apple, Bonjour, IPad, iPhone, iPod touch, Safari, Mac, macOS et OS X sont des marques commerciales d'Apple Inc., enregistrées aux Etats-Unis et dans d'autres pays.
- iOS est une marque commerciale ou déposée de Cisco aux Etats-Unis et dans d'autres pays. Elle est également utilisée sous licence.
- Google Chrome et Android sont des marques commerciales ou déposées de Google Inc.

## **Logiciels tiers**

Le présent produit Canon ("PRODUIT") comprend des modules logiciels tiers. L'utilisation et la distribution de ces modules logiciels, notamment les mises à jour de ces modules logiciels (collectivement appelés "LOGICIELS") sont soumises aux conditions de licence indiquées ci-dessous.

- Vous acceptez de vous conformer à toutes les lois, restrictions ou réglementations relatives au contrôle des exportations des pays impliqués, dans le cas où le PRODUIT comprenant les LOGICIELS est expédié, transféré ou exporté dans un pays.
- (2) Les détenteurs des droits des LOGICIELS conservent à tous égards, le titre, la propriété et les droits de propriété intellectuelle sur et vis-à-vis des LOGICIELS. Sauf mention contraire expressément spécifiée ici, aucune licence ni aucun droit, explicite ou implicite, ne vous est par la présente transmis ou octroyé par les détenteurs des droits des LOGICIELS, pour n'importe quelle propriété intellectuelle des détenteurs des droits des LOGICIELS.
- (3) Vous pouvez utiliser les LOGICIELS uniquement afin d'utiliser le PRODUIT.
- (4) Vous ne pouvez pas affecter, octroyer de sous-licence, commercialiser, distribuer ou transférer les LOGICIELS à une tierce partie sans l'accord écrit préalable des détenteurs des droits des LOGICIELS.
- (5) Néanmoins, vous pouvez transférer les LOGICIELS uniquement si (a) vous attribuez à un cessionnaire tous vos droits vis-à-vis du PRODUIT et tous les droits et obligations prévus dans les conditions régissant les LOGICIELS et le PRODUIT et si (b) le cessionnaire accepte par écrit de se conformer à ces conditions.
- (6) Vous n'êtes pas autorisé à décrypter, décompiler, faire de l'ingénierie inverse sur, désassembler ou réduire le code des LOGICIELS sous une forme lisible par une personne.
- (7) Vous n'êtes pas autorisé à modifier, adapter, traduire, louer, louer à bail ou prêter les LOGICIELS ni à créer des travaux dérivés basés sur les LOGICIELS.
- (8) Vous n'êtes pas autorisé à supprimer des LOGICIELS du PRODUIT, ni à en faire des copies.
- (9) La licence de la partie lisible par un être humain (le code source) des LOGICIELS ne vous est pas octroyée.

Nonobstant les clauses (1) à (9) ci-dessus, le PRODUIT comprend les modules logiciels tiers qui accompagnent les autres conditions de licence. Ces modules logiciels sont soumis à d'autres conditions de licence. Veuillez vous reporter aux autres conditions de licence des modules logiciels tiers décrites dans l'annexe du manuel du PRODUIT correspondant. Ce manuel est disponible sur le site Web <u>http://ij.start.canon</u>.

En utilisant le PRODUIT, il est considéré que vous acceptez toutes les conditions de licence applicables. Si vous n'acceptez pas les conditions de licence, veuillez contacter votre représentant de service.

#### ACCEPTATION

S'IL N'Y A PAS EU D'ACCEPTATION EXPRESSE PREALABLE, LES CONDITIONS DU PRESENT LOGICIEL TIERS INDIQUEES DANS LES PRESENTES OU DANS LES DISPOSITIONS DE GARANTIE CONNEXES SONT REPUTEES ACCEPTEES LORSQUE VOUS UTILISEZ LE PRODUIT DANS LE CADRE D'AU MOINS UN DE CES USAGES PREVUS.

LES CONDITIONS DU PRESENT LOGICIEL TIERS REGISSENT L'UTILISATION DE CELUI LIVRE AVEC LE PRODUIT ET TOUTES LES VERSIONS MISES A JOUR DU LOGICIEL TIERS FOURNIES AU TITRE DES CONTRATS DE MAINTENANCE OU D'AUTRES ACCORDS DE SERVICE RELATIFS AU PRODUIT CONCLUS AVEC CANON USA OU CANON CANADA OU LEURS ORGANISMES DE SERVICE AUTORISES RESPECTIFS.

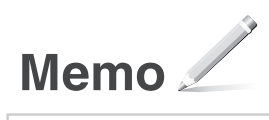

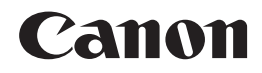

Canon U.S.A., INC. www.usa.canon.com/

**CANON CANADA INC.** www.canon.ca